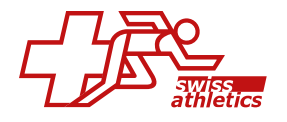

MANUEL

# **Swiss Athletics Planner**

Pour les Coach

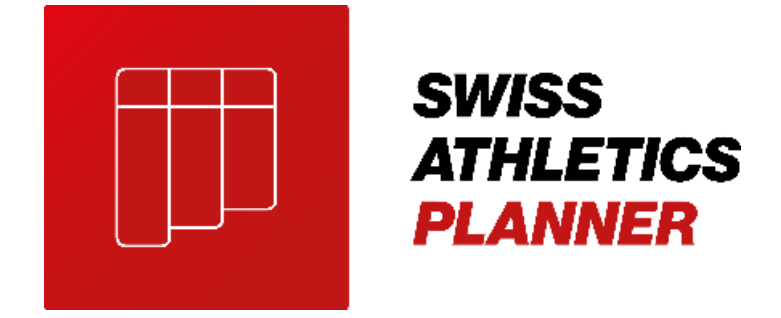

Version: 10.06.2025

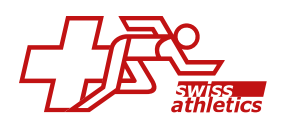

# Inhalt

| 1.   | Erste Schritte                                                                        |
|------|---------------------------------------------------------------------------------------|
| 1.1. | Aktivierung deines Swiss Athletics Planner Zugangs Fehler! Textmarke nicht definiert. |
| 1.2. | Erste Schritte                                                                        |
| 1.3. | Web App installieren (Smartphone, Tablet, Desktop) Fehler! Textmarke nicht definiert. |
| 2.   | Allgemeines                                                                           |
| 2.1. | Mein Profil Fehler! Textmarke nicht definiert.                                        |
| 2.2. | Coach Profil7                                                                         |
| 2.3. | Notifikationen                                                                        |
| 2.4. | Kalender importieren Fehler! Textmarke nicht definiert.                               |
| 3. D | ashboards14                                                                           |
| 4. A | thleten Management17                                                                  |
| 4.1. | Persönliche Angaben der Athlet/innen erfassen17                                       |
| 4.2. | Allgemeiner Status der Athlet/innen bearbeiten17                                      |
| 4.3. | Datenschutz der Athlet/innen einsehen18                                               |
| 4.4. | E-Mail an Benutzer/innen senden18                                                     |
| 5. T | raining19                                                                             |
| 5.1. | Erste Schritte Training                                                               |
| 5.2. | Übungen                                                                               |
| 5.3. | Aktivitäten23                                                                         |
| 5.4. | Sessions                                                                              |
| 5.5. | Trainingsgruppen Fehler! Textmarke nicht definiert.                                   |
| 5.6. | Trainingsplanung                                                                      |

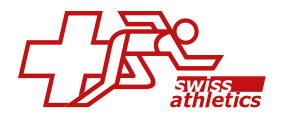

| 5.7.   | Athlet/innen Feedback                                   |
|--------|---------------------------------------------------------|
| 5.8. / | Athlet/in/Coach nachträglich zu Training hinzufügen     |
| 5.9.   | Listenansicht                                           |
| 5.10   | J+S AWK Export                                          |
| 5.11   | Verlinkte Aktivitäten                                   |
| 6. Tr  | ainingsanalysen48                                       |
| 6.1.   | Trainingsanalysen                                       |
| 6.2.   | Activities Monitoring                                   |
| 6.3.   | Coaches Planning55                                      |
| 6.4.   | Export User Data                                        |
| 6.5.   | J+S Export                                              |
| 6.6.   | Load Monitoring                                         |
| 7.     | Saison60                                                |
| 7.1.   | Saisonübersicht                                         |
| 7.2. 9 | Soll-Ist-Planung                                        |
| 8.     | Neue Saison aufsetzenFehler! Textmarke nicht definiert. |
| 9.     | FAQ68                                                   |

By:

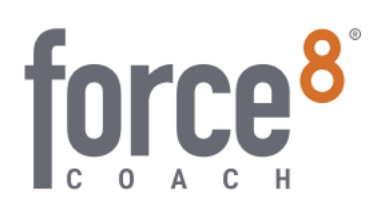

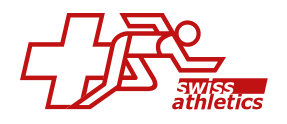

# 1. Premiers pas

# 1.1. Activer ton accès

Lorsque ton coach (ou l'admin du club) t'active dans le système, tu reçois un e-mail de Force8 Coach avec un lien d'activation.

Clique sur le lien «Activate account» et remplis le formulaire d'enregistrement avec tes données et choisis un mot de passe sûr. Clique ensuite sur «Soumettre».

Tu peux maintenant te connecter via swap.force8.coach avec ton adresse e-mail et ton mot de passe.

| force <sup>8°</sup><br>Account Validierung                    |                        | Willkommen bei<br>Force8 Coach |
|---------------------------------------------------------------|------------------------|--------------------------------|
| Vorname*                                                      | Nachname               |                                |
| Hank                                                          | Schrader               |                                |
| Benutzertyp                                                   | Emoil                  |                                |
| Athlete                                                       |                        |                                |
| Geburtsdatum "                                                | Nationalität '         |                                |
|                                                               | Land wählen            |                                |
| Geschlecht *                                                  |                        |                                |
| Männlich ~                                                    |                        |                                |
| Passwort *                                                    | Passwort wiederholen * |                                |
| ۲                                                             |                        |                                |
| Muss mindestens 8 Zeichen, Zahlen und<br>Buchstaben enthalten |                        |                                |
| Bestätige einen oder mehrere deiner verfügbar                 | en Clubs: "            |                                |
| TC Itschnach                                                  |                        |                                |
| Abschicken                                                    |                        |                                |
|                                                               |                        |                                |

# 1.2. Erste Schritte

Suivez ces instructions étape par étape pour configurer correctement votre compte Force8 Coach afin de pouvoir travailler rapidement et de manière productive.

# Étape 1: Activer le compte

Avant de pouvoir commencer, tu dois activer ton compte. L'administrateur de ton club t'enverra un e-mail d'activation. Pour en savoir plus, consultez l'article Activer ton accès.

# Étape 2: Enregistrer les athlètes pour la saison

Important: Pour que le chemin des athlètes puisse être suivi sur plusieurs saisons, tu dois enregistrer les athlètes pour une saison et ainsi ouvrir la saison pour les athlètes. Sinon, ils n'auront pas accès à la saison. Tu dois refaire cette étape à chaque fois qu'une nouvelle saison est mise en ligne.

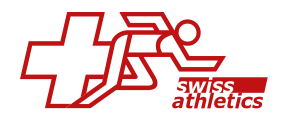

Clique sur ATHLÈTES pour voir la liste de tous les athlètes qui te sont attribués. Coche la case à côté du nom de l'athlète et clique sur «Enregistrer saison/FTEM» au-dessus de la liste des athlètes. Sélectionne dans le menu déroulant le niveau FTEM correspondant ou choisis «Pas de FTEM» si tu travailles sans niveaux FTEM.

D'une part, le niveau FTEM sélectionné est attribué aux athlètes, d'autre part, ils sont désormais activés pour la saison sélectionnée. Les athlètes ont désormais accès à cette saison.

# **1.3.** Installer l'application web (mobile, tablette, ordinateur)

Suivez les instructions pour installer Force8 Coach en tant qu'application web sur votre smartphone/tablette ou sur votre ordinateur.

# Smartphone/tablette

iOS

Dans ton navigateur, va sur app.force8.coach et clique sur le «Bouton-Partager» en bas. Sélectionne l'option «Sur l'écran d'accueil» et saisis un nom. Clique ensuite sur «Ajouter». Tu as maintenant le lien vers Force8 Coach directement depuis ton écran d'accueil.

# Android

Va sur swap.force8.coach avec ton navigateur et clique sur les **«trois points»** en haut à droite. Choisis l'option **«Installer l'application**» et clique ensuite sur **«Installer»**. Tu as maintenant accès à Force8 Coach directement depuis ton écran d'accueil.

#### Ordinateur

#### PC ou Mac

Si vous entrez sur la page swap.force8.coach ans un navigateur (par exemple Chrome ou Brave), un symbole d'installation s'affiche dans la barre URL. Cliquez sur ce symbole. Confirmez dans la fenêtre qui s'affiche en cliquant sur «Installer». Vous avez

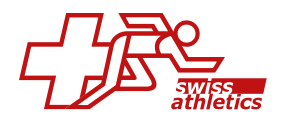

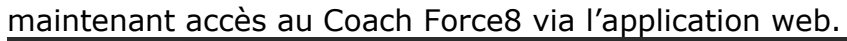

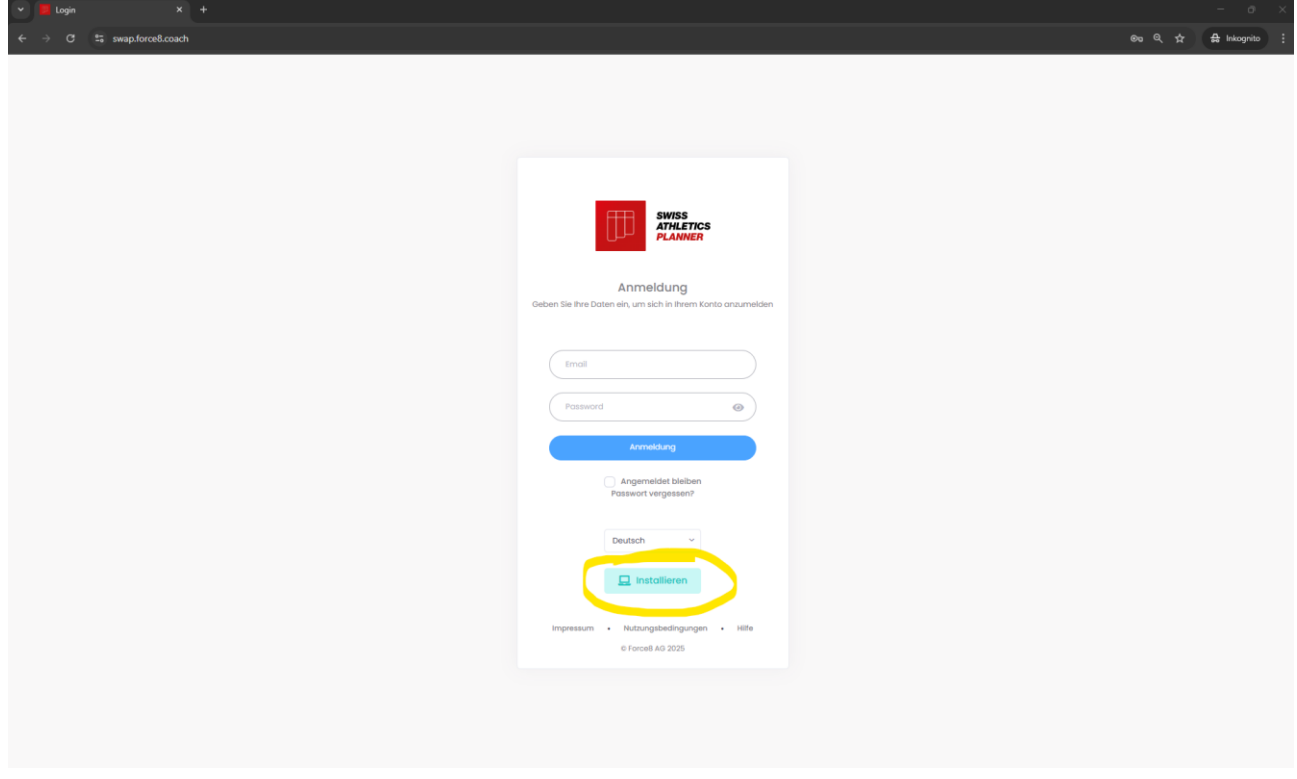

# Désinstaller l'application web

Pour désinstaller une application web, ouvre l'application et clique ensuite sur les «trois traites» ou les «trois points» en haut à droite, puis sur «Désinstaller Force8 Coach...». Confirme la désinstallation dans la fenêtre qui apparaît en cliquant sur «Supprimer».

# 2. Informations générales

# 2.1. Mon profil

Clique sur ton nom en haut à droite et ensuite sur «Mon profil» pour modifier tes données personnelles, la langue ou le mot de passe.

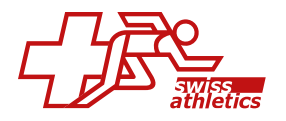

| Frodo Baggins                                                                                     | Données personnelles<br>Internations de base de l'utilisateur, indépendantes du Clut |                                                     |
|---------------------------------------------------------------------------------------------------|--------------------------------------------------------------------------------------|-----------------------------------------------------|
| Athlete                                                                                           | Autor -                                                                              | Informations Utilisateur                            |
| Email: tBc.athlet.jpgmoil.com<br>Téléphone: 079 555 55<br>Nationalité: Switzerland<br>Genne: Male | , magaza                                                                             |                                                     |
| Informations personnelles                                                                         | Prénom *                                                                             | Ypper die Köhlers automate prog. (p.g. (pog<br>Hodo |
| Paramètres Globaux     Changer le mot de passe                                                    | Nom de familie                                                                       | Enggins .                                           |
| Protection des données Clubs                                                                      | Genre                                                                                | Masculin v                                          |
|                                                                                                   | Date de naissance                                                                    | 1/02/2005                                           |
|                                                                                                   | Lieu de naissance                                                                    | Informations de contact                             |
|                                                                                                   | Adresse emoil                                                                        | BcatNetggmot.com                                    |
|                                                                                                   | Numéro de téléphone                                                                  | <ul> <li>079 555 55 55</li> </ul>                   |
|                                                                                                   |                                                                                      | Ecceptative                                         |

#### Informations personnelles

Ici, tu peux saisir ou modifier tes données personnelles et tes coordonnées. Tu peux également télécharger ici une photo de profil. Clique sur le «symbole du crayon» en haut à droite dans l'espace réservé aux photos, choisis une photo et clique sur «Enregistrer».

#### **Paramètres Globaux**

Ici, tu peux d'une part définir la langue de ton compte, ainsi que «l'ordre des noms».

#### Changer le mot de passe

Si tu souhaites modifier ton mot de passe, tu dois d'abord saisir ton mot de passe actuel. Saisis ensuite un nouveau mot de passe et confirme-le. Clique ensuite sur «Enregistrer».

Si tu as oublié ton mot de passe, tu peux cliquer sur «Mot de passe oublié?» et te faire envoyer un e-mail de récupération de mot de passe.

#### **Protection des données Clubs**

Ici, tu peux voir à quel club tu as autorisé l'accès à tes informations personnelles.

#### 2.2. Coach Profil

Clique en haut à droite sur ton nom et ensuite sur «Profil du coach». Sur la gauche, tu as maintenant différents points de menu que nous te décrivons brièvement dans cet article.

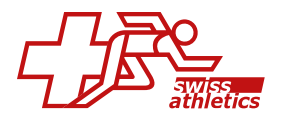

| Jon Snow                                     | Les événements pour lesquels    | le coach est prévu.                          |                                  |                                              |                                          |                                 | S'abonner colendri | -  |
|----------------------------------------------|---------------------------------|----------------------------------------------|----------------------------------|----------------------------------------------|------------------------------------------|---------------------------------|--------------------|----|
| Bonne Sontà                                  | Activités Sessions (            | Compétitions                                 |                                  |                                              |                                          |                                 |                    |    |
| mait Ibccoach@gmail.com 🧿                    | < Aujourdhui >                  |                                              |                                  | Février 2025                                 |                                          |                                 | Mola Semainii J    |    |
| ate de noissance: 17/01/10/2 (53)<br>dA: 021 | Nin.                            | mor.                                         | mer.                             | Jan .                                        | 985                                      | som.                            | dirs.              |    |
|                                              |                                 |                                              |                                  |                                              |                                          |                                 |                    | 3  |
| 🖝 Aperçu                                     | 13:00 Regeneration<br>tmotung   | 07:30 Laufen<br>-                            | 10:00 Match Training Arena       | 10:00 krafttraining mit Massage<br>Vesim Up  | 08:00 Training Session                   |                                 |                    |    |
| Statut                                       | 16.00 Regeneration<br>Unblung   | DE:00 Tennistraining Aussenglat              | 14:00 Training Session           | 12.00 Terristraining Aussergiat;             | 10.50 Videografyse Theoriensur<br>Tostik |                                 |                    |    |
|                                              |                                 | 10:00 intervall Session - Pyramia<br>starval | 14.00 Physiotherapie Theropiezir | 13.00 Seinarath<br>Hypertrophy               |                                          |                                 |                    |    |
| 🛓 Données personnelles                       |                                 | 10:30 Videoanalyse Theorienaum               |                                  | A ADDIDANA                                   |                                          |                                 |                    |    |
| informations détaillées                      |                                 | 16:00 Physiotherapie<br>Physical liherapies  |                                  |                                              |                                          |                                 |                    |    |
| Détails de la Fédération                     | 6 3                             | 4                                            | 6                                | 6                                            | 7                                        |                                 |                    | 9  |
| <u>M</u>                                     | 07:30 Laufen                    | 10:00 Krafttraining mit Massage<br>Marm Up   | 0815 Sprint Twrntalle            | 10:00 seatch Training Arena                  | 07:30 Laufen                             | 18.50 Autogenes Training Therap | 98:30 Turnier      |    |
| Finances                                     | 08:00 Termistraining Aussenpiat | 12.00 Training Session                       | 10:00 Termistraining Ausserptiot | 12:00 Text Field Extro Property Hz           | 08:30 Krafttraining Gym                  |                                 |                    |    |
| 👗 Athiètes                                   | 10.30 Videoanalyse Theoriesour  | 14.00 Rumpf Programm 1                       | 10:55 Aktivierung/Warm Up BLAC   | 14.00 Physiotherapie Therapiezir             | 10:00 Training Bession                   |                                 |                    |    |
| 🕐 Paramètres                                 | 16:00 Warm-Up Kraftraum (LCM    |                                              | 11.00 Lawlen                     | 18:30 Kooft Mustertreaking mit Mi<br>Warm Up | 13:00 Tennistraining Ausserptist:        |                                 |                    |    |
|                                              | +2 more                         |                                              | 31 S                             |                                              | 18:30 videoanalyse Theorierour           |                                 |                    |    |
|                                              | (2) 10                          | п                                            | 12                               | 13                                           | 14                                       | 15                              |                    | 10 |
|                                              | 13.05 Regeneration<br>photong   | 97:30 Laufen<br>-                            | 10:00 Motch Training Arens       | 10:00 Krafttraining mit Massage<br>Warm Up   | 08:00 Training Session                   |                                 |                    |    |
|                                              | 10.00 Regeneration              | 08:00 Tennistraining Aussenzial              | 10.55 Aktivierung/Warm up BLAC   | 12:00 tennistraining Aussenziat              | 10:00 videocratyse Theorieroum           |                                 |                    |    |

## Aperçu

Ici, tu as un aperçu de tous tes événements pour lesquels tu es planifié. En cliquant sur une date, tu accèdes directement à cet événement et tu peux voir tous les détails de cet événement. Tu as également la possibilité de n'afficher que certaines dates grâce aux boutons «Activités», «Sessions» et «Compétitions».

Tu peux également afficher le calendrier sous forme de vue d'ensemble hebdomadaire ou journalière.

Très utile: Tu peux exporter les données de tes entraînements et de tes compétitions. Clique en haut à droite sur «S'abonner calendrier» et importe le lien affiché dans ton calendrier privé (Google, Apple, Outlook, etc.). Toutes les données sont régulièrement mises à jour.

#### Statut

Ici, tu peux indiquer ton statut – par exemple si tu es en bonne santé, blessé, malade ou en vacances, etc. Les utilisateurs qui ont accès à tes données sont ainsi tenus au courant.

Fais défiler vers le bas et clique à droite sous «Statut» sur le champ «+Ajouter un nouveau statut». Sous «Statut», sélectionne dans le menu déroulant le statut correspondant, saisis les données de quand à quand et écris une note si nécessaire. Clique ensuite sur «Enregistrer».

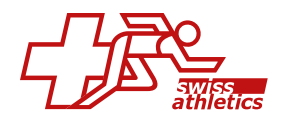

> Par défaut, ton statut est défini sur «Bonne santé».

Si tu souhaites modifier ou supprimer un statut, clique à droite sur la ligne du statut correspondant sur le «symbole crayon» pour effectuer des modifications ou sur le «symbole poubelle» pour supprimer le statut.

#### **Données personnelles**

Ici, tu peux saisir ou modifier tes données personnelles et tes coordonnées. Tu peux également télécharger ici une photo de profil. Clique sur le «symbole crayon» en haut à droite dans l'espace réservé aux photos, sélectionne une photo et clique sur «Enregistrer».

Si nécessaire, tu peux également saisir tes coordonnées bancaires ou ton numéro AVS (numéro de sécurité sociale).

#### Informations détaillées/Détails de la Fédération

Si ton club et/ou ta fédération travaillent avec le module «Configurateur de détails», tu peux remplir sous cet onglet les champs créés spécialement pour ton club ou consulter les informations mises à disposition par l'administrateur de ton club ou par ta fédération.

#### Athlètes

Ici, tu peux voir tous les athlètes qui t'ont été attribués par l'administrateur du club. Tu peux également sélectionner des athlètes et cliquer sur «Détacher les athlètes» en haut de la page pour supprimer des athlètes.

#### Paramètres

Ici, tu peux définir lequel des deux dashboards doit être affiché par défaut lorsque tu te reconnectes.

# 2.3. Notifications

Grâce aux notifications, tu es toujours informé de quel athlète ou entraîneur s'est inscrit ou désinscrit à quels entraînements ou compétitions.

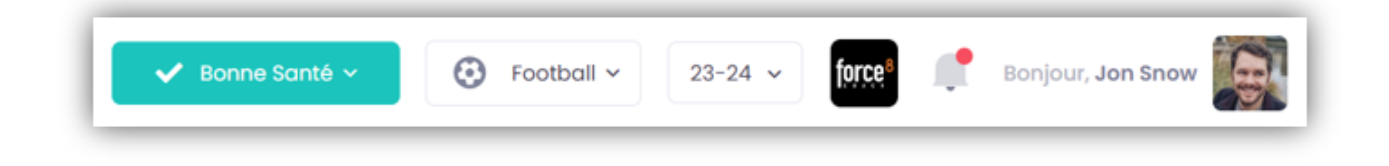

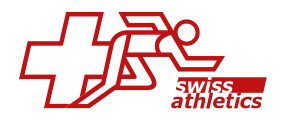

Si tu cliques sur la «cloche» en haut à droite à côté du logo de ton club, toutes les notifications de statut seront affichées.

| Notifications                                                           | Filtres                                            |                                        | ×   |
|-------------------------------------------------------------------------|----------------------------------------------------|----------------------------------------|-----|
| Notifs                                                                  |                                                    | Ē                                      | ~// |
| Statut de l'événeme                                                     | ent                                                |                                        | ~// |
| Ned Stark a m<br>Excusé pour M<br>13:00) 🖉<br>jeu. 27/06/2024 -         | is <b>Daenerys T</b><br>assage (dim.<br>11:28      | <b>argaryen</b> sur<br>26/05/2024      |     |
| Statut Global                                                           |                                                    |                                        | ~// |
| Aragorn Elessa<br>de Aragorn Ele<br>24/11/2024 au                       | ar a défini le s<br>essar sur Vac<br>sam. 30/11/20 | tatut global<br>ances du dim.<br>024 📝 |     |
| jeu. 27/06/2024 -                                                       | 11:27                                              |                                        |     |
| Statut de l'événeme                                                     | ent                                                |                                        | ~// |
| <b>Bilbo Baggins</b><br><b>Excusé</b> pour <b>Pi</b><br>05/07/2024 11:0 | a mis <b>Bilbo B</b> e<br>hysiotherapie<br>00) 🗹   | aggins sur<br>e (ven.                  |     |
| jeu. 27/06/2024 -                                                       | 11:27                                              |                                        |     |

Si tu passes à l'onglet «Filtres», tu peux y définir les messages d'état que tu souhaites voir apparaître dans ton « feed ».

Si tu cliques sur «l'icône poubelle», tous les messages seront supprimés.

S'il y a un point rouge près de la cloche, cela signifie que de nouvelles notifications sont répertoriées.

Conseil: Introduis la possibilité pour tes athlètes de se désinscrire eux-mêmes de l'entraînement ou de la compétition. Tu gagnes ainsi du temps et le contrôle des présences est généré automatiquement.

# 2.4. Importer le calendrier

La fonction **«S'abonner calendrier**» te permet d'importer ton calendrier Force8-Coach dans ton calendrier personnel (par ex. Google, Outlook, Apple).

Pour ce faire, procède comme suit:

- **Pour les coaches:** Clique sur ton nom en haut à droite et sélectionne PROFIL DU COACH.
- **Pour les athlètes:** Clique sur ton nom en haut à droite et sélectionne PROFIL ATHLET (ou via DASHBOARD CALENDRIER).

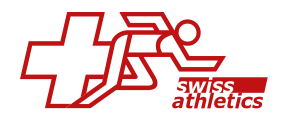

Clique ensuite sur le bouton «**S'abonner calendrier**» en haut à droite de l'aperçu et copie le lien qui apparaît dans la fenêtre qui s'affiche.

Dans les paragraphes suivants, nous t'expliquons comment tu peux ajouter ce lien dans les applications de calendrier les plus courantes.

#### Google Agenda

#### Web App / Desktop App

- 1. Ouvre ton Google Agenda et connecte-toi
- Clique sur le symbole « + » à droite de «Autres agendas» et sélectionne «À partir de l'URL»
- 3. Colle le lien copié et confirme en cliquant sur «Ajouter un agenda».

**Très important:** Avec Google Agenda, la synchronisation des abonnements à des calendriers peut prendre plus ou moins de temps. En règle générale, la mise à jour a lieu toutes les **12 à 24 heures** environ, mais Google ne garantit pas de délai fixe pour les abonnements. Les modifications dans les calendriers externes n'apparaissent donc pas immédiatement, mais avec un certain retard.

| 1   | =     |       | 21      | Ag    | end   | da   |    | Aujour  | d'hui < >                               | Juin — juil. 2024                          | ļ                                    | Q                              |
|-----|-------|-------|---------|-------|-------|------|----|---------|-----------------------------------------|--------------------------------------------|--------------------------------------|--------------------------------|
| C   | ┢     | С     | réer    | •     | )     |      |    | GMT+01  | ым.<br><b>30</b>                        | LUN.<br>1                                  | мая.<br>2                            | MER.<br>3                      |
|     | Juill | let 2 | 024     |       |       | <    | >  |         |                                         |                                            |                                      |                                |
|     | D     | L     | М       | М     | J     | V    | S  | 9 AM —  |                                         |                                            |                                      |                                |
| 3   | 30    | 1     | 2       | 3     | 4     | 5    | 6  | 10.4M   |                                         |                                            |                                      |                                |
| L 1 | 7     | 8     | 9       | 10    | 11    | 12   | 13 | TO AM   |                                         | Spielen (Sport specific)<br>10am à 12:30pm | Kraft Mustertraining<br>(Activation) | Mein Sport (Sport<br>specific) |
|     | 4     | 15    | 16      | 17    | 18    | 19   | 20 | 11 AM - | Training 90 Min (Fokus:                 |                                            | 10 à 11:45am                         | 10am à 12pm                    |
|     | 21    | 22    | 23      | 24    | 25    | 26   | 27 |         | Vorhand) (Activation)<br>11am à 12:50pm |                                            |                                      |                                |
|     | 4     | 5     | 30<br>6 | 7     | 8     | 2    | 10 | TZ PM - |                                         |                                            | Laufen (Endurance)<br>12 à 2pm       |                                |
| Ι.  |       |       | -       |       |       | -    |    | 1 PM -  |                                         |                                            |                                      |                                |
| '   | keu   | nion  | ave     | C     |       |      |    |         |                                         |                                            |                                      |                                |
|     | Do    | R     | eche    | rcher | r des | cont |    | 2 PM —  |                                         | Mein Sport (Sport                          |                                      |                                |
| Ι.  |       |       |         |       |       |      |    | 3 PM    |                                         | 2 à 3:30pm                                 |                                      |                                |
| 1   | vles  | age   | enda    | S     |       |      | ~  |         |                                         |                                            |                                      |                                |
| /   | Auti  | res a | agen    | das   |       | +    | ^  | 4 PM -  |                                         |                                            |                                      |                                |
|     | /     | Ford  | ce8.c   | oach  |       |      |    | 5 PM —  |                                         |                                            |                                      |                                |

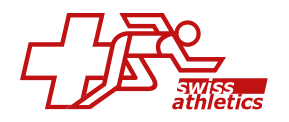

**Conseil:** Clique sur les **«trois points»** à droite de l'agenda ajouté et sélectionne **«Pa-ramètres»**. Sous **«Autres notifications»**, tu peux définir si tu souhaites être informé(e) des modifications apportées aux rendez-vous, par exemple.

## Mobile App

Dans l'application Google Agenda sur ton smartphone, il n'est pas possible d'ajouter directement un lien. Cependant, dès que tu as ajouté le lien dans la version web, le calendrier se synchronise automatiquement aussi avec l'application Google Agenda sur ton smartphone.

#### Windows Outlook

#### Web App / Windows Desktop App

- 1. Ouvre ton calendrier Outlook et connecte-toi.
- 2. Clique sur «Ajouter un calendrier» à gauche et sélectionne «S'abonner à partir du web».
- 3. Colle le lien copié, donne un nom au calendrier et confirme en cliquant sur **«Importer**».

**Très important:** Dans Outlook, la mise à jour des abonnements à des calendriers se fait en général toutes les **3 à 24 heures**. La fréquence exacte peut varier. Microsoft ne donne pas de garantie fixe quant à la fréquence de mise à jour des calendriers auxquels vous êtes abonné.

|         | Outlo  | ook  |        |       |       |            |              | Q Rech        | ercher              |                        |                 |          | ⊑a ji               |
|---------|--------|------|--------|-------|-------|------------|--------------|---------------|---------------------|------------------------|-----------------|----------|---------------------|
|         | ≡      | 4    | ccue   | eil   | Af    | fiche      | er           | Aide          |                     |                        |                 |          |                     |
| 2       |        | No   | uvel   | évén  | ieme  | nt         | Y            | 🗐 Jour 🕚      | 🖻 Semaine de trava  | il 🔲 Semaine 🕅 🖽 I     | Mois 🔲          |          | nné \Xi Filtrer 🗸   |
|         | $\sim$ | juin | 202    | 4     |       | $\uparrow$ | $\downarrow$ | $\rightarrow$ | Aujourd'hui <       | > 03-09 juin 2         | 2024 ~          |          |                     |
|         | L      | М    | м      | J     | V     | S          | D            |               | Lun                 | Mar                    | Mer             |          | Jeu                 |
|         | 27     | 28   | 29     | 30    | 31    | 1          | 2            |               | 03                  | 04                     | 05              |          | 06                  |
|         | 3      | 4    | 5      | 6     | 7     | 8          | 9            | 8             |                     |                        |                 |          |                     |
| · · · · | 10     | 11   | 12     | 13    | 14    | 15         | 16           |               |                     |                        |                 |          |                     |
| ÷       | 17     | 18   | 19     | 20    | 21    | 22         | 23           | 9             |                     | 🛛 🕲 Warm-Up (Activatio |                 |          |                     |
|         | 24     | 25   | 26     | 27    | 28    | 29         | 30           |               |                     | Mein Sport (Sport      |                 |          |                     |
| ×.      | 1      | 2    | 3      | 4     | 5     | 6          | 7            | 10            | @ Mein Sport (Sport | specific)              | ( Mein          |          | @ Mein Sport (Sport |
| W       | -      |      |        |       |       |            |              |               | specific)           |                        | Sport<br>(Sport |          | specific)           |
|         | (±)    | Ajo  | uter   | un ca | alenc | lrier      |              | 11            |                     | @ Regelkunde           | specific)       | @ Physio |                     |
| ×       | >      | Me   | s cale | endri | iers  |            |              |               |                     | (Videoanalyse)         |                 |          |                     |
|         |        |      |        |       |       |            |              | 12            |                     |                        |                 |          |                     |
|         | $\sim$ | Aut  | res c  | alen  | drie  | rs         |              |               |                     |                        |                 |          |                     |
| 88      |        | For  | :e8 C  | oacł  | n     |            |              | 13            |                     |                        | () Massag       | je       |                     |
|         |        |      |        |       |       |            |              |               |                     |                        | (Regenera       | tion)    |                     |
|         |        | Affi | cher   | tout  |       |            |              | 14            |                     |                        |                 |          |                     |

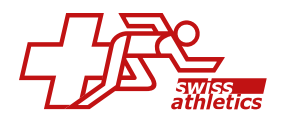

## **Mobile App**

Dans l'application Outlook sur le smartphone, tu ne peux pas ajouter de calendrier directement par lien. L'application Outlook elle-même ne propose pas cette fonction. Si tu as ajouté le calendrier dans la version web, le calendrier est maintenant intégré dans ton compte Outlook et apparaîtra également dans l'application Outlook sur ton smartphone.

#### **Apple Calendrier**

#### **Desktop App**

- 1. Ouvre l'application Calendrier sur ton Mac
- 2. Va dans FICHIER et sélectionne ABBONNEMENT À UN CALENDRIER...
- 3. Saisis le lien copié et confirme en cliquant sur «S'abonner».
- 4. Dans la fenêtre qui apparaît, tu peux saisir un nom pour le calendrier et choisir la période de mise à jour. Confirme en cliquant sur **«Ok**».

| •••                 | +                |                        |                     | Jour Semaine  | Mois Ann                | ée            | Q Rechercher        |                       |
|---------------------|------------------|------------------------|---------------------|---------------|-------------------------|---------------|---------------------|-----------------------|
| iCloud              | août 2           | 024                    |                     |               |                         |               | < /                 | Aujourd'hui >         |
| Privat              |                  | lun. 5                 | mar. 6              | mer. 7        | jeu. 8                  | ven. 9        | sam. 10             | dim. 11               |
| 🗸 Arbeit            | toute la journée |                        |                     |               |                         |               |                     |                       |
| 🔽 Force8.coach 🛛 )) | 08:00            |                        |                     |               |                         |               |                     |                       |
| Autre               | 09:00            |                        |                     |               |                         | (Warm-Up (Act |                     | (Warm-Up (Act         |
| Anniversaires       | 10:00            |                        |                     |               |                         |               |                     | 09:30                 |
| Jours fériés su ))  |                  | 10:00<br>Mein Sport (S | 10:00<br>Mein Sport |               | 10:00<br>Spielen (Sport |               | 10:00<br>Mein Sport | Mein Sport (S         |
| Suggestions Siri    | 11:00            | Physiotherap           | (Sport specific)    | Physiotherapi | specific)               |               | (Sport specific)    | 11:00<br>Recelkunde ( |
|                     | 12:00            |                        |                     |               |                         |               |                     | 12:00                 |
|                     | 13:00            |                        |                     |               |                         |               |                     | Training              |
|                     | 15.00            | 13:00<br>Massage (Reg  |                     |               |                         |               |                     | (Endurance)           |
|                     | 14:00            | mussuge (neg           |                     |               |                         |               |                     |                       |

#### **Mobile App**

- 1. Ouvre «l'application Réglages» sur ton appareil.
- 2. Va dans «Apps», puis dans «Calendrier»
- 3. Sélectionne «Comptes Calendrier», puis «Ajouter un compte».
- 4. Clique sur «Autre», puis tape sur «Ajouter un cal. avec abonnement».
- 5. Colle le lien dans le champ URL et clique sur «**Suivant**».
- 6. Donne un nom au calendrier et tape sur «Enregistrer».

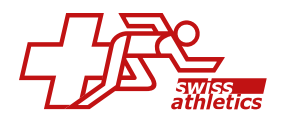

# 3. Dashboards

Sous DASHBOARDS, tu as deux vues différentes.

### Dashboard – Aperçu

En haut, tu vois ton prochain entraînement et tu peux voir directement les détails. En cliquant sur ton nom, tu accèderas à ton calendrier dans lequel s'afficheront tous les événements pour lesquels tu es prévu en tant que coach. Tu obtiens également un aperçu du nombre de groupes d'entraînement et des athlètes qui te sont attribués. De là, tu peux passer directement à l'affichage des groupes d'entraînement ou à l'aperçu des athlètes.

Dans la planification de la saison, tous les plans qui te sont attribués sont affichés. Il est possible d'afficher autant de plans que tu le souhaites. En cliquant sur le nom d'un plan, tu peux l'afficher ou le masquer. Tu trouveras plus d'informations dans le chapitre Planification de la saison.

| SWISS<br>ATHLETICS « |                                |       |         |     |                                                                               |                                         |                              |            | 🗸 Gesur                                                                           | d ~ #                                     | Athletics v 24-25 v                                                            | - 🐢 🍂 H                                                 | allo, Swiss Athletics            | S |
|----------------------|--------------------------------|-------|---------|-----|-------------------------------------------------------------------------------|-----------------------------------------|------------------------------|------------|-----------------------------------------------------------------------------------|-------------------------------------------|--------------------------------------------------------------------------------|---------------------------------------------------------|----------------------------------|---|
| Dashbaards           | Übersicht Dashboards • Übers   | cht   |         |     |                                                                               |                                         |                              |            |                                                                                   |                                           |                                                                                |                                                         |                                  |   |
| Übersicht            | Curies Athle                   |       |         |     | 1.0-1- 110-h-t-                                                               |                                         |                              |            |                                                                                   |                                           |                                                                                |                                                         |                                  |   |
| • Leistung           | Coach - Club Ad                | nin " |         |     | Mein Nachste                                                                  | s Training                              |                              | Mein Zeitp | plan                                                                              | 1 Gruppe                                  | n                                                                              |                                                         | Alles ansehen                    |   |
| 🚉 Athleten           |                                |       |         |     | Mantag 18:00 - 19:00<br>18:15 - 18:48 (00:33)                                 |                                         |                              |            |                                                                                   |                                           |                                                                                |                                                         |                                  |   |
| € Training >         |                                |       |         |     | Zwigerichtet rhythmisien                                                      | en   Rythmisation différen              | tée   Rîtmore în modo miroto |            |                                                                                   | 3 Athlete                                 | n                                                                              |                                                         | Alles ansehen                    |   |
| H Analysen           |                                |       |         |     |                                                                               |                                         |                              |            |                                                                                   |                                           |                                                                                |                                                         |                                  |   |
| 🗂 Salson 🔰           | Saisonübersicht                |       | in sind |     |                                                                               |                                         |                              |            |                                                                                   |                                           |                                                                                |                                                         | Kalender                         | ] |
| 🔅 Einstellungen >    | Rahmentzainingsplan Fokus Lauf | J14   |         |     | Oktob                                                                         | oer 2024 – Se                           | ptember 2025                 |            |                                                                                   |                                           |                                                                                |                                                         | Monat Jah                        | 1 |
|                      | Kategorien                     | Okt   | Nov     | Dez | Jan                                                                           | Feb                                     | Mär                          | Apr        | Mai                                                                               | Jun                                       | Jul                                                                            | Aug                                                     | Sep                              |   |
|                      | 1. Saisonphasen                |       |         |     | Rahmentrainingspian Fak<br>Mi 01/01/25 - Mi 30/04/25                          | us Lauf U14                             |                              |            | Bahmentrainingsplan Fol<br>Do 01/05/25 - Mo 30/08/2                               | us Lawf UK4<br>S                          | Rahmentrainingsplan Fa<br>DI 01/07/26 - So 10/08/25                            | No 1/08/25 - D                                          | pipton Fokus Louf UM<br>30/09/25 |   |
|                      | 2. Schwerpunkte                |       |         |     | Aligemeines Konditiene-<br>Rahmentrainingspian Fok<br>M 01/01/25 - M 30/04/25 | und Koordinationstrainir<br>us Louf UI4 | g, Hollenwettköm             |            | 1. Solsonhäitte mit Wettle<br>Rahmentrainingspian Foi<br>Do 01/05/25 - 8o 06/07/2 | impfen in verschieder<br>us Louf Lik<br>i | en LA-Disdí<br>2. Saisonháilte mit<br>Rahmentrainingspi<br>Na 07/07/25 - Di 30 | Houptwettkämplen kontona<br>an Folos Lauf UH<br>1/09/25 | i und national                   | j |
|                      | 3. Camps                       |       |         |     |                                                                               |                                         |                              |            | Ted<br>Boo<br>So                                                                  |                                           | NG<br>RA<br>Ka<br>Rohm<br>So 20<br>Ra<br>Ka<br>So 3                            |                                                         |                                  |   |
|                      |                                |       |         |     |                                                                               |                                         |                              |            |                                                                                   |                                           |                                                                                |                                                         |                                  |   |

Tu trouveras ci-dessous une vue hebdomadaire dans laquelle tu peux afficher exactement ce qui est pertinent pour toi. Choisis des athlètes, des groupes d'entraînement ou des équipes spécifiques et n'affiche que les événements souhaités, qu'il s'agisse d'activités, de sessions ou de compétitions. Tu peux facilement adapter tous ces paramètres grâce à la fonction de filtrage.

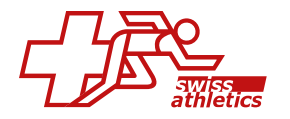

| anning          | Hebdomadaire<br>Intrinents par semaine                                    |                                                                            |                                                                            |                                                                            |                                                                              |                                                                           | Planification                                                               |
|-----------------|---------------------------------------------------------------------------|----------------------------------------------------------------------------|----------------------------------------------------------------------------|----------------------------------------------------------------------------|------------------------------------------------------------------------------|---------------------------------------------------------------------------|-----------------------------------------------------------------------------|
| tres            |                                                                           |                                                                            |                                                                            |                                                                            |                                                                              |                                                                           |                                                                             |
| emaine          | 29 (15/07/24 - 21/07/2                                                    | 4)                                                                         |                                                                            |                                                                            |                                                                              |                                                                           | Cette Semaine                                                               |
|                 | Baggins Bilbo                                                             | Baggins Frodo                                                              | Duck Daisy                                                                 | Duck Denold                                                                | Elessar Aragorn                                                              | Granger Hermione                                                          | Lannister Cersei                                                            |
|                 | 26:00                                                                     | 26.00                                                                      | 26:00                                                                      | 28:00                                                                      | 2000                                                                         | 2000                                                                      | 38.00                                                                       |
| un.             | 10:00 + 12:30 (02:30)                                                     | 10:00 - 12:30 (02:30)                                                      | 10:00 - 12:00 (02:30)                                                      | 10:00 - 12:30 (02:30)                                                      | 10:00 - 12:30 (02:30)                                                        | 10:00 - 12:30 (02:30)                                                     | 10:00 - 12:30 (02:30)                                                       |
| 5/07/24         | Spinlern                                                                  | Spielen                                                                    | Spleten                                                                    | Spieten                                                                    | Spilaten                                                                     | Splaten                                                                   | Spielen                                                                     |
| nar             | 11:00 + 11:30 (00:30)                                                     | 11:50 - 11:30 (00:30)                                                      | It.00 - 11.30 (00.30)                                                      | 11:00 - 11:30 (00:30)                                                      | 11:00 - 11:30 (00:30)                                                        | III.00 - III.30 (00.50)                                                   | 11:00 - 11:30 (00:30)                                                       |
|                 | Physiotherapie                                                            | Physiatherapia                                                             | Physiotherapie                                                             | Physiotheropie                                                             | Physiotherapie                                                               | Physiotherapie                                                            | Physiatherapia                                                              |
| 1/07/24         | 12:00 - 22:00 (10:00)                                                     | 12:00 - 22:09 (10:00)                                                      | 12:00 - 22:00 (10:00)                                                      | 12:00 - 22:00 (10:00)                                                      | 12:00 - 22:00 (00:00)                                                        | 12:00 - 32:00 (0:00)                                                      | 12:00 - 22:00 (10:00)                                                       |
|                 | Test                                                                      | Test                                                                       | Test                                                                       | Test                                                                       | Test                                                                         | Test                                                                      | Text                                                                        |
|                 | Beschleunigungsschweiligkeit                                              | Beschieungungsschneligest                                                  | Beschleunigungsschneligaat                                                 | Deschleurigungsschreiligkeit                                               | Beschleunigungsschnetigeet                                                   | Beschlaunigungsschvalligtait                                              | Beschleunigungsschnelligoet                                                 |
|                 | 08:00 - 09:35 (00:20)                                                     | 09:00 - 09:20 (00:20)                                                      | 08:00 - 09:20 (00:20)                                                      | 09:00 - 09:39 (50:20)                                                      | 09:00 - 09:20 (00:20)                                                        | 09:00 - 09:26 (00:20)                                                     | 09:00 - 09:30 (09:30)                                                       |
|                 | Weim-Up                                                                   | Worm-Up                                                                    | Warm-Up                                                                    | Warm-Op                                                                    | Warm-Up                                                                      | Warm-Up                                                                   | Warm-Up                                                                     |
| ner.<br>1/07/24 | 19:00 - 18:30 (00:30)<br>Autogenes training<br>Therapistimmer (Comput FR) | 18:00 - 18:30 (00:30)<br>Autogenes Tratining<br>Therapiazimmer (Comput H8) | 18:00 - 19:30 (00:30)<br>Autogenes Training<br>Therspissinver (Comput III) | 19:00 - 19:30 (00:30)<br>Autogenes training<br>Theropistimmier (Comput HI) | 18:00 - 19:30 (50:30)<br>Autogenes Tretining<br>Theraplesimmer (Comput Fill) | 18.50 - 18.50 (00.30)<br>Autogenes training<br>Theropiscimmer (Comput HI) | 18:00 - 18:00 (00:30)<br>Autogenes Training<br>Therapistimmer (Comput Fill) |
|                 | 20:00 - 21:00 (01:00)                                                     | 20:00 - 21:00 (01:00)                                                      | 20:00 - 21:00 (01:00)                                                      | 20:00 - 21:00 (01:00)                                                      | 20:00 - 21:00 (01:00)                                                        | 20:00 - 21:00 (01:00)                                                     | 20:00 - 21:00 (01:00)                                                       |
|                 | Krafttraining                                                             | Krafttraining                                                              | Krafttraining                                                              | Krafttraining                                                              | Krafttralning                                                                | Krafttraining                                                             | Kraftmaining                                                                |

# **Dashboard – Performance**

#### Aperçu

L' aperçu te montre les indications suivantes pour tous les athlètes qui te sont attribués:

#### Heures d'entraînement

Ici, tu vois d'une part la semaine avec le plus d'heures d'entraînement ainsi que la somme des heures d'entraînement de l'avant-dernière et de la dernière semaine. Sous «**Planifié**», tu peux voir les heures d'entraînement actuelles de cette semaine et les heures planifiées pour cette semaine.

#### Foster Load

Le Foster Load est une valeur de la charge d'entraînement. Il se compose de la durée de l'entraînement et de la valeur RPE annoncée par l'athlète (échelle de 0 à 10). En tant qu'entraîneur, tu dois activer le bouton «**Demander RPE**» dans la planification d'une activité sous PROPRIÉTÉS. Ce n'est qu'ensuite que l'athlète a la possibilité de donner un feedback sur cette activité.

Ici aussi, la semaine avec le Foster Load le plus élevé ainsi que le Foster Load de l'avant-dernière et de la dernière semaine te sont présentés. Le Foster Load atteint cette semaine ainsi que celui qui est encore planifié se trouvent dans la colonne **«Pla-nifié»**.

#### Maladie / Douleur / Blessure

Si l'athlète signale une maladie, une douleur ou une blessure, tu peux voir ici sa dernière entrée ainsi que le degré de gravité moyen de la semaine précédente.

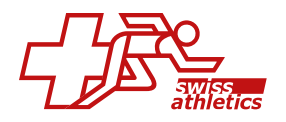

# Statut

Ici, tu peux voir le statut général actuel de l'athlète.

| icher 10 ¢ entrees |               |            |            |                  |             |          |      |          |       |       |                       |        |                  |        |          | Cherch          | tor |                 |
|--------------------|---------------|------------|------------|------------------|-------------|----------|------|----------|-------|-------|-----------------------|--------|------------------|--------|----------|-----------------|-----|-----------------|
|                    | HEURES D'ENTR | AINEMENT   |            |                  | FOSTER LOAI | D        |      |          | MA    | LADIE |                       | DOULEU | 1                |        | ILESSURE |                 |     | STATUT          |
| Athlète            | Max 11        | 2W †1      | 1W 11      | Planifié 11      | Max 11      | 2W †     | IW 1 | Planifié | ti Iw | 11    | Dernier rapport       | tw 斗   | Dernier rapport  | 11 - 1 | w 11     | Dernier rapport | 11  | Statut          |
| Aragorn Elessar    | 31,00(w24)    | 31,00(w24) | 17,50(w25) | 15,50/26,30(w26) | 690(w18)    |          |      |          |       |       |                       |        | • 1 (18/01/2024) |        |          |                 |     | 🔗 🛛 Bonne Santé |
| Arya Stark         | 43,30(W8)     | 31,00(w24) | 17,50(w25) | 15,50/26,30(W26) | 630(w1)     |          |      | -        | -     |       |                       | -      | -                | -      |          | -               |     | 🖌 🛛 Bonne Santé |
| art Simpson        | 38,30(W8)     | 31,00(w24) | 17,50(w25) | 15,50/26,30(W26) | 150(W1)     |          |      |          |       |       |                       |        |                  |        |          |                 |     | 🕑 🛛 Bonne Santé |
| ilbo Baggins       | 32,20(W2)     | 31,00(w24) | 17,50(w25) | 15,50/26,30(W26) | 840(W24)    | 840(w24) |      | -        |       |       | <b>6</b> (01/01/2024) |        | • 5 (30/01/2024) |        |          |                 |     | 🖌 Bonne Santé   |
| atelyn Stark       | 43,30(W8)     | 31,00(w24) | 17,50(w25) | 15,50/26,30(w26) | 600(w35)    |          |      | -        |       |       |                       | -      |                  |        |          |                 |     | 🕑 🛛 Bonne Santé |
| Cersei Lannister   | 43.30(w8)     | 31,00(w24) | 17,50(w25) | 15,50/26,30(w26) | 180(W35)    | -        |      |          | -     |       |                       |        |                  |        |          |                 |     | Bonne Santé     |

# Calendrier

Dans le calendrier, tu as un aperçu de toutes les activités que tu as planifiées individuellement avec un athlète ou dans les groupes d'entraînement.

Avec les filtres, tu as la possibilité de n'afficher que des athlètes individuels ou des groupes d'entraînement individuels. Tu peux également filtrer par méthodes/thèmes spécifiques.

| alenarier                |                    |                            |                    |                      |                   |                                  |
|--------------------------|--------------------|----------------------------|--------------------|----------------------|-------------------|----------------------------------|
| Itros                    |                    |                            |                    |                      |                   |                                  |
| lèmes                    |                    |                            |                    |                      |                   |                                  |
| Rien choisi              |                    |                            |                    |                      |                   | <ul> <li>Q Recherch</li> </ul>   |
| < Aujourd'hui >          |                    | Juillet                    | 2024               |                      | Mols Semaine Jour | Liste mensuelle Liste hebdomadai |
| lun.                     | mar.               | mor.                       | jou.               | ven.                 | sam.              | dim.                             |
| 27                       | 1 2                | 3                          | 4                  | 5                    | 6                 | 7                                |
| 10:00 Spielen            | 12:00 Lauden       | 10:00 Mein Sport           | 09:00 Warm-Up      | 10:00 Mein Sport     | 10.00 Mein Sport  | 11.00 Physiotherapie             |
| 10:00 Spielen            |                    | 10:00 Mein Sport           | 09:00 Worm-Up      | 10:00 Mein Sport     | 10:00 Mein Sport  | 11.00 Physiotherapie             |
| 19:50 Autogenes Training |                    | 19:00 Autogenes Training   | 02:30 Mein Sport   | 11:00 Physiotherapie |                   | 17:00 Krafttraining              |
| 19:00 Autogenes Training |                    | 19:00 Autogenes Training   | 01:30 Mein Sport   | 11:00 Physiotherapie |                   | 17:00 Krafttraining              |
|                          |                    | +2 more                    | +2 more            | +2 more              |                   | +2 more                          |
| 28                       | 8 9                | 10                         | n                  | 12                   | 13                | 14                               |
| 10:00 Spielen            | 09:00 Warm-Up      | 10:00 Mein Sport           | 09.00 Warm-Up      | 10.00 Mein Sport     |                   | 11.00 Physiotherapie             |
| 19:00 Autogenes Training | 01:00 Warm-Up<br>- | 10:00 Mein Sport           | 09:00 Worm-Up<br>- | 10:00 Mein Sport     |                   | 11.00 Physiotherapie<br>-        |
| 19:50 Autogenes Training |                    | 19:00 Autogenes Training   | 02:30 Mein Sport   | 12:00 Mossage        |                   | 17:00 Krafttraining              |
|                          |                    | 19-00 Audroscoss Teoloisea | Ob30 Main Sourt    | 13-00 Montesone      |                   | D-00 KeelBacielee                |

# Définir le dashboard par défaut

Si tu es dans le dasboard des performances, tu peux cliquer sur **«Définir Dashboard par défaut**» à côté du titre du dashboard Tu accèderas alors aux paramètres de ton profil de coach. Ici, tu peux choisir lequel des deux dashboards doit s'afficher lorsque tu te reconnectes.

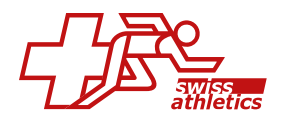

# 4. Gestion des athlètes

# 4.1. Saisir les données personnelles de l'athlète

Toutes les données peuvent également être saisies et adaptées par l'athlète lui-même dans son profil.

Clique sur le nom d'un athlète sous ATHLETS pour accéder à son profil. Dans la colonne de gauche, tu as maintenant différentes informations que tu peux modifier.

## Données personnelles

Ici, tu peux saisir ou modifier les données de contact de l'athlète, les informations spécifiques au sport, les coordonnées bancaires, le n° AVS (n° de sécurité sociale), les données relatives à l'assurance ainsi que les coordonnées du médecin.

Tu peux également télécharger une photo d'affichage pour l'athlète. Il suffit de cliquer sur «**l'icône crayon**».

#### Informations détaillées

Si ton club travaille avec le module «**Configurateur de détails**», tu peux remplir sous cet onglet les champs créés spécialement pour ton club.

# Poids/Taille/Pouls

Ici, tu peux d'une part saisir des informations sur la taille et le poids de l'athlète. Il suffit de cliquer sur **\*+ Nouveau**». D'autre part, tu peux saisir ou modifier le pouls maximal de l'athlète. Si tu saisis un pouls maximal, les plages de fréquence cardiaque sont automatiquement calculées. Tu peux toutefois adapter ces valeurs toi-même.

#### Autres contacts

Les données de contact des parents peuvent être saisies ou modifiées ici.

# 4.2. Modifier le statut général de l'athlète

**Important:** Le **statut général** est paramétré par défaut sur **«Bonne Santé»**. Cela signifie que lorsque tu planifies des athlètes pour des activités, ils sont planifiés pour ces activités (le **statut d'événement** est également réglé sur **«Bonne Santé»**). Les athlètes peuvent également adapter eux-mêmes leur statut dans leur profil et se désinscrire des activités en modifiant le **statut général** ou le **statut d'événement**.

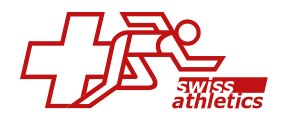

Va sur ATHLET si tu veux modifier le statut général d'un athlète. Clique à droite sur la ligne de l'athlète concerné sur le **«Statut»** actuel. Sélectionne le nouveau statut dans la fenêtre qui apparaît et indique la plage de dates dans laquelle ce nouveau statut doit être valable. Clique ensuite sur **«Enregistrer**».

Si tu veux en savoir plus sur le statut des athlètes, clique sur le nom de l'athlète et va sur «**Statut**» dans la colonne de gauche de l'aperçu qui apparaît.

# 4.3. Consulter la protection des données de l'athlète

Si tu veux savoir qui a accès aux données d'un athlète, va sur ATHLETS et clique sur le nom correspondant. Dans l'aperçu qui apparaît, clique sur «Protection des données» dans la colonne de gauche. Tu peux voir quels utilisateurs du club ont accès aux données de l'athlète.

# 4.4. Envoyer un e-mail à l'utilisateur

Tu as plusieurs possibilités pour envoyer un e-mail à tes athlètes ou à d'autres coaches.

## Athlètes individuels

Va sur ATHLETS dans le menu de gauche, puis clique sur l'adresse e-mail sous le nom de l'athlète souhaité.

#### Plusieurs athlètes/coaches

Si tu veux envoyer un e-mail à plusieurs utilisateurs, tu dois d'abord avoir créé un groupe ou une équipe.

#### Dans un groupe

Va sur ENTRAÎNEMENT – GROUPES et sélectionne en haut au milieu le groupe souhaité. Va en haut sur l'onglet correspondant (athlètes ou coachs) et coche à gauche les cases à côté des noms auxquels tu veux envoyer l'e-mail (ou la case du haut si tu veux sélectionner tous les athlètes). Clique en bas à gauche sur **«l'icône enveloppe**». Dans la fenêtre qui apparaît, écris ton message électronique et ajoute un fichier si nécessaire en cliquant sur **«Ajouter une pièce jointe**» en bas. Clique ensuite sur **«Envoyer**».

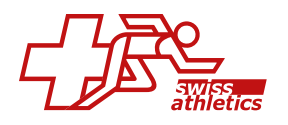

# 5. Entraînement

# 5.1. Premières étapes Entraînement

Nous allons commencer par te montrer comment la planification de l'entraînement est structurée dans Force8 Coach. Ensuite, nous t'expliquerons en détail les différentes étapes.

- Dans la planification de l'entraînement, un **entraînement** est toujours planifié soit comme une **activité** unique, soit comme une **session**.
- Une activité se compose normalement de différents exercices. Si vous le souhaitez, vous pouvez également créer/planifier une activité sans exercices.
- Une **session** se compose toujours de **différentes activités**.

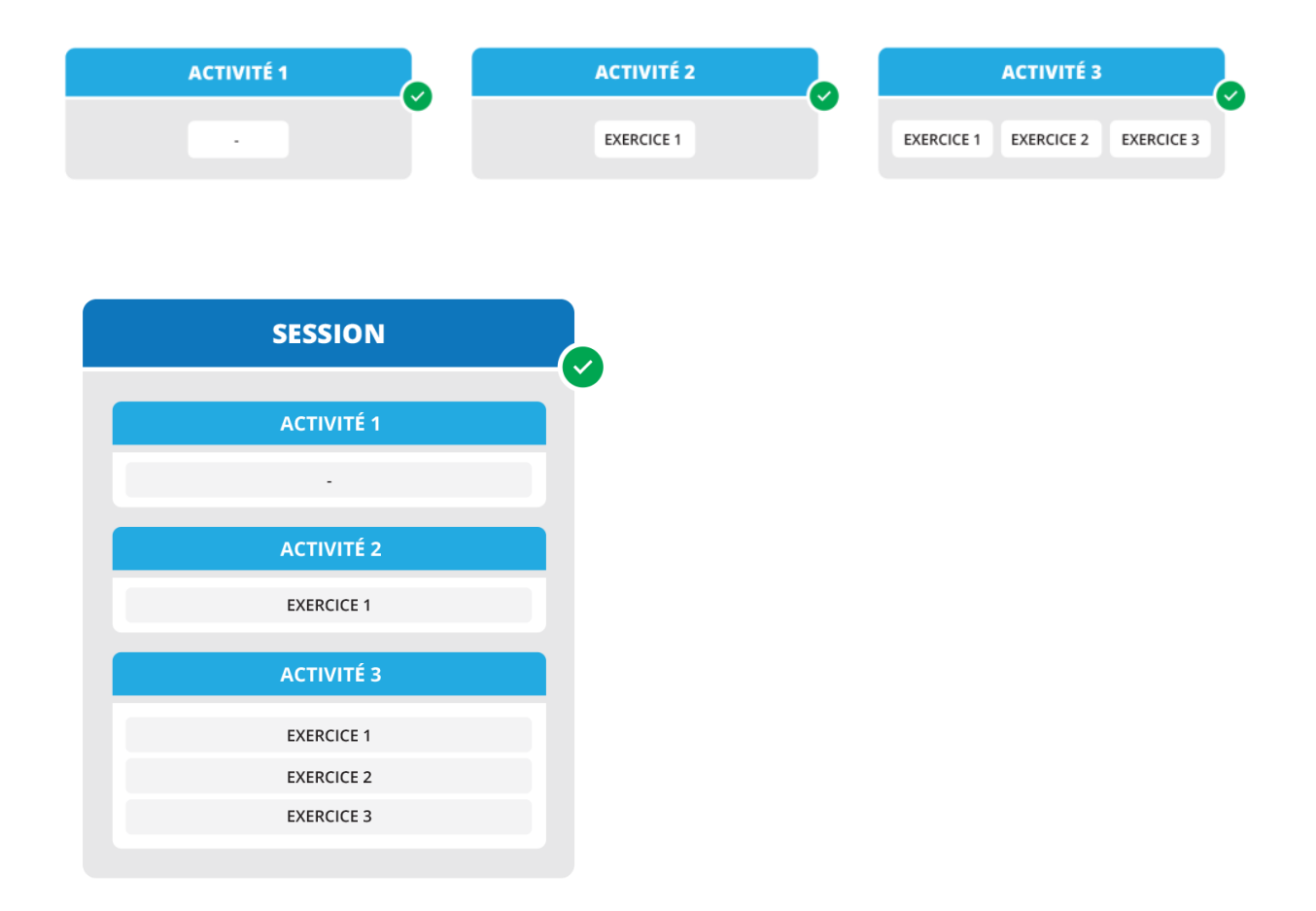

#### Exemple:

1) Tu crées des « exercices de warm-up » individuels.

2) Tu peux regrouper certains de ces exercices dans une « activité de warm-up ». Tu peux ensuite utiliser cette « activité de warm-up » pour planifier ton entraînement.
3) Tu peux aussi créer une session unique dont cette « activité de warm-up » n'est que la première partie. Tu peux créer d'autres activités comme par exemple une

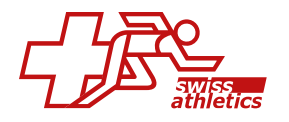

« unité de force » ou une « partie cool down » et les ajouter à cette session.
Tu as maintenant une session qui se compose de 1. warm-up 2. force et 3. cool-down.
4) A l'avenir, tu planifieras tes entraînements très facilement et rapidement avec cette session standard créée. Bien entendu, tu peux adapter le contenu à tout moment.

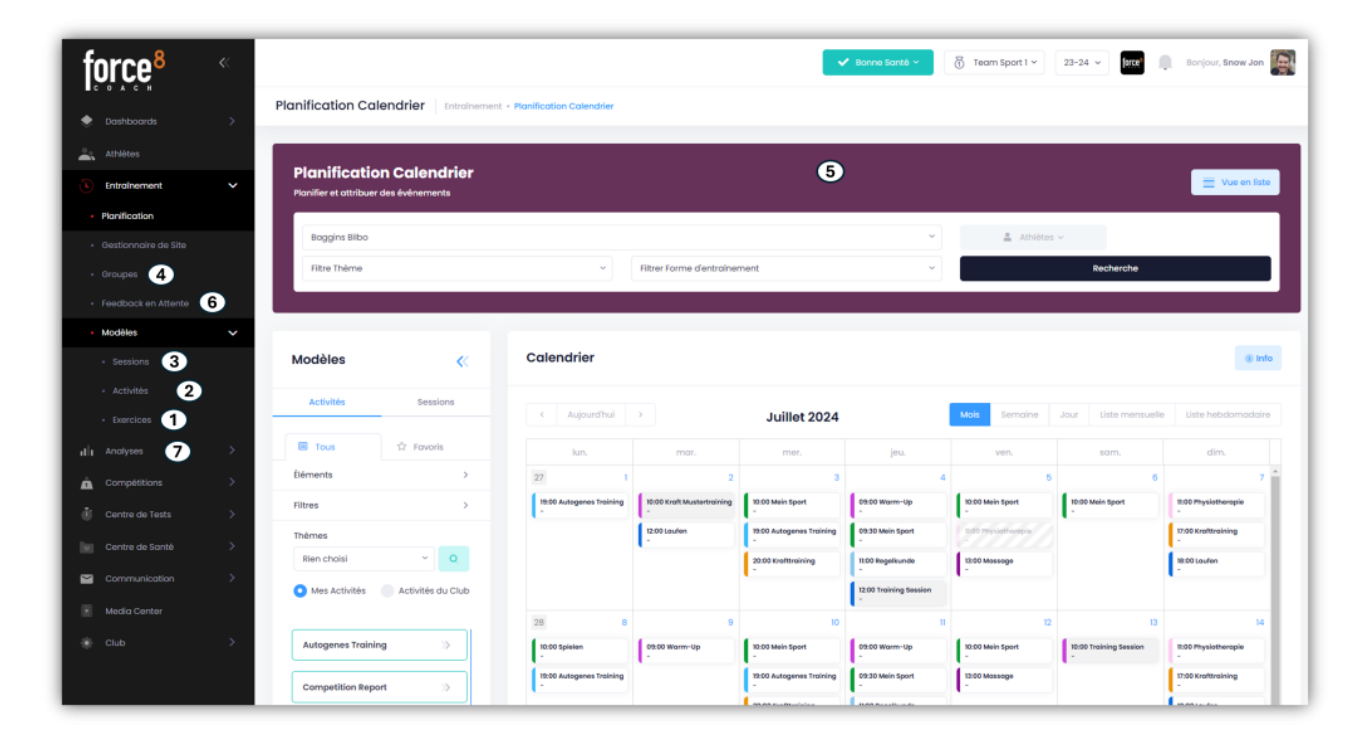

Suis ces instructions étape par étape pour planifier rapidement et de manière productive tes entraînements.

- Étape 1: Créer des exercises (facultatif)
- Étape 2: Créer des activités
- Etape 3: Créer des sessions
- Étape 4: Créer des groups
- Étape 5: Créer un plan d'entraînement
- Étape 6: Feedback des athlètes
- Étape 7: Analyses

# 5.2. Exercises

Les entraînements peuvent être planifiés soit comme des activités, soit comme des sessions. Une activité se compose **d'exercices** individuels. Si tu veux planifier des entraînements, tu dois donc créer des activités et y ajouter les **exercices** correspondants si nécessaire. Tu peux également planifier des activités sans **exercices**.

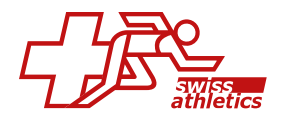

| Mest     | writices   | 🔹 🎍 Mes Fovoris 🛛 📾 Exercices de o | Sub 📋 Biblioth | léque                     |           |                                           |          |    |    |   |     |        |
|----------|------------|------------------------------------|----------------|---------------------------|-----------|-------------------------------------------|----------|----|----|---|-----|--------|
| Élément  | 18         |                                    |                |                           |           |                                           |          |    |    |   |     | 5      |
| filtres  |            |                                    |                |                           |           |                                           |          |    |    |   |     | 3      |
| Afficher | 25 ¢       | entrées                            |                |                           |           |                                           | Chercher |    |    |   |     |        |
| 0        | Norm       |                                    | 15             | Description brève         | <u>_n</u> | Thème                                     | -11      |    |    |   | Ad  | otions |
| 0        | şÎ j       | 180 Twisting Jump Squats           |                |                           |           | Athletics                                 |          | ÷. | ď  | ø | ÷   | *      |
| 0        | _          | Activation Blockroll Adductors     |                |                           |           | Activation, Risk & Injury prevention      |          | •  | 0ľ | 0 | a a | *      |
| •        | 14.<br>201 | Alternate Heel Touches             |                | Bauchenuskulatur          |           | Athletics                                 |          |    | 8  | ø | 8   | *      |
| 0        | ń į        | Alternating Curtsy Lunges          |                | Bein- und Rumpfmuskulatur |           | Athletics                                 |          | æ  | ß  | 0 | 8   | *      |
| 0        | 11         | Bodywnight Squats                  |                |                           |           | Athletics                                 |          | 0  | or | 0 | 8   | *      |
| 0        | erd        | Burpees                            |                |                           |           | Athletics                                 |          | æ  | 12 | ø | 8   | *      |
| 0        |            | Test Eigenschaften                 |                |                           |           | Activation, Athletics, Compensatory sport |          |    |    | 0 |     | *      |

Sous ENTRAÎNEMENT – MODÈLES – EXERCICES, tu as en haut quatre onglets différents.

#### **Mes exercices**

#### Ajouter un exercice

Clique à droite sur **\*+ Nouveau**<sup>\*</sup> et donne un nom à l'exercice. En option, tu peux aussi ajouter une description et définir un objectif. Tu peux aussi adapter le niveau de difficulté pour rendre l'exercice plus facile ou plus exigeant.

Si tu coches la case **«Ajouter aux exercices de club**», cet exercice sera mis à disposition de tous les autres entraîneurs de club. Clique ensuite sur **«Enregistrer**».

Passe ensuite à l'onglet «**Propriétés**». Ici, tu peux sélectionner les options appropriées dans les menus déroulants «**Thème**», «**Forme d'entraînement**» et «**FTEM**». Des sélections multiples sont possibles dans tous les menus.

Passe à l'onglet suivant **Éléments**». L'arbre des éléments de ta discipline sportive apparaît. Relie ici l'exercice avec les éléments correspondants en cliquant sur la/les case(s) à cocher à côté des éléments que tu veux attribuer à l'exercice. Si tu es responsable de plusieurs sports, tu dois relier l'arbre des éléments de chaque sport en conséquence. Si tu sélectionnes un élément en bas de l'ordre, les éléments qui lui sont supérieurs seront automatiquement reliés à l'exercice. Clique sur **«Enregistrer**».

Passe ensuite à l'onglet «**Propriétés supplémentaires**». Fais glisser les curseurs vers la droite pour activer les propriétés souhaitées. En outre, tu peux définir pour

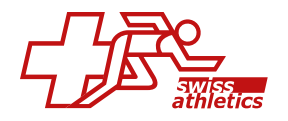

chaque propriété une valeur prédéfinie ou une sélection spécifique qui sera enregistrée comme standard pour cet exercice. Ces valeurs peuvent être adaptées à tout moment lors de la planification. Enregistre tes saisies en cliquant sur **«Enregistrer**».

Les propriétés Sets, Répétitions, Poids et Temps sont automatiquement enregistrées pour tous les exercices et peuvent être utilisées lors de la planification.

L'exercice est terminé et se trouve maintenant sous «Mes exercices».

#### **Modifier/supprimer l'exercice**

Clique sur le nom de l'exercice correspondant ou à droite sous **«Actions»** sur le **«symbole crayon»**. Maintenant, tu peux adapter l'exercice dans les onglets correspondants. Pour supprimer l'exercice, clique à droite dans **«Actions »** sur le **«symbole de la poubelle»**. Confirme dans la fenêtre qui apparaît en cliquant sur **«Supprimer»**.

Si tu travailles pour plusieurs clubs, tu peux copier un exercice créé dans un autre club. Marque le ou les exercices et clique en bas sur le **«bouton copier**».

#### Mes favoris

Sous «**Mes favoris**», tu peux voir tous les exercices que tu as marqués d'une étoile soit sous «**Mes exercices**», «**Exercices de club**» ou dans la «**Bibliothèque**» (pour l'exercice correspondant, clique à droite sous «**Actions**» sur le «**symbole étoile**»). Tu as ainsi accès à tous tes exercices favoris.

#### Exercices de club

Dans «**Exercices de club**», tu vois tous les exercices que toi ou d'autres entraîneurs de ton club avez ajoutés et validés comme exercices de club lors de leur création.

#### Bibliothèque

Sous **«Bibliothèque»**, tu peux voir tous les exercices qui ont été déposés dans le système par Force8 ou par ton fédération et qui sont mis à ta disposition. Clique sous **«Actions»** sur le **«symbole des yeux»** pour avoir un aperçu de l'exercice. Si tu veux reprendre l'exercice dans **«Mes exercices»**, clique sur le **«symbole +»** ou sur le **«symbole étoile»**, si tu veux ajouter l'exercice à **«Mes favoris»**.

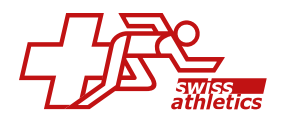

# 5.3. Activités

Les entraînements peuvent être planifiés sous forme d'activités ou de sessions. Une activité se compose d'exercices individuels. Si tu veux planifier des entraînements, tu dois donc créer des activités et y ajouter les exercices correspondants si nécessaire. Tu apprendras comment créer des exercices individuels dans l'article 1) Exercices. Tu peux également planifier des activités sans exercices.

| les Ac   | ctivités<br>le modèles d'activités |                                      |    |              |         |                                                                               |          |   |   | + | Nouve   |
|----------|------------------------------------|--------------------------------------|----|--------------|---------|-------------------------------------------------------------------------------|----------|---|---|---|---------|
| 😧 Mes    | Activités 🚖 Mes Favoris            | 🖿 Activités du Club 📓 Bibliothèque   |    |              |         |                                                                               |          |   |   |   |         |
| Élémer   | nts                                |                                      |    |              |         |                                                                               |          |   |   |   | >       |
| Filtres  |                                    |                                      |    |              |         |                                                                               |          |   |   |   | >       |
| Afficher | r 25 ¢ entrées                     |                                      |    |              |         |                                                                               | Chercher |   |   |   |         |
|          | Nom 1                              | Thèmes                               | †1 | Exercices 11 | Durée † | Description brève                                                             | ţ1       |   |   | , | lctions |
|          | Aktivierung/Warm Up<br>Blackroll   | Activation, Risk & Injury prevention |    | 1            | 00:05   | Blackroll kaufen unter blackroll.ch                                           |          | ď | D | 8 | *       |
|          | Aktivität für Session              | Travel, Wettkampf, Work              |    | 0            | -       |                                                                               |          | ď | ٥ | 0 | *       |
|          | Autogenes Training                 | Mental                               |    | 0            | 00:30   |                                                                               |          | ľ | ٥ | 8 | *       |
|          | Beinkraft                          | Strength                             |    | 2            | -       |                                                                               |          | ď | ٥ | 8 | *       |
|          | Ergometer 🖿                        | Endurance, Regeneration              |    | 0            | 00:30   | Belastungszone 50 - 60 %, Belastungszone<br>maximal, Belastungszone intervall |          | đ | ٥ | 1 | *       |

Sous ENTRAÎNEMENT – MODÈLES – ACTIVITÉS, tu as en haut quatre onglets différents.

#### Mes Activités Ajouter une activité

Clique sur «+ Nouveau» à droite et donne un nom à l'activité. Si tu le souhaites, tu peux ajouter une description. Il est impératif de sélectionner un niveau FTEM. Si tu travailles sans niveau FTEM, sélectionne tous les niveaux. Tous les termes inscrits ici seront pris en compte plus tard dans la fonction de recherche et tu pourras filtrer selon les niveaux de FTEM correspondants.

Si tu coches la case «Ajouter aux activités du club», l'activité sera mise à disposition de tous les autres entraîneurs et athlètes du club. Clique ensuite sur «Suivant». Ici, tu définis les différentes caractéristiques de l'activité. Choisis les thèmes obligatoires et les formes d'entraînement facultatives. Décide également si tu souhaites demander un feedback aux athlètes (plus d'informations dans l'article Feedback des athlètes).

Pour les propriétés supplémentaires, tu dois déplacer les curseurs à côté des propriétés vers la droite pour utiliser ces propriétés. Clique ensuite sur «**Enregistrer**».

Tu peux ajouter autant de thèmes et de formes de d'entraînement que tu le souhaites à une activité. Cependant, lors de la planification, tu ne peux sélectionner qu'un seul thème et une seule forme de d'entraînement à la fois.

L'activité a été créée et tu te trouves maintenant directement dans cette activité.

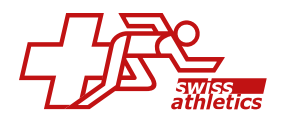

- 1. Dans l'onglet «**Détails**», tu peux adapter le nom, la (courte) description, le lieu et le temps total.
- 2. Dans l'onglet **«Exercices**», tu peux ajouter des exercices à une activité (plus de détails ci-dessous).
- 3. Dans l'onglet «**Propriétés**», tu peux définir et modifier les propriétés de l'activité.
- 4. Dans l'onglet «**Eléments**», tu peux voir l'arborescence des éléments de ta discipline sportive. Associe ici l'activité aux éléments correspondants en cochant la/les case(s) à côté des éléments que tu souhaites associer à l'activité.

**Important:** Si tu n'as ajouté qu'un seul thème ou une seule forme d'entraînement à une activité, définis-le comme standard dans l'onglet **«Propriétés»**. Ainsi, il sera automatiquement repris lors de la planification et tu n'auras pas à le sélectionner à chaque fois.

#### Ajouter des exercices à une activité

Si tu te trouves dans une activité, clique sur l'onglet **«Exercices**». Clique sur **«+ Nouvel exercice**». Coche les cases à gauche des exercices que tu souhaites ajouter à cette activité. Tu peux aussi chercher des termes dans le champ de recherche ou filtrer en haut par éléments ou utiliser des filtres d'exercices. Clique sur **«Ajouter**».

| Krafttraining ★                                                                     |        |                                                         |
|-------------------------------------------------------------------------------------|--------|---------------------------------------------------------|
| eedback sur Tacthivbé Feedback sur Texercice Durée totale<br>Pas Requis Requis 0100 |        |                                                         |
| ► Aperçu O Détaits ++ Exercices → Propriétés % Éléments<br>xercices:<br>Nom         | Criche | n feedbook - Henvella passa - Novvel averaise<br>Action |
| Alternate Heel Touches                                                              | ı      | 0 X 1                                                   |
| Pause - 00:01:00                                                                    | I      | oc 🗈                                                    |
| Alternating Curtsy Lunges                                                           | I      | @ \$\$ B                                                |

Déplace le curseur de «**Demande un feedback**» vers la droite pour demander aux athlètes un feedback sur les exercices. Plus d'informations à ce sujet dans l'article 6) Feedback des athlètes.

#### Modifier les propriétés des exercices

Clique à droite d'un exercice sur le **«symbole de la roue dentée**». Une fenêtre avec les propriétés supplémentaires s'ouvre. Adapte-les à tes besoins et clique ensuite sur **«Enregistrer»**.

Les propriétés par défaut sont des sets, les répétitions, le poids et le temps. Si tu as

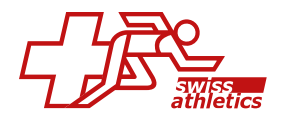

activé des propriétés supplémentaires lors de la création de l'exercice, celles-ci seront également affichées ici.

| Sets                 |           | Répétitions |  |
|----------------------|-----------|-------------|--|
| 3                    |           | 15          |  |
| Poids (Kg)           |           | Temps       |  |
|                      |           | hhmmiss     |  |
| Instructions supplém | entaires  |             |  |
| Instructions supplé  | mentaires |             |  |
|                      |           |             |  |
|                      |           |             |  |

#### Supprimer des exercices / Ajouter des pauses / Modifier l'ordre des exercices

Pour supprimer un exercice, coche les cases correspondantes à gauche des exercices et clique en bas sur le **«symbole de la poubelle**».

Pour ajouter une pause, clique sur **«+ Nouvelle pause**», saisis la durée de la pause dans la fenêtre qui apparaît et ajoute un commentaire si nécessaire. Confirme la saisie en cliquant sur **«Enregistrer**».

Pour modifier l'ordre, clique dans la colonne **«Ordre»** sur le **«symbole de la flèche»** et déplace les exercices ou les pauses à la position souhaitée.

#### Supprimer une activité

Clique à droite sur la ligne de l'activité sous **«Actions»** sur le **«symbole de la poubelle**» et confirme dans la fenêtre qui apparaît en cliquant sur **«Supprimer»**.

**Conseil:** N'oublie pas que tu crées ici des activités que tu pourras réutiliser plus tard dans ta planification. Si tu souhaites adapter une activité pour des sessions d'entraînement individuelles, tu peux le faire directement dans ta planification, sans modifier les modèles enregistrés sous **«Mes Activités»**.

Si tu travailles pour plusieurs clubs, tu peux copier une activité créée dans un autre club. Sélectionne la ou les activités et clique sur le **«bouton copier**» en bas.

#### **Mes Favoris**

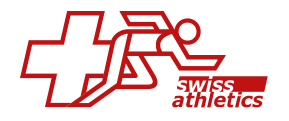

Sous «**Mes Favoris**», tu peux voir toutes les activités que tu as marquées d'une étoile sous «**Mes Activités**» ou «**Activités du Club**» (pour l'activité correspondante, clique à droite sous «**Actions**» sur le «**symbole étoile**»). Tu as ainsi toutes tes activités favorites.

### Activités du Club

Dans **«Activités du club**», tu peux voir toutes les activités que toi ou d'autres entraîneurs de ton club avez ajoutées et validées comme activités du club lors de leur création.

#### Bibliothèque

Dans la **«Bibliothèque**», tu peux voir toutes les activités qui ont été déposées dans le système par Force8 ou par ton fédération et qui sont mises à ta disposition. Clique sur l'icône **«yeux»** sous **«Actions»** pour avoir un aperçu de l'activité. Si tu veux transférer l'activité dans **«Mes Activités»**, clique sur le **«symbole +**».

Les activités que tu ajoutes à tes activités à partir des activités du club ou de la bibliothèque sont toujours copiées en tant qu'«**activités liées**». Cela signifie que les modifications apportées à l'activité originale sont automatiquement reprises. Ainsi, ta version reste toujours à jour. Tu en apprendras plus à ce sujet dans l'article Activités liées.

# 5.4. Sessions

.

Les entraînements peuvent être planifiés soit comme des activités, soit comme des **sessions**. Une **session** se compose toujours de différentes activités. Pour savoir comment créer des activités individuelles, consulte l'article 5.3 Activités.

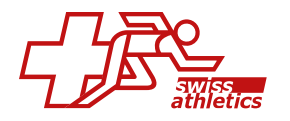

| on Se<br>re liste d | essions<br>de modèles de sessions                                                                                         |                                                     |                            |                                                                                                    |                            |   | + | Nouveau                   |
|---------------------|----------------------------------------------------------------------------------------------------|-----------------------------------------------------|----------------------------|----------------------------------------------------------------------------------------------------|----------------------------|---|---|---------------------------|
| 8 Mor               | n sessions 🕸 Mes Favoris 💵 Club-Sessions                                                                                  | Bibliothèque                                        |                            |                                                                                                    |                            |   |   |                           |
| Élérne              | ents                                                                                                    |                                                     |                            |                                                                                                    |                            |   |   | >                         |
| Filtres             |                                                                                                    |                                                     |                            |                                                                                                    |                            |   |   | >                         |
| Affiche             | er 25 ¢ entrées                                                                                                    |                                                     |                            |                                                                                                    | Chercher                   |   |   |                           |
| Affiche             | er 25 ¢ entrées                                                                                                    |                                                     |                            |                                                                                                    | Chercher                   |   |   |                           |
| Affiche             | r 25 ¢ entrées<br>Nom                                                                                                    | 1. Thème                                            | 1. Activités               | 1 Durée 1 Réglage de l'objectif                                                                                     | Chercher<br>11             | 0 |   | Actions                   |
| Affiche             | er 25 • entrées<br>Nom<br>Intervall Session - Pyramiden Training                                                          | 1. Thème<br>Endurance                               | 1 Activités<br>6           | 1] Durée 1] Réglage de l'objectif<br>00:25                                                                          | Chercher<br>11             | ٥ | 8 | Actions<br>*              |
| Affiche             | tr 25 ¢ entrées<br>Nom<br>Intervall Session - Pyramiden Training<br>Kraft (Time, Sets, Reps)                              | 1. Thème<br>Endurance                               | 1 Activités                | 1)     Durée     1)     Régloge de l'objectif       0025     02:00                                                  | Chercher<br>11<br>27       | 0 | 8 | Actions<br>$\pm$          |
| Affiche             | er 25 © entrées<br>Nom<br>Intervall Session - Pyramiden Training<br>Kraft (Time, Sets, Reps)<br>Krafttraining mit Massage | 1:     Thème       Endurance       -       Strength | 1 Activités<br>6<br>2<br>3 | 1)         Durée         1)         Réglage de l'objectif           00:25         00:00         00:45         00:45 | Chercher<br>11<br>G?<br>G? | 0 | 0 | Actions<br>$\pm$<br>$\pm$ |

Sous ENTRAÎNEMENT – MODÈLES – SESSIONS, tu as en haut quatre onglets différents.

#### Mon sessions

#### Ajouter une session

Clique à droite sur **\*+ Nouveau**». Saisis le nom de la session et sélectionne le sport correspondant. Si nécessaire, tu peux indiquer un objectif, une description, un niveau FTEM et un site (plus tard, la fonction de recherche tiendra compte de tous les termes saisis ici).

Si tu coches la case **«Ajouter aux club sessions»**, cette session sera mise à la disposition de tous les autres entraîneurs et athlètes de club. Clique ensuite sur **«Enregistrer**».

La session a été créée et tu te trouves maintenant directement dans cette session.

- Dans l'onglet «Détails», tu peux personnaliser le nom, l'objectif, la description, le lieu et le niveau FTEM.
- Dans l'onglet «Activités», tu peux ajouter des activités à ta session (plus de détails ci-dessous).
- Dans l'onglet «**Propriétés**», tu peux adapter les propriétés de l'activité et définir si tu souhaites demander un feedback aux athlètes sur la session.
- Dans l'onglet «Eléments», tu peux voir l'arbre des éléments de ton sport. Associe ici la session aux éléments correspondants en cochant la ou les case(s) à côté des éléments que tu souhaites attribuer à la session.

**Conseil:** N'oublie pas que tu crées ici une **session** que tu pourras réutiliser plus tard dans ta planification. Si tu veux la modifier pour certaines séances d'entraînement, tu peux le faire dans la planification sans modifier les sessions enregistrées sous **«mon sessions»**.

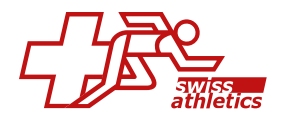

### Ajouter des activités à la session

Si tu te trouves dans une session, clique sur l'onglet **«Activités»** et ensuite sur **«+ Nouvelle activité**». Tu peux chercher par mots-clés dans le champ de recherche ou utiliser les filtres en haut pour trouver plus rapidement les activités qui te conviennent. Clique sur le **«symbole +»** à droite de l'activité que tu souhaites ajouter à cette session. Dans la fenêtre qui apparaît, tu peux au besoin adapter le nom de l'activité, choisir un lieu et indiquer la durée. Sous **«Propriétés»**, tu peux choisir un thème et, selon le cas, une forme d'entraînement. Clique ensuite sur **«Enregistrer»**.

| Training<br>Jon Snow<br>Durée totale<br>03:30:4 | Ses<br>® | <b>sion ☆</b><br>Coach                                       |           |          |                         |                         |                  | ¢    | •       | •        |
|-------------------------------------------------|----------|--------------------------------------------------------------|-----------|----------|-------------------------|-------------------------|------------------|------|---------|----------|
| Aperçu Activités:                               | 0        | Détails 👔 Activités 📌 Propriétés 🦿 Déments                   |           |          |                         |                         | — Nouvelle po ne | - 14 | suvelle | activité |
|                                                 |          | Nom                                                          | Exercices | Durée    | Feedback sur l'activité | Feedback sur l'exercice |                  | _    |         | Actions  |
| 1                                               |          | Warm-Up<br>Thäme: Adlvation<br>Forme dentralnement           | 0         | 00:20:00 | RPE RPE                 |                         |                  | 00   | ۲       | 8        |
| 1                                               |          | Laufen<br>Thirne: Endurance<br>Forme d'entraînement          | 1         | 00:30:00 | tat                     | •                       |                  | 00   | ۲       | 8        |
| 1                                               |          | Pause - 00:10:00                                             |           | 00:10:00 |                         |                         |                  |      | 00      | 8        |
| i.                                              |          | Mein Sport<br>Thims: sport specific<br>Forme d'entraînement  | 1         | 02:00:00 | D RPE                   |                         |                  | 00   | ۲       | 8        |
| 1                                               |          | Autogenes Training<br>Thème: null<br>Forme d'entraînement: - | 0         | 00:30:00 | 348 (                   |                         |                  | 00   | ۲       | 8        |
| Montrant 1 à 5 d                                | de 5 er  | trées                                                        |           |          |                         |                         |                  |      |         |          |

Déplace les curseurs de **«Feedback sur l'activité»** et/ou **«Feedback sur l'exercice**» vers la droite pour demander aux athlètes un feedback sur les différentes activités et les exercices. Pour en savoir plus, consultez l'article 5.7 Feedback des athlètes.

**Important:** Si tu as configuré dans l'onglet **«Propriétés»** que tu souhaites avoir un **feedback** des athlètes sur la **session**, tu ne peux **PAS** demander ici un **feedback** sur les différentes **activités**.

#### Ajouter des pauses

Clique sur **«+ Nouvelle pause**». Dans la fenêtre qui apparaît, saisis la durée de la pause et, si nécessaire, un commentaire, puis clique sur **«Enregistrer**».

#### Modifier l'ordre

Clique tout à gauche sur «**l'icône flèche**» et déplace les activités/pauses à l'endroit souhaité.

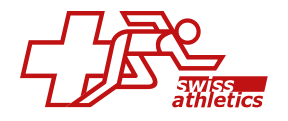

#### Supprimer une activité d'une session

Si tu es dans l'onglet **«Activités**», coche les cases correspondantes à gauche des activités et clique sur l'icône **«Poubelle**».

#### Supprimer une session

Sous «**Mon sessions**», à droite de la ligne de la session, sous «**Actions**», clique sur le «**symbole de la poubelle**» et confirme dans la fenêtre qui apparaît en cliquant sur «**Supprimer**».

Si tu travailles pour plusieurs clubs, tu peux copier une session créée dans un autre club. Marque la ou les sessions et clique sur le **«bouton copier**» en bas.

#### **Mes Favoris**

Sous «**Mes Favoris**», tu peux voir toutes les sessions que tu as marquées d'une étoile sous «**Mon sessions**» ou «**Club-Sessions**» (pour la session correspondante, clique à droite sous «**Actions**» sur le «**symbole étoile**»). Tu as ainsi toutes tes sessions favorites.

#### **Club-Sessions**

Dans «Club-Sessions», tu peux voir toutes les sessions que toi ou d'autres entraîneurs de ton club avez ajoutées et validées comme sessions du club lors de leur création.

#### Bibliothèque

Dans la **«Bibliothèque»**, tu peux voir toutes les sessions qui ont été déposées dans le système par Force8 ou par ton association et qui sont mises à ta disposition. Cliquez sur **«l'icône yeux»** sous **«Actions»** pour avoir un aperçu de la session. Si tu veux ajouter la session à **«Mon session»**, clique sur le **«symbole +»**.

### 5.6. Planification de l'entraînement

Les entraînements se composent soit de sessions, soit d'activités. Les sessions se composent de différentes activités et les activités se composent d'exercices si nécessaire. Si tu veux planifier des entraînements, tu dois donc créer des activités. Si nécessaire, tu peux les regrouper en sessions.

La planification de l'entraînement pour tes athlètes individuels ou tes groupes, tu la fais sous ENTRAÎNEMENT – PLANIFICATION.

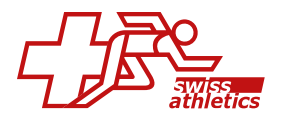

| force <sup>8</sup>                                       | «      | Planification Calendrier                                          | nt - Manification Calendrier              |                                                      |                          |                    | 🗸 Bonne Sonté + 🖉                           | Team Sport I v                                      | are 🥂 Corjour, Jan Snaw 🎆           |
|----------------------------------------------------------|--------|-------------------------------------------------------------------|-------------------------------------------|------------------------------------------------------|--------------------------|--------------------|---------------------------------------------|-----------------------------------------------------|-------------------------------------|
| Athletes     Athletes     Entrolnement     Partification | ř      | Planification Calendrier<br>Planifier et attribuer des événements |                                           |                                                      |                          |                    |                                             |                                                     | 🗮 Vue en liste                      |
|                                                          |        | Groupe d'antrolnement l                                           |                                           | v Filtrer Forme d'ent                                | rainement                |                    | v <u>k</u> Grou                             | pos                                                 | zer automatiquement des membres     |
| Feedback en Attente     Modèles     Andyses              | >      | Modèles <                                                         | Calendrier                                |                                                      |                          |                    |                                             |                                                     | e seto                              |
| Compétitions                                             | >      | Activités Sessions                                                | < Aujourd'hui >                           | mar.                                                 | Juin 202                 | 2 <b>4</b><br>Jmz. | Ven.                                        | a tempine Jour List                                 | e mensuelle Liste hebdomodoire dim. |
| Centre de Sonté                                          | ><br>> | Déments > Titres > Thèmes                                         | 22 27<br>13.65 Training Session<br>       | 11:00 Physiothemaple<br>                             | 29<br>10:00 Spieten<br>- |                    |                                             | 10-00 Spielen<br>-<br>19-00 Autogenes Training      | 2 A                                 |
|                                                          | >      | Rien choisi v 0<br>Mes Activités (Activités du Club               | 14.00 Warm-Up<br>- Ref Kruft Maximal<br>- | 10.00 Louden<br>-                                    | )                        |                    |                                             |                                                     |                                     |
|                                                          |        | Autogenes Troining                                                | 10.00 Autogenes Training                  | 09.00 Warm-Up<br>- 09.30 Mein Sport<br>-             | 1000 Mein Sport          | 10:00 Mein Sport   | 11:00 Physiotherapie<br>17:00 Knattoraining | 10:00 Spielen<br>-<br>18:00 Autogenen Training<br>- | 0600 Wares-Up                       |
|                                                          |        | Kraft Maximal 🔅                                                   | 25.00 Kraktvalning                        | 1:00 Regelikunde<br>-<br>12:00 Training Session<br>- | 13.00 Massage<br>-       |                    | 18:00 Lawlen                                |                                                     |                                     |

#### Planifier un entraînement

Avant de planifier un entraînement, tu dois d'abord choisir pour qui tu planifies cet entraînement dans la zone violette en haut. Choisis le(s) groupe(s) ou les athlètes qui conviennent. Il est possible de planifier un ou plusieurs athlètes ou groupes.

À gauche du calendrier, tu peux voir les activités et les sessions que tu as créées. Il s'agit de celles que tu as enregistrées comme **«Mes activités/sessions**» ou **«Mes favoris**». Si tu cliques sur une activité ou une session, ses propriétés s'affichent. Utilise les filtres pour trouver plus rapidement l'activité ou la session souhaitée.

Fais glisser l'activité ou la session souhaitée dans la date souhaitée du calendrier. Dans la fenêtre qui apparaît, tu peux au besoin adapter le nom, le lieu, le thème, la forme d'entraînement, la date, l'heure et la durée, puis cliquer sur **«Enregistrer**».

**Conseil 1:** Tu peux facilement «Drag & Drop» une activité ou une session planifiée vers une autre date.

**Conseil 2:** Si une activité ne comprend qu'un seul thème ou une seule forme d'entraînement, assure-toi qu'ils sont enregistrés par défaut dans le modèle d'activité. Tu gagneras ainsi du temps, car tu ne devras pas les sélectionner à chaque fois lors de la planification.

Si un \* apparaît devant l'activité dans le calendrier, cela signifie que l'athlète a modifié quelque chose dans cette activité (date, heure ou durée).

#### Contrôle du site

Si tu as saisi un site, le champ «**Disponibilité**» apparaît en dessous. Si tu cliques dessus, le système vérifie si ce site est disponible à la date et à l'heure auxquelles tu

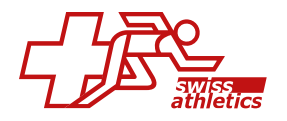

souhaites planifier l'entraînement. Une barre colorée t'indique directement si le site est disponible ou si un autre événement est déjà prévu à cette date et à cet endroit.

|                                    |                                      | ^ | Nouvei Evenement                   |                                      | , |
|------------------------------------|--------------------------------------|---|------------------------------------|--------------------------------------|---|
| Détails                            |                                      | - | Détails                            |                                      |   |
| iom                                |                                      |   | Nom                                |                                      |   |
| Mein Sport                         |                                      |   | Mein Sport                         |                                      |   |
| itatut de l'événement des athlètes |                                      |   | Statut de l'événement des athlètes |                                      |   |
| Disponible                         |                                      | ~ | Disponible                         |                                      | × |
| bate <sup>*</sup>                  | Heure de début                       |   | Date                               | Heure de début                       |   |
| 29/05/2024                         | 65 10:00                             |   | m 29/05/2024                       | C3 10:00                             |   |
| burée totale                       | Heure de fin                         |   | Durée totale                       | Heure de fin                         |   |
| © 02:00                            | iiiiiiiiiiiiiiiiiiiiiiiiiiiiiiiiiiii |   | 65 02:00                           | iiiiiiiiiiiiiiiiiiiiiiiiiiiiiiiiiiii |   |
| ito                                | Site personnalisé                    |   | Site                               | Site personnalisé                    |   |
| 9. Aussenplatz 1 (Compus E ~       | <u>.</u>                             |   | 9. Aussenplatz I (Compus R ~       | <u>e</u>                             |   |

#### Vue en liste

Pour accéder à la vue en liste, clique sur le bouton **«Vue en liste**» en haut à droite. Tu y trouveras, outre de nombreuses fonctions de filtrage, la possibilité de reproduire des séances d'entraînement individuelles ou de copier plusieurs séances d'entraînement ensemble. Tu trouveras plus d'informations sur les fonctions de la vue en liste dans l'article 5.9 Vue en liste.

La fonction de copie dans la vue en liste est idéale pour copier des plans hebdomadaires ou mensuels entiers pour tes athlètes.

#### Supprimer un entraînement

Clique sur l'activité ou la session dans le calendrier et fais-la glisser hors du calendrier. Confirme dans la fenêtre qui apparaît en cliquant sur **«OK**». Ou clique sur l'activité ou la session dans le calendrier et clique sur **«Supprimer**» en haut à droite. Confirme dans la fenêtre qui apparaît en cliquant sur **«Supprimer**».

#### Modifier/adapter un entraînement

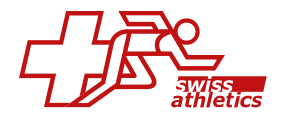

Dans le calendrier, clique sur l'activité ou la session que tu souhaites adapter. Dans l'onglet «**Détails**», tu peux adapter le nom, la description, le lieu, le niveau FTEM, la date et l'heure.

| raining  | g Sess | sion                                                            |                                  |                |                         |                         | •                    |          |       |
|----------|--------|-----------------------------------------------------------------|----------------------------------|----------------|-------------------------|-------------------------|----------------------|----------|-------|
| Jon Show | w M c  | cooch © Aussenpratz I 🔤 27/05/2024 🐨 I33                        |                                  |                |                         |                         |                      |          |       |
| Pas R    | lequis | Pas Requis 0320:00                                              |                                  |                |                         |                         |                      |          |       |
|          |        |                                                                 |                                  |                |                         |                         |                      |          |       |
| Aperçu   | 0      | Détails 🚊 Athlètes - 📔 Activités 🔗                              | Feedback 🛪 Propriétés 👔 Éléments | Notes du coach | Notes de l'athlète      |                         |                      |          |       |
|          |        |                                                                 |                                  |                |                         |                         |                      |          |       |
| tivítés: |        |                                                                 |                                  |                |                         |                         | + Nouvelle pouse + N | louvelle | octiv |
|          |        | Nom                                                             | Exercices                        | Durée          | Feedback sur l'activité | Feedback sur l'exercice |                      |          | Actio |
| 1        |        | Warm-Up<br>Thème: Activation<br>Forme d'entraînement: -         | 0                                | 00:20:00       |                         |                         | 00                   | ٢        | 8     |
| 1        |        | Laufen<br>Thème: Endurance<br>Forme d'entraînement: -           | 1                                | 00:30:00       | 218                     |                         | 00                   | ۲        | 8     |
|          |        | Mein Sport<br>Thème: Sport specific<br>Forme d'entratinement: - | 1                                | 02:00:00       | 218                     | •                       | 00                   | ۵        | 8     |
| 1        |        |                                                                 |                                  |                |                         |                         |                      |          |       |

#### Ajouter d'autres athlètes/entraîneurs à l'entraînement

Clique sur l'onglet **«Athlètes»** et sélectionne dans le menu déroulant soit des athlètes, soit des coaches. Clique sur **«+ Ajouter Nouveau**». Coche les cases correspondantes et confirme en cliquant sur **«Ajouter**».

Pour supprimer des athlètes ou des coaches d'un entraînement, coche à gauche les cases des personnes et clique en bas sur le **«symbole de la poubelle**». Confirme en cliquant sur **«Retirer**».

#### Modifier le statut d'événement des athlètes

Avec le statut d'événement, tu as la possibilité de modifier le statut des personnes de manière spécifique à l'événement. Les coaches et les athlètes peuvent ainsi se désinscrire pour des sessions entières ou des activités individuelles.

Clique sur l'onglet **«Athlètes»** et sélectionne à nouveau **«Athlètes»** dans le menu déroulant. Coche la/les case(s) à gauche de la/des personne(s) et clique en bas sur le **«symbole calendrier»**. Sélectionne dans le menu déroulant le statut d'événement correspondant et clique sur **«Enregistrer**».

#### Ajouter des exercices/pauses à une activité planifiée

Si tu es dans une session, tu dois d'abord cliquer sur l'onglet **«Activités**» et ensuite sur **«l'activité**» correspondante à laquelle tu veux ajouter un exercice. Clique ensuite sur l'onglet **«Exercices**» et sur **«+ Nouvel exercice**». Le masque avec tes exercices s'ouvre (tu peux chercher des termes dans le champ de recherche ou filtrer en haut

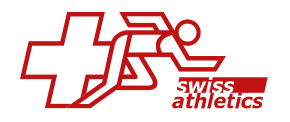

par éléments ou utiliser des filtres d'exercices). Coche à gauche les cases des exercices que tu veux ajouter et clique en bas sur **«Ajouter**».

Pour adapter les propriétés supplémentaires de l'exercice, clique à droite sur le **«symbole roue dentée**» de l'exercice souhaité. Une fenêtre avec les propriétés supplémentaires s'ouvre. Adapte-les à tes besoins et assure-toi de mettre les curseurs correspondants à droite sur actif (ces propriétés sont affichées dans la liste des exercices sous les noms des exercices). Clique ensuite sur **«Enregistrer**».

Pour supprimer un exercice d'une activité planifiée, coche les cases correspondantes à gauche des exercices et clique en bas sur le **«symbole poubelle»** rouge ou, lors de la suppression d'exercices individuels, clique à droite sous **«Actions»** sur le **«symbole poubelle**».

Clique sur **«+ Nouvelle pause**» pour ajouter une pause à l'activité. Saisis la durée de la pause dans la fenêtre qui s'affiche, ajoute un commentaire si nécessaire et clique sur **«Enregistrer**» en bas.

Si tu veux adapter ou supprimer une pause, suis le même principe que pour les exercices.

Pour modifier l'ordre des exercices et des pauses, clique dans la colonne **«Ordre**» sur le **«symbole de la flèche**» et déplace l'exercice / la pause à l'endroit souhaité.

#### Modifier les propriétés d'une activité/session

Clique sur l'onglet «**Propriétés**» et adapte les propriétés de l'activité ou de la session. Ici, tu peux également définir si tu souhaites avoir un feedback de tes athlètes sur les activités ou la session. (Plus d'informations à ce sujet dans l'article 5.7 Feedback des athlètes). Tu peux également indiquer l'intensité prévue. Clique ensuite sur «**Enregistrer**».

#### Ecrire une note au coaching staff/à l'athlète

Clique sur l'onglet «**Notes du coach**» ou «**Notes de l'athlète**» et rédige la note correspondante. Clique ensuite sur «**Enregistrer**».

**Conseil:** Tu peux enregistrer une activité/session modifiée dans la planification comme modèle. Clique en haut à droite sur le champ **«Ajouter à mes activités/sessions»**.

N'oublie pas de changer le nom de l'activité/session au préalable !

#### **Consulter les informations sur la fréquence cardiaque**

Clique sur l'onglet «**Pouls**» pour voir les informations sur la fréquence cardiaque de tes athlètes. Tes athlètes peuvent télécharger des données de fournisseurs externes (Polar, Garmin et Suunto sont disponibles.) pour une activité. Cela permet de calculer le «**Trimp Totale**» pour cet athlète.

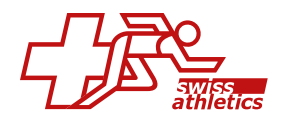

Clique sur le nom d'un athlète pour voir toutes les informations concernant cette activité.

# 5.7. Feedback des athlètes

Dans la planification de l'entraînement, tu as différentes possibilités de demander des feedbacks à tes athlètes. Tu peux demander un feedback sur des exercices, des activités ou des sessions.

**Important:** Tu peux déjà définir lors de la création de l'activité ou de la session qu'un feedback sera demandé. Ce paramètre est ensuite automatiquement repris lors de la planification.

Cependant, tu peux aussi décider individuellement lors de la planification si un feedback des athlètes doit être demandé ou non.

#### Feedback sur les exercices

#### Demander un feedback

- Si tu as planifié une activité, va dans l'onglet «Exercices» et déplace le curseur de la colonne «Demander un feedback» vers la droite.
- Si tu as planifié une session, va dans l'onglet «Activités» et déplace le curseur dans la colonne «Feedback sur l'exercice» vers la droite. Ainsi, le feedback sera activé pour tous les exercices de cette activité.

Les athlètes peuvent maintenant saisir sur leur plate-forme, après l'entraînement, leur feedback sur les exercices que tu as planifiés. Si tu as sélectionné et prédéfini certaines caractéristiques (par ex. nombre de répétitions, poids, etc.), les athlètes peuvent indiquer s'ils ont respecté tes consignes ou non lors du feedback. Ils peuvent laisser les valeurs des caractéristiques ou saisir les valeurs effectivement réalisées.

#### **Consulter le feedback**

- Si tu as planifié une activité, va dans l'onglet «**Feedback**».
- Si tu as planifié une session, va dans l'onglet «Feedback», clique sur l'activité souhaitée et retourne dans l'onglet «Feedback».

Ici, tu as une liste de tes athlètes. Dans la colonne **«Exercices**», tu peux voir quels athlètes ont déjà donné un feedback sur tes exercices.

- **«En attente**» signifie que l'athlète n'a pas encore donné de feedback sur les exercices.
- **«Tout faite**» signifie que l'athlète a marqué tous les exercices comme terminés et que, si tu as défini des propriétés, il a tout effectué selon tes indications.
- «Fait avec des changements» signifie que l'athlète a marqué tous les exercices comme terminés, mais qu'il a modifié tes propriétés prédéfinies.
- «Incomplet» signifie que l'athlète n'a pas encore donné son avis sur tous les exercices.

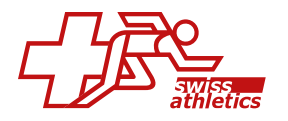

|            |                                             | 1. Activitó | †1 Exercices                    |
|------------|---------------------------------------------|-------------|---------------------------------|
| 0          | trogorn Elessar<br>8.c.athlet⊜gmail.com     | Fait        | 3 / 3 Fait avec des changements |
| <u>a</u> ( | <mark>krya Stark</mark><br>srya@f8c.coach   | Fait        | 3 / 3 Tout fait                 |
| Ø          | tart Simpson<br>bart@f8c.coach              | Fait        | 2/3 Incomplet                   |
| (          | <b>ilbo Baggins</b><br>8c.athl.et@gmail.com | Folt        | 3/3 Fait avec des changements   |
|            | Catelyn Stark<br>Catelyn@18c.coach          | Pas fait    | 0/3 En attente                  |

Si tu cliques sur les chiffres dans la colonne «Exercices», tu peux comparer les caractéristiques de l'exercice avec le feedback de cet athlète. Les chiffres sont mis en évidence en couleur si le feedback de tes athlètes diffère de tes consignes. Si les athlètes ont fait un commentaire sur l'exercice, tu peux également le consulter ici.

|             | ternate Heel Touches   |           |         |             |           |
|-------------|------------------------|-----------|---------|-------------|-----------|
| 490<br>-130 | Alternate Heel Touches |           |         |             |           |
| Détail      | s de l'entraîneur      |           | Détails | s d'athlète |           |
| Thème       |                        | Athletics | Thème   |             | Athletics |
| Sets        | Répétitions            |           | Sets    | Répétitions |           |
| 2           | 20                     |           | 1       | 30          |           |
| 3           | 20                     |           | 3       | 20          |           |
| Instruc     | tions supplémentaires  |           | Athlete | Comment     |           |
| -           |                        |           |         |             |           |

# Feedback d'activité

#### **Demander un feedback**

- Si tu as planifié une activité, va dans l'onglet «**Propriétés**». Déplace le curseur de «**Demande RPE**» vers la droite et saisis si nécessaire une valeur de RPE prévue (échelle de 0 à 10), puis clique sur «**Enregistrer**».
- Si tu as planifié une session, va dans l'onglet «Activités» et déplace le curseur de la colonne «Feedback sur l'activité» vers la droite. Ainsi, le feedback sera activé pour toutes les activités de cette session.

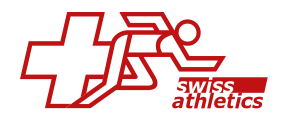

Les athlètes peuvent désormais saisir sur leur plateforme, après l'entraînement, leurs commentaires sur tes activités prévues. En plus de la durée, ils peuvent également indiquer une valeur RPE ainsi qu'un commentaire.

#### **Consulter le feedback**

#### Activités

Dans l'activité planifiée, va dans l'onglet **«Feedback**». Tu y trouveras une liste de tes athlètes. Tu vois pour tous les athlètes la durée annoncée, la valeur RPE ainsi que le Foster Load. Si tu cliques sur **«Fait**» dans la colonne **«Activité**», tu peux également consulter les commentaires des athlètes sur l'activité.

Le **Foster Load** est une valeur pour la charge d'entraînement. Il est calculée en multipliant la durée déclarée (en minutes) par la valeur RPE (0-10).

|                                           | 1. Activité | 11 Exercices                  | 1 Durée rapportée | TI RPE        | 11 Foster Load |
|-------------------------------------------|-------------|-------------------------------|-------------------|---------------|----------------|
| Arogorn Elessar<br>fil.c.athlet@gmail.com | Fait        | 3/3 Fait avec des changements | 01:00:00          | 3 - Modéré    | 180            |
| Arya Stark<br>arya@f8c.coach              | Fait        | 3/3 Tout fait                 | 01:30:00          | 7 - Très dure | 630            |
| Bort Simpson<br>bart@f8c.coach            | Fait        | 2/3 Incomplet                 | 00:50:00          | 3 - Modéré    | 150            |
| Bibo Baggins<br>TBc.othi.et@gmail.com     | Fait        | 3/3 Tait avec des changements | 02:00:00          | 5 - Dure      | 600            |

#### Sessions

Va dans l'onglet «**Feedback**» de la session planifiée. Clique à l'extrême droite de l'activité souhaitée sur «**l'icône flèche**». Tu verras alors une liste de tes athlètes et leur feedback sur cette activité.

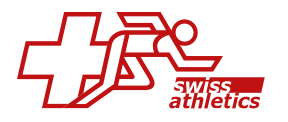

|                                                                        | Details 🚔 Athleten 🗸 | III Aktivitäten 🔗 Feedbo | ck औ Eigenschaften १९ D | emente 📄 Coach Notizen           | Athlet Notizen    |  |
|------------------------------------------------------------------------|----------------------|--------------------------|-------------------------|----------------------------------|-------------------|--|
| edback-Übersich                                                        | st:                  |                          |                         |                                  |                   |  |
| Session<br>Athleten Feedback z                                         | ur Session           |                          |                         |                                  |                   |  |
| Aktivierung/V<br>Athleten Feedback z                                   | Varm Up BLACKROLI    | L                        |                         |                                  |                   |  |
| Krafttraining<br>Athleten Feedback z                                   | ur Aktivitöt         |                          |                         |                                  |                   |  |
| Aktivitätsfeedback                                                     | Übungsfeedback       | Gesamtdauer              |                         |                                  |                   |  |
| Erforderlich                                                           | Erforderlich         | 01:00:00                 |                         |                                  |                   |  |
|                                                                        |                      |                          | RPE                     | Effektive Dauer                  | FosterLoad        |  |
| Name                                                                   |                      |                          | 4                       | 01:10:00                         | 280               |  |
| Name<br>Aragorn Elessar                                                |                      |                          |                         |                                  |                   |  |
| Name<br>Aragorn Elessar<br>Arya Stark                                  |                      |                          | 8                       | 00:50:00                         | 400               |  |
| Name<br>Aragom Elessar<br>Arya Stark<br>Bilbo Baggins                  |                      |                          | 8                       | 00:50:00<br>01:00:00             | 400               |  |
| Name<br>Aragom Elessar<br>Arya Stark<br>Bilbo Baggins<br>Catelyn Stark |                      |                          | 6<br>7                  | 00:50:00<br>01:00:00<br>01:00:00 | 400<br>360<br>420 |  |

#### Feedback de la session

#### **Demander un feedback**

Va dans l'onglet «**Propriétés**» de la session planifiée. Déplace le curseur de «**Demander RPE**» vers la droite et saisis si nécessaire une valeur RPE prévue (échelle de 0 à 10), puis clique sur «**Enregistrer**».

**Très important:** En activant cette option, les **curseurs de feedback** pour les différentes activités sont désactivés. Cela signifie que tu peux soit demander un **feedback** sur **la session entière**, soit sur **les activités individuelles** de cette session, mais **PAS les deux à la fois**.

Les athlètes peuvent désormais saisir sur leur plateforme, après l'entraînement, leurs commentaires sur ta session prévue. Outre la durée, ils peuvent également indiquer une valeur RPE ainsi qu'un commentaire.

#### **Consulter le feedback**

Dans la session planifiée, va dans l'onglet «**Feedback**». Clique sur «**l'icône flèche**» à l'extrême droite de «**Session**». Tu vois maintenant la liste de tes athlètes et leur feedback sur cette session.

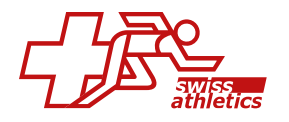

| rainings ses                                                                                      | sion                    |                |                                  |                          |                                   |                                       |   |
|---------------------------------------------------------------------------------------------------|-------------------------|----------------|----------------------------------|--------------------------|-----------------------------------|---------------------------------------|---|
| Force8 Coach                                                                                      | Administrator 📄 01/02/2 | 023 🖾 08:00    |                                  |                          |                                   |                                       |   |
| Rückmeldung                                                                                       | Aktivitäten Rückmeldung | Gesamtdauer    |                                  |                          |                                   |                                       |   |
| Erforderlich                                                                                      | Nicht erforderlich      | 01:30:05       |                                  |                          |                                   |                                       |   |
|                                                                                                   |                         |                |                                  |                          |                                   |                                       |   |
| ) Übersicht 🔘                                                                                     | Detoils 🚊 Athleten 🗸    | ∃≣ Aktivitäten | 🔗 Feedback 🛪                     | Eigenschaften 💡 Elemente | Coach Notizen                     | â Athlet Notizen                      |   |
| edback-Übersici                                                                                   |                         |                |                                  |                          |                                   |                                       |   |
| Constant operation                                                                                | nt:                     |                |                                  |                          |                                   |                                       |   |
| Session<br>Athleten Feedback                                                                      | nt:<br>zur Session      |                |                                  |                          |                                   |                                       |   |
| Session<br>Athleten Feedback                                                                      | rur Session             |                |                                  |                          |                                   | Suche                                 |   |
| Session<br>Athleten Feedback                                                                      | nt Session<br>5ge       |                | T. RPE                           | 1                        | Effektive Dauer                   | Suche                                 | 1 |
| Session<br>Athleten Fleedback<br>Show 25 C e eintre<br>Norme<br>Arogom E                          | ne Session<br>Sge       |                | 1. RPE<br>8 - Extrem             | t)<br>m hart             | Effektive Dauer<br>00.45          | Suche                                 | 1 |
| Session<br>Athleten Feedbock<br>Show 25 ¢ eintr<br>Nome<br>Aragom (1)<br>Aragom (1)<br>Aragom (1) | ner Session             |                | 1. RPE<br>8 - Extre<br>3 - Mitte | t)<br>m hart             | Effektive Douer<br>00.45<br>01.30 | Suche<br>1. Foster Load<br>360<br>270 | 1 |

## Feedback en attente

Sous ENTRAÎNEMENT – FEEDBACK EN ATTENTE, tu as un aperçu de toutes les feedbacks en attente de tes athlètes. Clique sur un nom pour voir les activités/exercices pour lesquels des feedbacks sont encore en suspens.

| force <sup>8</sup> «  |                                                                                                    | Team Sport 1 ~ 22-23 | r ferce <sup>4</sup> DE Hollo, Ferce® Cooch F |
|-----------------------|----------------------------------------------------------------------------------------------------|----------------------|-----------------------------------------------|
| Dashboard             | Frodo Baggins Training - Ausstahlendes Freedback - Frede Baggins                                                                        |                      |                                               |
| Athleten              |                                                                                                    |                      |                                               |
| Training              | Fredback sustained                                                                                                    |                      | <b>8</b>                                      |
| Planung     Onurgen   |                                                                                                    |                      |                                               |
| Ausstehendes Feedback | Astrino                                                                                                    |                      |                                               |
| + Vorlagen >          | Frarest Cosch 🗮 3/(3/2023 💭 10:30 🏝 Trainings Session                                                                                   |                      |                                               |
| dit Analysen >        | Event Status Aktivitätsfeedback Übungsfeedback Gesamtdauer<br>Verladoor Nicht erforderlich Ausstehand 0100                              |                      |                                               |
| Wettkämpte            |                                                                                                    |                      |                                               |
|                       | Astron                                                                                                    |                      |                                               |
| Test Center >         | Aktivierung/Warm Up BLACKROLL                                                                                                    |                      |                                               |
| 🥔 Togeswerte          | Blactroll koufen unter blackrollich<br>Event Status Aktivitätsfeedback Übungsfeedback Gesamidauer                                       |                      |                                               |
| Medio Center          | Verlägbor Hicht erforderlich Ausstehend 00.10                                                                                           |                      |                                               |
| ÷сыв >                | Ÿ                                                                                                    |                      |                                               |
| Administration        | Asses                                                                                                    |                      |                                               |
|                       | Force® Coach                                                                                                    |                      |                                               |
|                       | Event Status         Aktivititsfeedback         Übungeleedback         Gesamtdauer           Verlägbar         Ausstehend         00.00 |                      |                                               |
|                       | (v)                                                                                                    |                      |                                               |

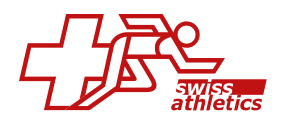

# 5.8. Ajouter ultérieurement des athlètes/entraîneurs aux entraînements

## Athlet/Coach nachträglich zu Trainings hinzufügen

Si de nouveaux athlètes rejoignent ton club au cours de la saison et que tu planifies tes entraînements avec des groupes (et non individuellement pour chaque athlète), tu dois alors ajouter ces athlètes ultérieurement au groupe et aux entraînements déjà planifiés.

Il en va de même pour les coaches qui rejoignent ton club au cours de la saison.

#### Ajouter des athlètes/entraîneurs au groupe

Va dans ENTRAÎNEMENT – GROUPES et sélectionne le groupe souhaité. Clique à droite sur **«Ajouter un athlète**» et sélectionne dans la liste tous les nouveaux athlètes que tu souhaites ajouter à ce groupe. Clique ensuite sur **«Ajouter**».

Pour ajouter de nouveaux coaches au groupe, passe à l'onglet «**Coaches**» et procède exactement de la même manière.

#### Ajouter des athlètes/entraîneurs aux entraînements planifiés

Marque dans la liste tous les athlètes ou entraîneurs que tu souhaites ajouter ultérieurement aux entraînements. Clique ensuite en bas sur le **«symbole + calendrier**».

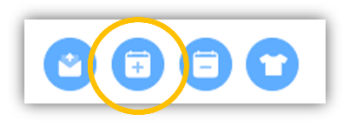

Dans la fenêtre qui apparaît, indique la période pendant laquelle l'athlète doit être ajouté à toutes les activités déjà planifiées. Choisis le statut **«Disponible**». Tu peux également indiquer si la couleur du maillot et la position que tu as attribuée à cet athlète dans le groupe doivent également être ajoutées aux activités.

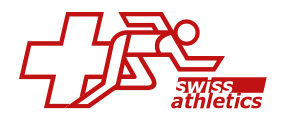

| riage de dates                                                                                                    |                                                                     |
|----------------------------------------------------------------------------------------------------|---------------------------------------------------------------------|
| Date de début                                                                                                    | ··· Date de fin                                                     |
| Veuillez sélectionner la plag                                                                                                    | e de dates.                                                         |
| Statut                                                                                                    |                                                                     |
| Nothing selected                                                                                                    | ~                                                                   |
|                                                                                                    |                                                                     |
| veuillez sélectionner le stat.<br>Notes                                                                                                    | it de l'événement.                                                  |
| veuillez sélectionner le statu                                                                                                    | it de l'événement.                                                  |
| veuillez sélectionner le statu<br>Notes<br>Notes sur le statut de l'événe                                                                                       | it de l'événement.<br>Pament                                        |
| Veuillez sélectionner le statu<br>Notes<br>Notes sur le statut de l'événe<br>Cela ajoutera les athlètes sé<br>entre les dates sélectionnée                      | ement.<br>biectionnés à toutes les activités déjà planifiées<br>rs. |
| Veuillez sélectionner le statu<br>Notes<br>Notes sur le statut de l'événe<br>Cela ajoutera les athlètes sé<br>entre les dates sélectionnée<br>Copier la couleur | ement.<br>Diectionnés à toutes les activités déjà planifiées<br>19- |

# 5.9. Vue en liste

Pour accéder à la vue en liste, clique sur le bouton **«Vue en liste**» dans la planification de l'entraînement sous ENTRAÎNEMENT – PLANIFICATION.

La vue en liste t'offre, en plus de nombreuses fonctions de filtrage, la possibilité de reproduire des entraînements individuels ou de copier plusieurs séances d'entraînement ensemble.

| tres                |                                                                                                    |                                 |                                           |                                                                                               |                               |                                                             |               |           |                                                                     |                |   |        |     |
|---------------------|----------------------------------------------------------------------------------------------------|---------------------------------|-------------------------------------------|-----------------------------------------------------------------------------------------------|-------------------------------|-------------------------------------------------------------|---------------|-----------|---------------------------------------------------------------------|----------------|---|--------|-----|
|                     |                                                                                                    |                                 |                                           |                                                                                               |                               |                                                             |               |           |                                                                     |                |   |        |     |
| emes<br>Nothing sei | ected                                                                                                    |                                 |                                           |                                                                                               |                               |                                                             |               |           |                                                                     |                |   | locher |     |
|                     |                                                                                                    |                                 |                                           |                                                                                               |                               |                                                             |               |           |                                                                     |                |   |        |     |
| ge de date          | 15                                                                                                    |                                 | Durée totale                              | Athlètes                                                                                      |                               | Groupes                                                     |               |           |                                                                     |                |   |        |     |
| July 25, 2          | 1024 - July 31, 2024 -                                                                                                    |                                 | L 24:40 toos                              | Rien choisi                                                                                   | ~                             | Groupe d'entraînement I                                     | ~             | Recherche |                                                                     |                |   |        |     |
| vidual              |                                                                                                    |                                 |                                           |                                                                                               |                               |                                                             |               |           |                                                                     |                |   |        |     |
| they EQ.            |                                                                                                    |                                 |                                           |                                                                                               |                               |                                                             |               |           |                                                                     | Characher      |   |        |     |
| ther 50             | entrées     Date                                                                                                    | 1. Nom                          | 11 Durée                                  | τι Assigné α                                                                                  | 11 Site                       | 11 Présence 11                                              | Feedback      |           | Pouls                                                               | Chercher<br>11 |   | Act    | tic |
| cher 50             | <ul> <li>entrées</li> <li>Dote</li> <li>jou. 25/07/2024</li> <li>09:00</li> </ul>                                                                 | 1) Nom<br>Warm-Up               | 1] Durée<br>00.20.00                      | 1) Assigné &<br>Groupe d'antrolisement 1                                                      | 1) Site                       | 11 Présence 11<br>100% (13/13                               | Feedback      |           | ) Pouls<br>0/13                                                     | Chercher<br>11 |   | Act    | tio |
| cher 50<br>) +      | entrées     Dote     jou.25/07/2024     oe.co     jou.25/07/2024     oe.so                                                                        | 1) Nom<br>Warm-Up<br>Mein Sport | 12 Durke<br>00.20.00<br>01.00.00          | 1) Assigné &<br>Groupe d'entrolisement 1<br>Groupe d'entrolisement 1                          | 1. She<br>-                   | 11 Présence 11<br>100% (13/13<br>100% (13/13                | Feedback<br>- |           | 0/13<br>0/13                                                        | Chercher<br>11 | • | Act    | tio |
| ficher 50 +         | <ul> <li>entrées</li> <li>Dote</li> <li>jou. 25/07/2024</li> <li>o9:00</li> <li>jou. 25/07/2024</li> <li>jou. 25/07/2024</li> <li>tito</li> </ul> | 1) Nom<br>(Yorm-Up<br>          | 11 Durée<br>00.2000<br>01.0000<br>01.0000 | 1. Assigné à<br>Groupe d'entrolhement 1<br>Groupe d'entrolhement 1<br>Groupe d'entrolhement 1 | 11 Site Theoriensum Computifi | 12 Présence 12<br>100% (13/13<br>100% (13/13<br>100% (13/13 | Feedback<br>- |           | <ul> <li>Pouls</li> <li>c/13</li> <li>c/13</li> <li>c/13</li> </ul> | Chercher<br>11 |   | Act    |     |

Fonctions de filtre

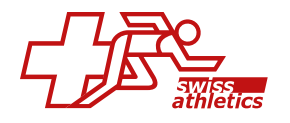

Une multitude de filtres différents sont à ta disposition pour filtrer tes entraînements. Tu peux par exemple n'afficher que les entraînements qui se déroulent à un endroit précis ou rechercher des entraînements qui traitent d'un thème particulier. En outre, il est possible de sélectionner des athlètes ou des groupes d'entraînement spécifiques.

#### Reproduire un entraînement

En cliquant sur la première icône de la colonne **«Actions**» d'une activité, tu peux reproduire cette activité individuelle. Saisis une date de début, le nombre de répétitions ainsi que l'intervalle souhaité et clique sur **«Reproduire**». L'activité sera alors reproduite autant de fois que tu l'auras indiqué. Tous les athlètes, les entraîneurs et leurs statuts respectifs sont repris.

Seules les «activités» peuvent être reproduites, pas les «sessions».

#### Copier un entraînement

Sur la ligne d'une activité ou d'une session, clique sur le **«symbole +**» dans la colonne **«Actions**» pour copier cette entraînement. Saisis une date et passe à l'onglet **«Assigner à**». Ici, tu peux choisir si tu veux attribuer cet entraînement aux mêmes athlètes et coaches que l'entraînement original. De plus, tu peux choisir le statut d'événement souhaité pour les athlètes.

Si tu sélectionnes l'option «**Nouvelle Affectation**», tu peux affecter des athlètes individuels ou un groupe d'entraînement spécifique à cet entraînement. De plus, tu peux choisir si toi, en tant que coach, ainsi que les coaches existants, doivent être ajoutés à l'entraînement copiée ou non.

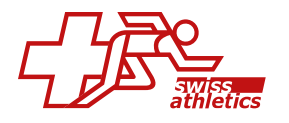

| Copie                                                                                                    | × |
|----------------------------------------------------------------------------------------------------|---|
| 🖏 Evénements 🛛 🖳 Assigner à                                                                                                    |   |
| Assigner une option                                                                                                    |   |
| Nouvelle Affectation                                                                                                    | ~ |
| Copie dans la sélection personnalisée                                                                                                    |   |
| Statut de l'événement                                                                                                    |   |
| Disponible                                                                                                    | ~ |
| Définir le statut de l'événement pour les athlètes                                                                                                    |   |
| Assigner à                                                                                                    |   |
| Athlètes                                                                                                    | ~ |
| <ul> <li>chacun séparément.</li> <li>Ajoutez-moi<br/>Incluez-vous automatiquement si vous n'êtes pas déjà ajouté</li> <li>Copier les entraîneurs</li> <li>Copiera les entraîneurs des événements et les définira comme<br/>"Disponible"</li> </ul> |   |
| Afficher 25 💠 entrées Chercher                                                                                                    |   |
| □ 11 Nom                                                                                                    |   |
| Aragorn Elessar                                                                                                    |   |
| Arya Stark                                                                                                    |   |
| Bart Simpson                                                                                                    |   |
| Bilbo Baggins                                                                                                    |   |
| Catelyn Stark                                                                                                    |   |

#### **Copier plusieurs entraînements**

Tu peux aussi sélectionner plusieurs entraînements (activités et session) en même temps. Il suffit de cocher toutes les séances d'entraînement souhaitées et de cliquer sur le **«symbole +**» en dessous de la liste. Choisis la date de début pour la copie. L'heure et l'intervalle de temps entre tous les entraînements sélectionnés sont conservés. Dans l'aperçu, tu peux voir à quels jours les entraînements seront copiés. Dans l'onglet **«Assigner à**», tu peux décider si tu veux attribuer les entraînements aux mêmes athlètes et coaches que les entraînements originaux ou à de nouveaux athlètes/coaches/groupes d'entraînement.

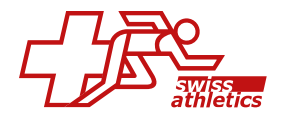

| Copie                      |              | :                |
|----------------------------|--------------|------------------|
| Evénements                 | 🕮 Assigner à |                  |
| Date de début              |              |                  |
| B 31/07/2024               |              |                  |
| événements seront pré      | iservés      | не опротегенто и |
| L Durée totale             |              | 02:30            |
| mer. 31/07/2024            | Tem;         | ps Durée         |
| Physiotherapie<br>Activity | 11:          | .00 00:30:00     |
| Krafttraining<br>Activity  | 17:          | 00:00:00         |
| Laufen<br>Activity         | 18:          | 00 01:00:00      |
|                            |              |                  |
|                            | Ferm         | IOF Enrogistror  |

**Conseil:** La fonction de copie est idéale pour copier des plans hebdomadaires ou mensuels entiers pour tes athlètes.

# 5.10 J+S CdP Export

Nous te proposons d'importer la liste de présence de Force8 Coach dans la banque de données nationale pour le sport (BDNS) de Jeunesse + Sport. Ainsi, il te suffit de tenir proprement la liste des présences dans Force8 Coach. La tenue supplémentaire de la liste dans la BDNS n'est plus nécessaire.

Pour pouvoir utiliser l'exportation du contrôle de présence, ton club a besoin le «**con-figurateur de détails**».

**Important:** Dans la BDNS, tu (ou ton coach J+S) inscris ton offre comme d'habitude avec les cours et activités correspondants. Assure-toi que tous les moniteurs et participants sont bien attribués aux cours correspondants.

Suivez ce guide étape par étape pour importer votre liste de présence de Force8 Coach vers la BDNS.

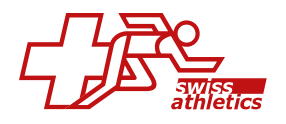

## Étape 1: Configurer le configurateur de détails (club admin uniquement)

Pour demander le numéro J+S des coachs, l'administrateur du club doit créer un champ pour le numéro J+S sous CLUB – ADMINISTRATION – CONFIGURATEUR DE DÉTAILS. Nous expliquons comment créer de nouveaux champs dans le configurateur de dètails dans l'article Configurateur de détails.

**Très important:** Le champ doit impérativement porter le nom **«J+S Personen Nummer**» et être attribué au type d'utilisateur **«Coach**».

Tous les coaches peuvent ensuite enregistrer eux-mêmes leur **«numéro personnel J+S**» dans leur **«profil de coach**» sous **«Informations détaillées**». Cette information est obligatoire pour l'exportation du contrôle de présence.

| Snow Jon                                                                 | Informations détaillées<br>Informations spécifiques du Club |                      | Mode de prévisualisation Tous les champs |
|--------------------------------------------------------------------------|-------------------------------------------------------------|----------------------|------------------------------------------|
| Bonne Santé                                                              |                                                             | Données personnelles |                                          |
| Email: f8c.coach@gmail.com<br>Date de naissance: 17/01/1972 (52)<br>GdA: | J+S Personen Nummer                                         | 469962               |                                          |
| Aperçu                                                                   |                                                             |                      |                                          |
| 🜒 Statut                                                                 |                                                             |                      |                                          |
| 🔔 Données personnelles                                                   |                                                             |                      |                                          |
| Informations détaillées                                                  |                                                             |                      |                                          |
| Détails de la Fédération                                                 |                                                             |                      |                                          |
| 🚔 Athlètes                                                               |                                                             |                      |                                          |
| C Paramètres                                                             |                                                             |                      |                                          |
|                                                                          |                                                             |                      |                                          |

#### Étape 2 : Sélectionner un groupe d'entraînement

Clique sur ANALYSES dans le menu et ensuite sur J+S AWK EXPORT. Choisis sous SÉ-LECTION la saison, le groupe d'entraînement et le groupe d'utilisateurs souhaités.

Toutes les activités s'affichent sur la gauche et tous les participants de ce groupe d'entraînement sur la droite. Tu vois d'un coup d'œil pour quels participants le champ obligatoire «**Personennummer**» est encore vide. Si ce champ est vide, l'exportation CdP ne fonctionnera pas plus tard.

Les athlètes peuvent indiquer leur numéro J+S/numéro personnel dans leur profil d'athlète sous «**Données personnelles**» dans le champ «**Code**». Tu peux également remplir toi-même ces informations dans le profil de l'athlète concerné.

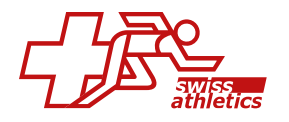

| Sélection 🗸    |            |            |         |      | 🗠 Act | ivités |                |                                 |          | 🔝 J+S CdP    |            |           |      | 🗳 Pa          | rticipants (tous)  |           |      |
|----------------|------------|------------|---------|------|-------|--------|----------------|---------------------------------|----------|--------------|------------|-----------|------|---------------|--------------------|-----------|------|
|                | Activités  | s - Traini | ing Gro | up 1 |       |        |                | Participants - Training Group 1 |          |              |            |           |      |               |                    |           |      |
| AKTIVITAETSTYP | DATUM      | ZEIT       | DAUER   | ORT  | FOKUS |        | PERSONENNUMMER | NAME                            | VORNAME  | GEBURTSDATUM | GESCHLECHT | AHV_NR    | PEID | NATIONALITAET | MUTTERSPRACHE      | STRASSE   | HAUS |
| Training       | 29.04.2024 | 09:00:00   | 90      |      |       |        | 4896571        | Baggins                         | Bilbo    | 15.05.2005   | m          | None      | None | AU            | DE, FR, IT, Andere | None      | None |
| Training       | 30.04.2024 | 11:00:00   | 90      |      |       |        | 9468230        | Baggins                         | Frodo    | 17.02.2005   | m          | 55.555.55 | None | СН            | DE, FR, IT, Andere | Beutelsen | None |
| Training       | 01.05.2024 | 03:30:00   | 90      |      |       |        | 1020304        | Duck                            | Daisy    | 19.06.2007   | w          | None      | None | None          | DE, FR, IT, Andere | None      | None |
| Training       | 02.05.2024 | 07:30:00   | 90      |      |       |        | 4856321        | Duck                            | Donald   | 07.02.2006   | m          | None      | None | None          | DE, FR, IT, Andere | None      | None |
| Training       | 03.05.2024 | 07:00:00   | 90      |      |       |        | 7744553        | Elessar                         | Aragom   | 22.07.2005   | m          | None      | None | СН            | DE, FR, IT, Andere | None      | None |
| Training       | 04.05.2024 | 10:00:00   | 90      |      |       |        | 3652365        | Granger                         | Hermione | 01.02.2006   | w          | None      | None | СН            | DE, FR, IT, Andere | None      | None |
| Training       | 05.05.2024 | 12:00:00   | 90      |      |       |        | 1040778        | Lannister                       | Cersei   | 07.02.2004   | w          | None      | None | СН            | DE, FR, IT, Andere | None      | None |
| Training       | 13.05.2024 | 10:00:00   | 90      |      |       |        | 9687456        | Lannister                       | Tyrion   | 10.10.2005   | m          | None      | None | СН            | DE, FR, IT, Andere | None      | None |
| Training       | 14.05.2024 | 11:00:00   | 90      |      |       |        | 6655778        | Simpson                         | Bart     | 07.02.2007   | m          | None      | None | US            | DE, FR, IT, Andere | None      | None |
| Training       | 15.05.2024 | 10:00:00   | 90      |      |       |        | 9745210        | Stark                           | Arya     | 05.04.2006   | w          | None      | None | AT            | DE, FR, IT, Andere | None      | None |
| Training       | 16.05.2024 | 11:00:00   | 90      |      |       |        | 4785236        | Stark                           | Sansa    | 07.07.2004   | w          | 555.5555. | None | СН            | DE, FR, IT, Andere | Im Hof 55 | None |
| Training       | 17.05.2024 | 09:00:00   | 60      |      |       |        | 4698203        | Stark                           | Catelyn  | 10.10.2003   | m          | None      | None | СН            | DE, FR, IT, Andere | None      | None |
| Training       | 18.05.2024 | 09:00:00   | 75      |      |       |        | 1368097        | Targaryen                       | Daenerys | 11.11.2002   | m          | None      | None | NL            | DE, FR, IT, Andere | None      | None |
| Training       | 19.05.2024 | 10:00:00   | 90      |      |       |        |                |                                 |          |              |            |           |      |               |                    |           |      |
| Training       | 20.05.2024 | 17:00:00   | 90      |      |       |        |                |                                 |          |              |            |           |      |               |                    |           |      |
| Training       | 21.05.2024 | 11:00:00   | 90      |      |       |        |                |                                 |          |              |            |           |      |               |                    |           |      |

**Très important:** Les changements dans les activités, les présences ou les données personnelles des athlètes/entraîneurs ne sont pas immédiatement affichés dans le tableau de bord, mais mis à jour et chargés dans le tableau de bord chaque nuit.

# Étape 3: Exporter CdP

Passe en haut à l'onglet «**J+S CdP**». Ici, tu peux voir toutes les personnes présentes (participants et moniteurs) pour toutes les activités.

Sont marqués comme présents tous les participants et moniteurs dont le statut d'événement est «**disponible**» dans l'activité concernée. Dans le cas d'une session avec plusieurs activités, le statut de la première activité est pris en compte.

Clique sur l'icône **«télécharger CSV**» en dessous de la liste. Un fichier CSV avec le nom **«awk\_nom du groupe d'entraînement**» sera enregistré sur ton ordinateur.

**Très important:** La date, la durée ainsi que l'heure de début de l'activité dans Force8 Coach doivent correspondre aux détails de l'activité saisis au préalable dans la BDNS J+S! Dans le cas contraire, l'importation ne fonctionnera pas !

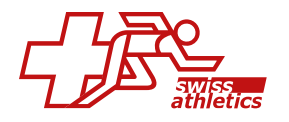

| Sélection 🗸    | 🗠 Activités                                                    |            | 🗋 J+S CdP     |       | 🗳 Participant | s (tous) |  |  |
|----------------|----------------------------------------------------------------|------------|---------------|-------|---------------|----------|--|--|
|                | Importation du contrôle des présences (CdP) - Training Group 1 |            |               |       |               |          |  |  |
| PERSONENNUMMER | FUNKTION                                                       | DATUM      | AKTIVITÄTSTYP | ZEIT  | DAUER         | ORT      |  |  |
| 4896571        | Teilnehmer/in                                                  | 29.04.2024 | Training      | 09:00 | 90            |          |  |  |
| 4856321        | Teilnehmer/in                                                  | 29.04.2024 | Training      | 09:00 | 90            |          |  |  |
| 4698203        | Teilnehmer/in                                                  | 29.04.2024 | Training      | 09:00 | 90            |          |  |  |
| 9687456        | Teilnehmer/in                                                  | 29.04.2024 | Training      | 09:00 | 90            |          |  |  |
| 1368097        | Teilnehmer/in                                                  | 29.04.2024 | Training      | 09:00 | 90            |          |  |  |
| 9468230        | Teilnehmer/in                                                  | 29.04.2024 | Training      | 09:00 | 90            |          |  |  |
| 1040778        | Teilnehmer/in                                                  | 29.04.2024 | Training      | 09:00 | 90            |          |  |  |
| 7744553        | Teilnehmer/in                                                  | 29.04.2024 | Training      | 09:00 | 90            |          |  |  |
| 6655778        | Teilnehmer/in                                                  | 29.04.2024 | Training      | 09:00 | 90            |          |  |  |
| 4785236        | Teilnehmer/in                                                  | 29.04.2024 | Training      | 09:00 | 90            |          |  |  |
| 1020304        | Teilnehmer/in                                                  | 29.04.2024 | Training      | 09:00 | 90            |          |  |  |

Tu peux aussi modifier ultérieurement des entrées individuelles dans le tableau. Pour ce faire, clique sur **«Tableau modifiable CdP**» en dessous de la liste. La même liste apparaît à nouveau, dans laquelle tu peux modifier chaque champ selon tes besoins. Tu peux ensuite télécharger la liste modifiée.

## Étape 4: Importer CdP dans BDNS

Dans la BDNS, tu vas au cours souhaité et tu sélectionnes en haut l'onglet **«Contrôle des présences»**. Sous **«Actions»**, tu cliques sur **«Importer les présences»**. Dans la fenêtre qui apparaît, tu peux alors télécharger le fichier que tu as exporté précédemment depuis Force8 Coach et cliquer sur **«Importer»**.

**Très important:** Comme la BDNS écrase toujours toutes les présences existantes d'un cours lors d'une importation, il est important que tu importes à chaque fois les présences de toutes les entraînements d'un cours ENSEMBLE.

L'importation est alors terminée et le contrôle des présences dans la BDNS est maintenant synchronisé avec les données du Swiss Athletics Planner.

# 5.11 Activités liées

Les activités liées permettent de s'assurer que les modifications apportées à l'activité d'origine sont automatiquement reprises. Ceci est particulièrement important lorsque tu copies une activité de club (donc une activité d'un autre entraîneur de club) ou une activité de la bibliothèque (de ta fédération) dans tes propres activités.

Si l'entraîneur de club ou la fédération apporte ensuite des modifications à cette activité, elles seront automatiquement reprises. Ainsi, ta version reste toujours à jour. Seules les adaptations aux thèmes, aux formes d'entraînement et aux propriétés sont prises en compte.

#### Activités liées des activités du club/bibliothèque

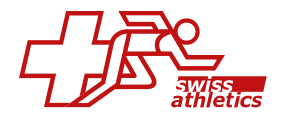

Si tu cliques sur le bouton **«Ajouter à mes Activités**» dans la colonne **«Actions»** de l'onglet **«Activités du Club**» ou **«Bibliothèque**», le modèle sera copié dans tes activités et automatiquement marqué comme lié.

| Copier l'activité                           |         | ×           |
|---------------------------------------------|---------|-------------|
| Nom de l'activité                           |         |             |
| Entraînement de la force                    |         |             |
| L'activité sera copiée dans "Mes Activités" |         |             |
| Lien 🚺                                      |         |             |
|                                             | Annuler | Enregistrer |

Tu trouveras cette activité liée dans l'onglet **«Mes Activités»**. Le **«symbole lien»** indique qu'il s'agit d'une activité liée.

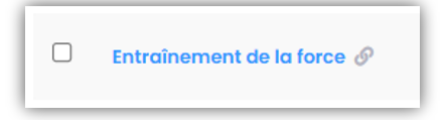

Si le créateur de l'activité originale apporte des modifications au modèle, ces adaptations aux thèmes, aux formes de formation et aux propriétés seront automatiquement appliquées. Tu en seras informé par une fenêtre d'information correspondante.

| Update                                           |                               |
|--------------------------------------------------|-------------------------------|
| Il y a des copies liées qui nécessitent une mise | e à jour de leurs propriétés. |
| Modèles Originaux                                | # Copies                      |
| Entraînement de la force<br>Activité             | 1                             |
| Currente .                                       |                               |
| Succes                                           |                               |
|                                                  |                               |

Seules les activités individuelles peuvent être reliées. Les activités qui font partie d'une session ne peuvent pas être reliées.

## Planifier des activités liées

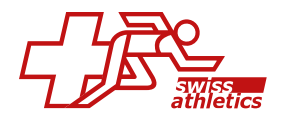

Les activités liées sont planifiées comme des activités normales. Lors de la planification, une coche en haut t'indique que l'activité est liée à l'activité originale.

| Nouvel Événement            |                | × |
|-----------------------------|----------------|---|
| Détails<br>Nom <sup>*</sup> |                | ~ |
| Entraînement de la force    |                |   |
| Vien i                      |                |   |
| Disponible                  |                | ~ |
| Date                        | Heure de début |   |
| 29/03/2025                  | ₩ 10:00        |   |

Si l'activité originale change, l'activité liée est automatiquement mise à jour dans la planification. Tu en seras informé par une fenêtre d'information.

Les modifications ne concernent que les activités futures. Si l'activité d'origine est modifiée, les activités passées restent inchangées.

#### Planifier des activités normales

Si tu planifies une activité que tu as créée toi-même et qui n'est pas liée, tu peux cocher manuellement la case **«Lien**» afin de la lier à l'activité originale.

Si tu modifies plus tard ton propre modèle, ces adaptations seront automatiquement appliquées aux futures activités planifiées.

# 6. Analyses

# 6.1. Analyses de l'entraînement

Sous ANALYSES – ENTRAÎNEMENT, tu disposes d'une multitude de paramètres d'évaluation pour les entraînements que tu as effectués. Tu peux passer de l'onglet «**Athlètes**» à l'onglet «**Groupes**» pour avoir un aperçu de chaque athlète ou de tes différents groupes.

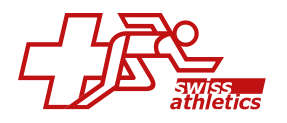

| force <sup>8</sup>      | * |                       |               |                           |                |           | 🗸 Bonne Santé 👻  | 👌 Team Sport I | × 23-24 × 800      | 🕼 Gonjour, Snow Jon 🎑 |
|-------------------------|---|-----------------------|---------------|---------------------------|----------------|-----------|------------------|----------------|--------------------|-----------------------|
| Dashboards              | > | Analyse d'entraînem   | ent Entrolnem | ent - Analyses - Athibter |                |           |                  |                |                    |                       |
| Athles     Entrainement |   | Analyse d'entra       | inement       |                           |                |           |                  |                |                    |                       |
| idi) Analyses           | ř | 🛞 Athiètes 🗐 🛋 O      | oupes         |                           |                |           |                  |                |                    |                       |
| + Avanak                |   | 99.7%                 |               | 0.2%                      | unite          | 0%        | nne non excualle |                | 0<br>Note mayerine |                       |
| Compétitions            | 2 |                       |               | _                         |                |           |                  |                |                    |                       |
| Centre de Tests         | * | Afficher 25 & entrées |               |                           |                |           |                  |                | Che                | rcher                 |
| Communication           |   | Nom                   | Activités     | 1. Participé              | 1. % Participé | 1. Manqué | †⊥ Excusê        | 1] Non excusé  | 1) % Non excusé    | 1 Note moyenne        |
|                         |   | Boggins Bilbo         | 829           | 824                       | 99.4           | 5         | 5                | 0              | 0                  | ÷                     |
|                         | > | Boggins frodo         | 802           | 794                       | 99             | 4         | 34               | 0              | 0                  | -                     |
|                         |   | Bombadil Tom          | 3             | 3                         | 100            | 0         | 0                | 0              | 0                  | *                     |
|                         |   | Brandybock Meriadoc   | 3             | 3                         | 100            | 0         | 0                | 0              | 0                  |                       |
|                         |   | Duck Dolsy            | 796           | 796                       | 100            | 0         | 0                | 0              | o                  | -                     |

Clique sur un athlète (ou un groupe) pour accéder à la vue détaillée. En haut, tu as maintenant les onglets **«Aperçu»**, **«Performance»**, **«Présence»** et **«Zones de pouls»**. Si tu as sélectionné un groupe, tu as l'onglet **«Athlètes»** au lieu de l'onglet **«Zones de pouls»**.

Choisis en haut la période pour laquelle tu souhaites que les données soient affichées.

#### Aperçu

Ici, tu peux voir entre autres quels thèmes ont été le plus souvent entraînés et (si tu as choisi un athlète) à quelle fréquence celui-ci s'est entraîné individuellement et en groupe.

| Aragorn Elessar                                                           |                               |                                                           | ۲                 |
|---------------------------------------------------------------------------|-------------------------------|-----------------------------------------------------------|-------------------|
| ● Aperçu 🤤 Performance 🎯 I                                                | Trésence 👳 Zones de pouls     |                                                           |                   |
| Plage de dates 1                                                          |                               |                                                           |                   |
| Ot/01/2024 - 23/07/2024 - Dates de Salson par défaut                      | Reinfördiser <b>Bicherche</b> |                                                           |                   |
| 660<br>Activitis participées et manquées                                  | Hote mayerne                  | <b>100%</b><br>Exception                                  | 0%<br>Non recueit |
| Thèmes les plus utilisés<br>5 thèmes les plus utilisés dans les activités |                               | Participé vs Manqué<br>Participé vs Manqué en pourcentage |                   |
| 1. Sport specific                                                         | 35.7%                         |                                                           | Participa         |
| 2. Activation                                                             | 19.5%                         |                                                           | Manqué            |
| 3. Athletics                                                              | 16%                           |                                                           |                   |
| 4. Physiotherapy                                                          | 15.1%                         |                                                           |                   |
| 5. Endurance                                                              | 13.7%                         |                                                           | 20.04             |

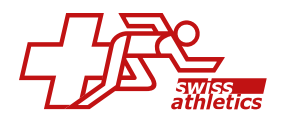

## Performance

Ici, tu as entre autres un aperçu des heures d'entraînement quotidiennes, hebdomadaires ou mensuelles ainsi qu'une évaluation plus précise des thèmes utilisés pendant l'entraînement (en nombre ou en heures).

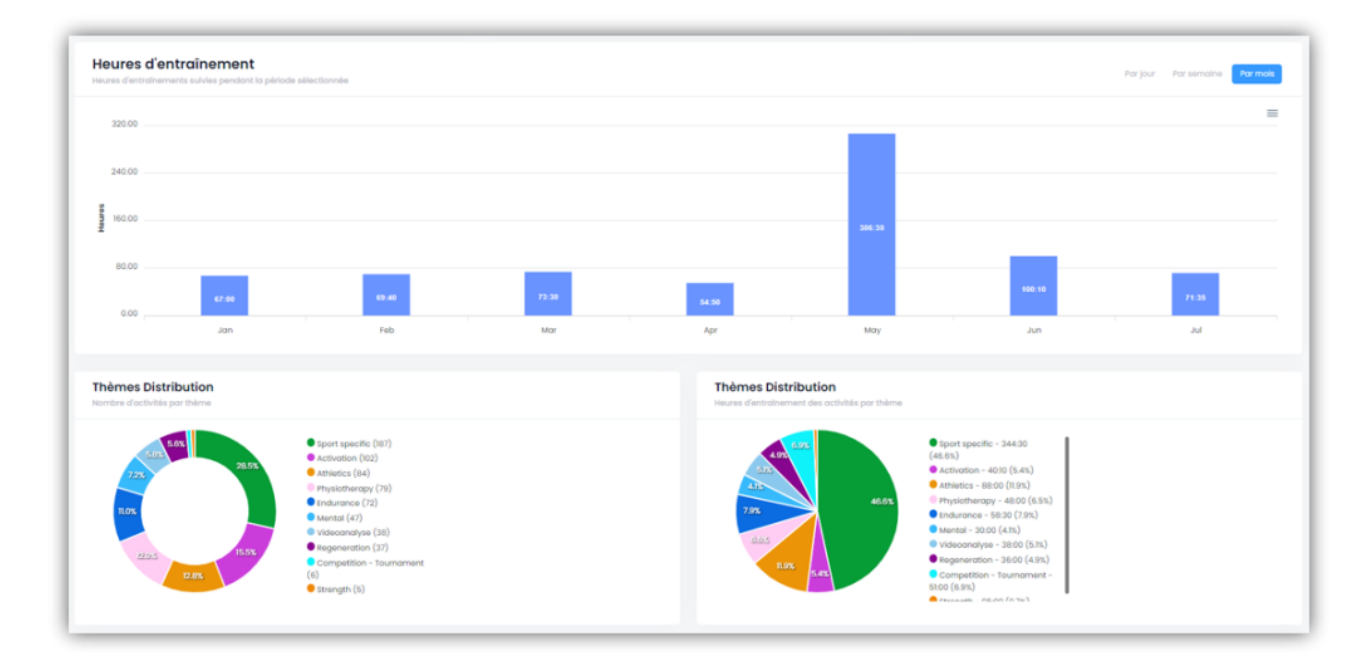

#### Présence

Tu as ici, entre autres, une évaluation plus précise des présences ainsi qu'une liste de toutes les activités auxquelles l'athlète a participé et auxquelles il a manqué.

| <b>99.4 %</b> (766/771)<br>Participe                                             | <b>0.6 %</b> (5/771) | <b>100 %</b><br>Excusê              |            | 0 %<br>Non excusé   |                      |
|----------------------------------------------------------------------------------|----------------------|-------------------------------------|------------|---------------------|----------------------|
| Présence<br>Participé vs Manqué dans la période sélectionnée                     |                      |                                     |            |                     | Par semaine Par mois |
| 500                                                                              |                      |                                     | 100        | 95.5                | 100                  |
| Jan                                                                              | Feb Mar              | Apr May Participé Excusé Non-excusé | Jun        | lut                 | Aug                  |
| Ictivités<br>outes les activités auxquelles fathléts a participé et qu'<br>atuat | Il a manquées        |                                     |            |                     |                      |
| flicher 25 ¢ entrées                                                             |                      |                                     |            |                     | Chercher             |
| 27/08/2024 Kraft Maximal                                                         | Strength             | Groupe d'entraînement 1             | Disponible | 12 moved die statut |                      |
| 27/08/2024 Warm-Up<br>Training Session                                           | Activation           | Groupe d'entraînement 1             | Disponible |                     |                      |

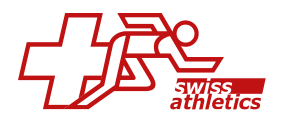

#### Zones de pouls

Si l'athlète associe ses «**données de pouls**» à une activité effectuée, tu as ici différents indicateurs qui t'indiquent entre autres dans quelle zone de pouls l'athlète a effectué le plus d'heures d'entraînement. Tu as également un aperçu par semaine et par mois, y compris l'affichage TRIMP.

| rodo Baggins                                                                                                    |                                                          |                       |                                                                                |  |
|----------------------------------------------------------------------------------------------------|----------------------------------------------------------|-----------------------|--------------------------------------------------------------------------------|--|
| Aperçu (+ Performance 🥥 Présence                                                                                                    | 👽 Zones de pouls                                         |                       |                                                                                |  |
| age de dotes 1                                                                                                    |                                                          |                       |                                                                                |  |
| ■ 01/01/2024 - 23/07/2024 -                                                                                                    | Binitionar Becherche                                     |                       |                                                                                |  |
| rias de Somon por debuit                                                                                                    |                                                          |                       |                                                                                |  |
| 02:00:50 (Zone 1)<br>a ghapart du teinge en zene                                                                                                    | 37.4% (Zone 1)<br>s de la jaquet da tierque come la zone | 156.27<br>Inder Keyer | 05:23:25                                                                       |  |
| eures d'entraînement par Zone<br>nge dons choque save                                                                                                    |                                                          | Thèmes Distribution   |                                                                                |  |
|                                                                                                    | • zone 5- 0000 (0.0%)                                    | 177 D73               | <ul> <li>Sport specific - 346:30 (46.0%)</li> </ul>                            |  |
| 21.05                                                                                                    | 20ne 4 - 00:04 (L4%)                                     | 40                    | <ul> <li>Activation - 40.35 (5.4%)</li> </ul>                                  |  |
| ∃7/4%                                                                                                    | Zone 3 - 0129 (27.8%) Zone 2 - 0148 (33.4%)              | 12-5 ALCON            | <ul> <li>Attuatics - 66:00 (0.4%)</li> <li>Endurance - 70:00 (9.4%)</li> </ul> |  |
|                                                                                                    | @ zone 1-02:00 (37.4%)                                   |                       | #hysiotherapy - 46:20 (6:2%)                                                   |  |
|                                                                                                    |                                                          |                       | Montol - 29:30 (3.9%)                                                          |  |
|                                                                                                    |                                                          | Res Sea               | Regeneration - 37:00 (4.9%)                                                    |  |
|                                                                                                    |                                                          |                       | Widecondiyse - 2000 (5.m.)                                                     |  |
| - Aller - Aller - Alle |                                                          |                       |                                                                                |  |

# Athlètes (uniquement si un groupe a été sélectionné)

Tu as ici une liste des athlètes du groupe sélectionné avec un aperçu du nombre d'activités auxquelles ils ont participé et qu'ils ont manquées.

# 6.2. Activities Monitoring

Sélectionne à gauche sous «**Settings**» un ou plusieurs athlètes que tu souhaites analyser, ainsi que la période souhaitée.

#### **Total Activities**

Ici, tu peux voir combien de fois chaque thème a été réalisé (nombre d'heures d'entraînement). Dans les deux graphiques à gauche et à droite, tu peux masquer certains thèmes. Il suffit de cliquer sur le thème correspondant dans la liste pour le masquer.

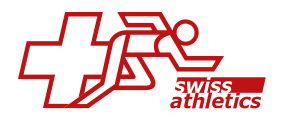

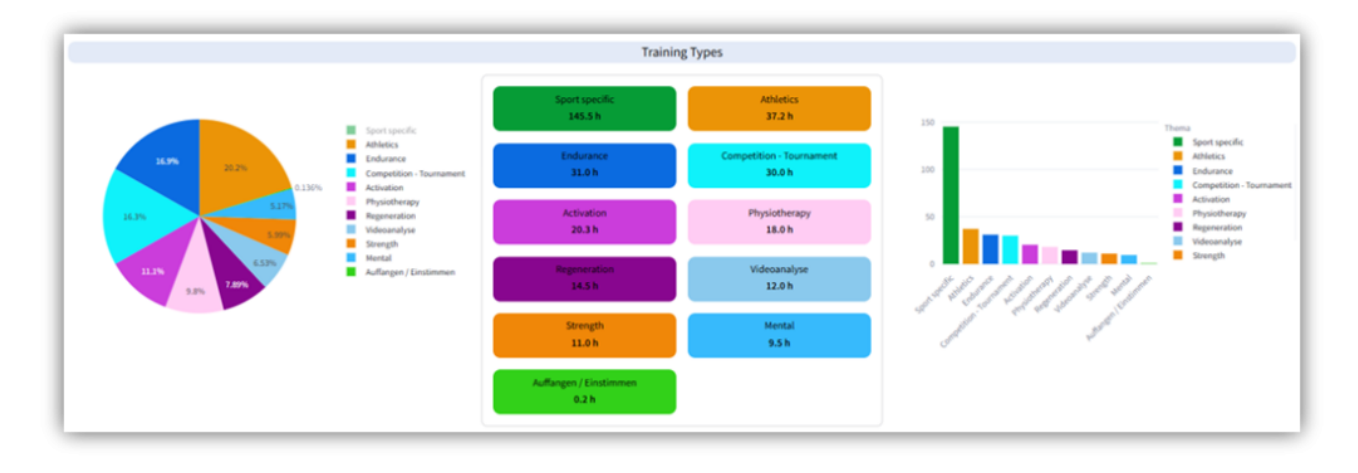

Plus bas, sous «**Combination of types and methods**», tu trouveras un aperçu de tous les thèmes réalisés en combinaison avec les formes d'entraînement correspondantes. Toutes les combinaisons possibles de thèmes et de formes d'entraînement t'y sont présentées.

Sous **«Only Methods**», tu peux afficher toutes les formes d'entraînement réalisées. Un **«\***» signifie qu'aucune forme d'entraînement spécifique n'a été sélectionnée pour ces sessions. Avec le curseur **«Without \* methods**», tu peux masquer ces sessions afin que seules les formes d'entraînement effectivement utilisées soient représentées dans le graphique.

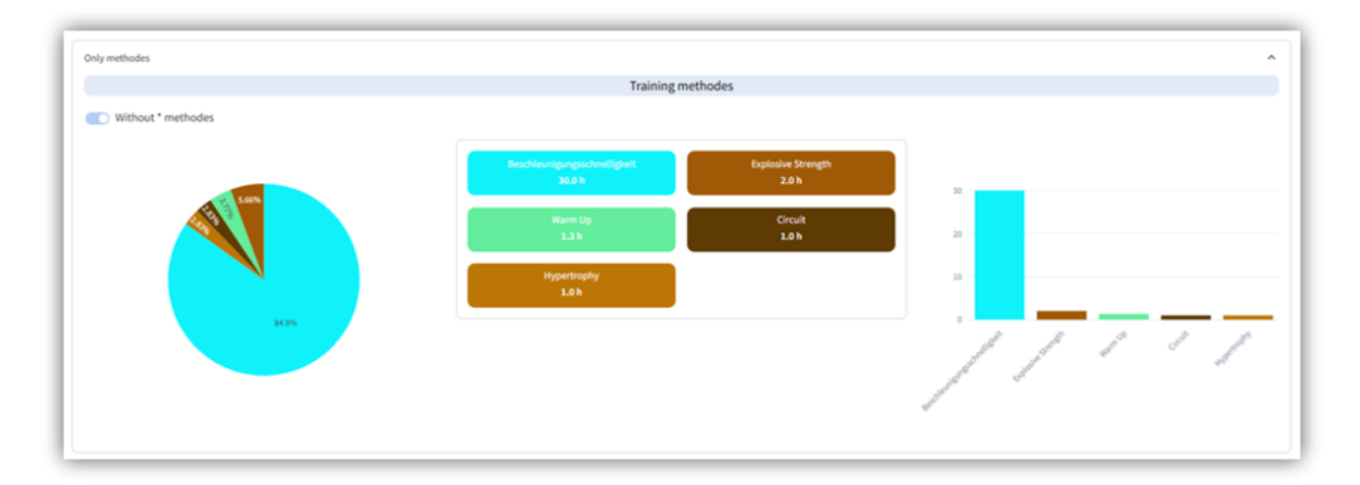

Tous les graphiques peuvent être téléchargés sous forme de fichiers PNG.

# Overview

Ici, en plus de la planification du club, les activités d'autres organisations (par exemple d'un deuxième club ou d'une fédération) t'apparaissent pour les athlètes sé-lectionnés.

# Week/Months

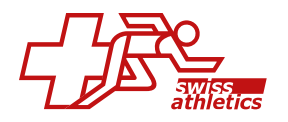

Ici, tu peux afficher les heures effectuées par semaine ou par mois dans un diagramme à barres par thème. Clique sur un thème dans la légende à droite pour n'afficher que ce thème spécifique.

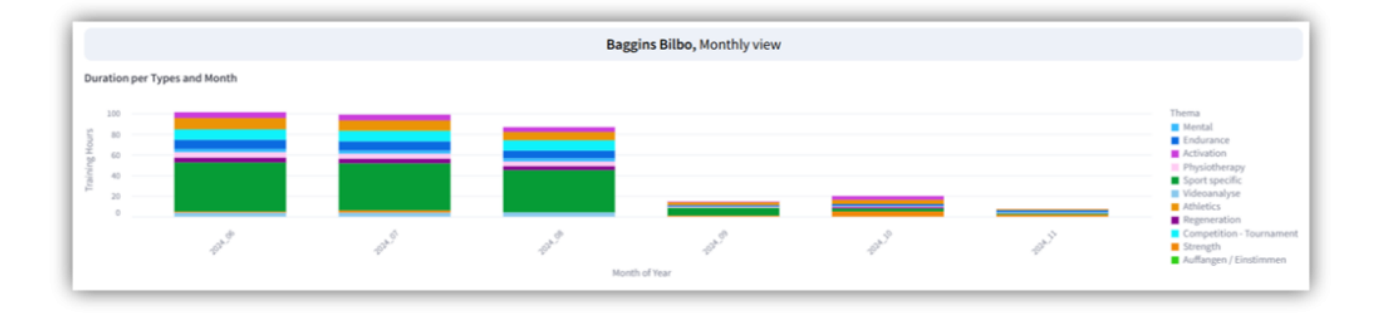

Plus bas, sous «**Chart per day**», tu peux également afficher les thèmes effectués pour chaque jour.

Dans la section **«Chart per method**», toutes les formes d'entraînement sont affichées par semaine ou par mois. Avec le curseur **«Without \* methods**», tu peux masquer les sessions sans forme d'entraînement sélectionnée, afin que seules les formes d'entraînement effectivement utilisées soient représentées dans le graphique.

Si tu passes la souris sur une barre dans un graphique, le nombre exact d'heures d'entraînement s'affiche.

Tous les graphiques peuvent être téléchargés sous forme de fichiers **SVG** ou **PNG**.

#### Compair

Pour comparer des athlètes entre eux, tu dois d'abord sélectionner sous «**Settings**» jusqu'à trois athlètes que tu souhaites comparer entre eux.

En un coup d'œil, tu peux voir pour les athlètes le nombre total d'activités ainsi que le temps total d'entraînement dans les périodes sélectionnées. En outre, une répartition détaillée par thème entraîné t'est présentée. Pour masquer certains thèmes, il suffit de cliquer sur le thème correspondant dans la légende. Tous les graphiques peuvent en outre être téléchargés sous forme de fichiers PNG.

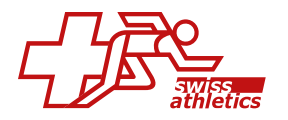

| 01.01.2024 -   | 5 Bilbo<br>05.12.2024                                                                                                    | Stark :<br>01.01.2024 - | 5ansa<br>05.12.2024                                                                                                    | 01.01.2024 - 05.12.2024 |                                                                                                    |  |  |
|----------------|----------------------------------------------------------------------------------------------------|-------------------------|----------------------------------------------------------------------------------------------------|-------------------------|----------------------------------------------------------------------------------------------------|--|--|
| 985 Activities | 959.9 h                                                                                                    | 792 Activities          | 885.2 h                                                                                                    | 934 Activities          | 919.0 h                                                                                                    |  |  |
|                | Sport specific     Athletics     Endyranic     Congetition - Tournament     Coduction     Physiotherapy     Regneration     Velecanalyse | Line Alle               | Sport specific     Arketics     Indurance     Congetition-Tournament     Physiotherapy     Activation     Regimeration     Volcoonskyin |                         | Sport specific     Athletics     Competitions -Tourname     Activation     Physiotherapy     Regeneration     Weleconalyse |  |  |

Si tu pousses le curseur «**Numbers**» sur le côté, des tuiles s'affichent à la place des différents graphiques.

## Properties

Si tu as ajouté des propriétés supplémentaires aux activités, celles-ci peuvent être analysées ici. Choisis à gauche sous **«Please select properties with numerical va-lues**» ainsi qu'à droite sous **«Filter by**» les propriétés que tu souhaites analyser.

**Important:** Seules les propriétés numériques peuvent être évaluées.

#### Sets/Reps/Weight

Si tu travailles avec les propriétés prédéfinies pour les exercices, tu peux consulter ici les évaluations. Le nombre de répétitions ainsi que la durée sont représentés graphiquement pour chaque exercice. Si tu déplaces le curseur de **«Show Weightload**», le nombre de poids utilisés par exercice s'affiche également.

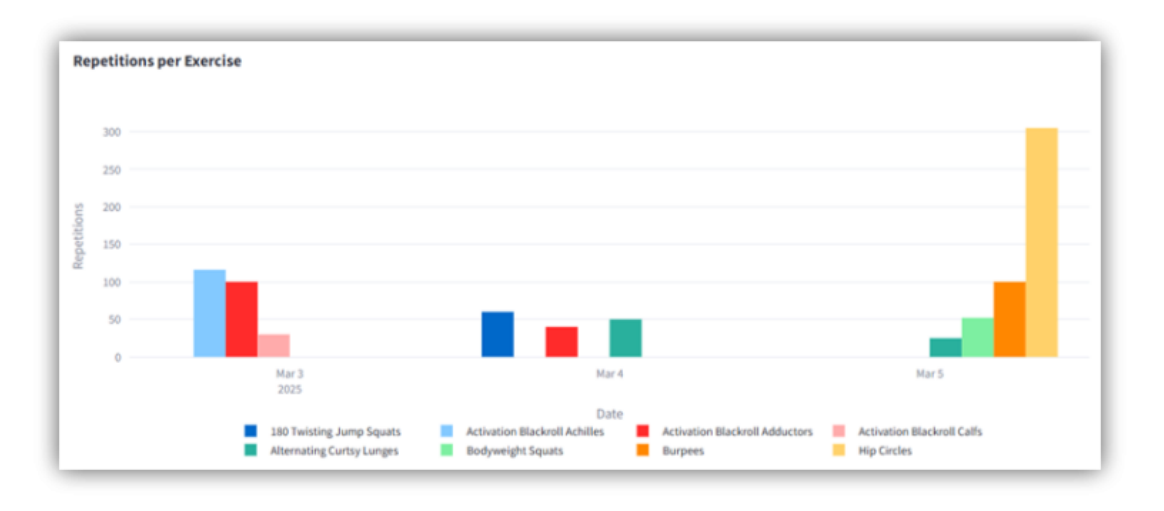

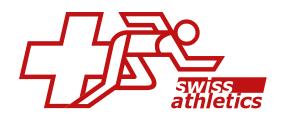

Tu peux afficher ou masquer des exercices individuels en cliquant sur le nom de l'exercice correspondant.

**Important:** Seules les données transmises par les athlètes en tant que feedback sont affichées.

Dans l'onglet «**Group exercises and evaluate these Groups**», tu peux rassembler des exercices en groupes et afficher les évaluations pour des groupes entiers.

Sous **«Create Groups**», tu saisis d'abord un nom pour le groupe et tu sélectionnes ensuite en bas les exercices qui doivent être attribués à ce groupe. Enregistre le groupe avec **«Save Group»** et ouvre ensuite l'onglet du groupe créé. Pour terminer, clique sur **«Save to BigQuery**», le groupe est ainsi enregistré sous **«Existing Groups**». Sous **«Analyse Groups**», tu peux maintenant consulter les évaluations des différents groupes.

# 6.3. Coaches Planning

Choisis à gauche sous «**Settings**» un ou plusieurs entraîneurs, ainsi que la période souhaitée.

Ce dashboard ne s'affiche que si ton club a activé le **«module d'entraînement»** et que tu es un **Club Admin**.

#### Calendar View

Ici, tu peux voir en un coup d'œil les différents plannings d'intervention des entraîneurs sélectionnés, représentés clairement par différentes couleurs. Tu peux choisir entre une vue mensuelle, hebdomadaire ou quotidienne.

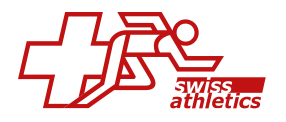

| and the second second second second second second second second second second second second second second second |                                                                                                    |                                                                                                    |                                                                                                    |                                                                                                    |                                                                                                    |                                                                                                    |
|----------------------------------------------------------------------------------------------------|----------------------------------------------------------------------------------------------------|----------------------------------------------------------------------------------------------------|----------------------------------------------------------------------------------------------------|----------------------------------------------------------------------------------------------------|----------------------------------------------------------------------------------------------------|----------------------------------------------------------------------------------------------------|
| < >                                                                                                    |                                                                                                    | Fe                                                                                                    | b 3 – 9, 2025                                                                                                    |                                                                                                    |                                                                                                    | month week d                                                                                                    |
| Mon, Feb 03                                                                                                    | Tue, Feb 04                                                                                                    | Wed, Feb 05                                                                                                    | Thu, Feb 06                                                                                                    | Fri, Feb 07                                                                                        | Sat, Feb 08                                                                                                    | Sun, Feb 09                                                                                                    |
|                                                                                                    |                                                                                                    |                                                                                                    |                                                                                                    |                                                                                                    |                                                                                                    |                                                                                                    |
|                                                                                                    |                                                                                                    |                                                                                                    |                                                                                                    |                                                                                                    |                                                                                                    |                                                                                                    |
|                                                                                                    |                                                                                                    |                                                                                                    |                                                                                                    |                                                                                                    |                                                                                                    |                                                                                                    |
| 30 + 800 + Laufen                                                                                                |                                                                                                    |                                                                                                    |                                                                                                    | 7:30 - 8:00 - Laufen                                                                               |                                                                                                    |                                                                                                    |
| 100 - 10.00                                                                                                    |                                                                                                    | 815-875-Sprint                                                                                                    |                                                                                                    |                                                                                                    |                                                                                                    |                                                                                                    |
| Tennistraining                                                                                                   |                                                                                                    |                                                                                                    |                                                                                                    | 8.10 - 9.30<br>Krafttraining                                                                       |                                                                                                    | 830 - 430<br>Turnier                                                                                                    |
|                                                                                                    | No. 1015 . We Ph.                                                                                               | 10:00 - 12:00                                                                                                    | 1000 - 11:45                                                                                                    | 5505 - 1635 - Wares Els                                                                            |                                                                                                    |                                                                                                    |
| 10:00 - 11:00                                                                                                    | Kraft                                                                                                    | Tennistraining                                                                                                    | Match Training                                                                                                    | 10.20 + 10:50 - Laufen                                                                             |                                                                                                    |                                                                                                    |
| Videoanalyse                                                                                                    | 11.15 - TLAS - Manuard                                                                                          | 10.00-12:0                                                                                                    |                                                                                                    | 11.00 - 1.00                                                                                       |                                                                                                    |                                                                                                    |
|                                                                                                    | Contra Contra Contra Contra Contra Contra Contra Contra Contra Contra Contra Contra Contra Contra Contra Contra | Laufen                                                                                                    |                                                                                                    | Mein Sport                                                                                         |                                                                                                    |                                                                                                    |
|                                                                                                    |                                                                                                    |                                                                                                    | 1200 - 100<br>Text Field Extra Property                                                                                                    |                                                                                                    |                                                                                                    |                                                                                                    |
|                                                                                                    | 109 - 229 - Worm fin<br>220 - 150 - Laufen                                                                      |                                                                                                    |                                                                                                    | 100 - 100 100 - 100 - Auto<br>Tennistraining                                                       |                                                                                                    |                                                                                                    |
|                                                                                                    | 2:00 - 4:00 2:00 - 2:30 - Rum<br>Mein Sport                                                                     |                                                                                                    | 200 - 245<br>Physiotherapie                                                                                                    |                                                                                                    |                                                                                                    |                                                                                                    |
| LOD., LOL., Maret He                                                                                             |                                                                                                    |                                                                                                    |                                                                                                    |                                                                                                    |                                                                                                    |                                                                                                    |
|                                                                                                    | Mon, Feb 03<br>30 - 800 - Lasten<br>000 - 1000<br>Fennistraining<br>000 - 1130<br>Ndecanalyse                   | Mon, Feb 03 Tue, Feb 04 30-800-Lasten 30-1000 Consistraining 30-1130 Nidecanalyse 1001-1105-1015 Kinft 1135-1145-Manage 1001-1106-100-100 1005-1001 1005-1001 1005-100 1005-1005 1005-1005 1005-100 | Mon, Feb 03         Tue, Feb 04         Wed, Feb 05           30-800-Lasten         Image: State State S | Mon, Feb 03         Tue, Feb 04         Wed, Feb 05         Thu, Feb 06           30:-800 - Laxion | Mon, Feb 03         Tue, Feb 04         Wed, Feb 05         Thu, Feb 06         Fri, Feb 07         I           30-800-Laxion         Image: Second Second Sec | Mon, Feb 03         Tue, Feb 04         Wed, Feb 05         Thu, Feb 06         Fri, Feb 07         Sat, Feb 08           30:-800 - Laxien         Image: Second Second Seco |

#### **Coaches Statistics**

Ici, tu peux afficher différents chiffres clés concernant les interventions de tes entraîneurs. Par exemple, tu peux voir le nombre de jours de travail d'un entraîneur, le nombre de jours de congé ou le nombre moyen d'activités/heures par jour.

Tu peux également télécharger la liste avec le nombre d'activités ou d'heures par jour sous forme de fichier CSV.

#### **Overview/Datatables**

Compare ici graphiquement les entraîneurs sélectionnés à l'aide de différents paramètres.

| Total Minutes Worked                       | Total Activities                                | Days with Activities                            | Days without Activities                      |
|--------------------------------------------|-------------------------------------------------|-------------------------------------------------|----------------------------------------------|
| Snow Jen<br>4031<br>41.8%<br>5245<br>55.4% | 5-now Jon Hourisho José<br>87 90<br>49-2% 50.3% | Mourisho José Souar Jan<br>27 28<br>49.1% 50.9% | Senow Jon<br>15 Maurinho José<br>48.4% 51.6% |

Tous les graphiques peuvent être téléchargés sous forme de fichiers PNG.

#### Playground

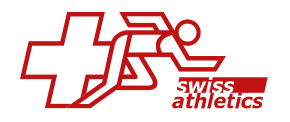

Etablis ici, sur la base de tes données, une fiche de salaire mensuelle pour les entraîneurs, y compris la prise en compte des heures supplémentaires et d'autres facteurs. Un simple décompte des heures est également possible.

Les décomptes établis pour les entraîneurs peuvent être facilement exportés sous forme de fichier CSV.

# 6.4. Export User Data

Choisis à gauche sous **«Settings**» si les athlètes ou les entraîneurs doivent être affichés et détermine quelles colonnes doivent être affichées.

#### **General Information**

Ici, tu peux voir les informations de base de tes athlètes. Clique sur le **«bouton CSV**» en dessous de la liste pour télécharger la liste sous forme de fichier CSV.

#### **Sport Details**

Cet onglet ne s'affiche que si ton club a activé le module **«Configurateur de dé-tails**».

Ici s'affichent les données détaillées du configurateur de tes athlètes. Clique sur le **\*bouton CSV** en dessous de la liste pour télécharger la liste sous forme de fichier CSV.

#### Facts

Tu trouveras ici différents chiffres clés concernant tes athlètes. Des informations telles que le sexe, l'âge, l'année de naissance, la génération et le lieu de résidence sont affichées. De plus, tu obtiens un aperçu des anniversaires à venir.

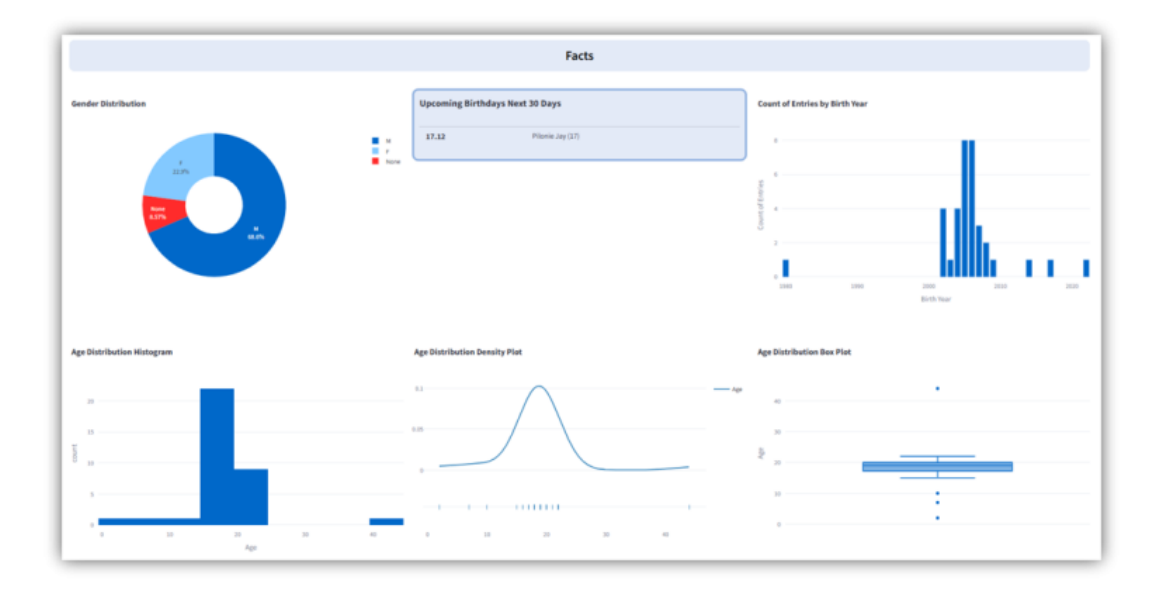

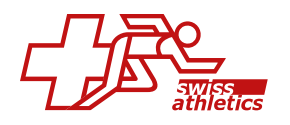

# 6.5. J+S Export

Le dashboard est utilisé pour l'exportation de la liste de présence, qui peut ensuite être importée dans la banque de données nationale pour le sport (BDNS) de Jeunesse + Sport. Tu trouveras plus d'informations à ce sujet dans l'article 5.10 J+S CdP Export.

# 6.6. Load Monitoring

Sélectionne à gauche sous «**Settings**» un ou plusieurs athlètes que tu souhaites analyser.

## Dashboard

Sous **«Weekly Foster Load**», tu trouveras un aperçu hebdomadaire du Foster Load déclaré par tes athlètes. Le graphique indique pour chaque semaine la somme totale du Foster Load.

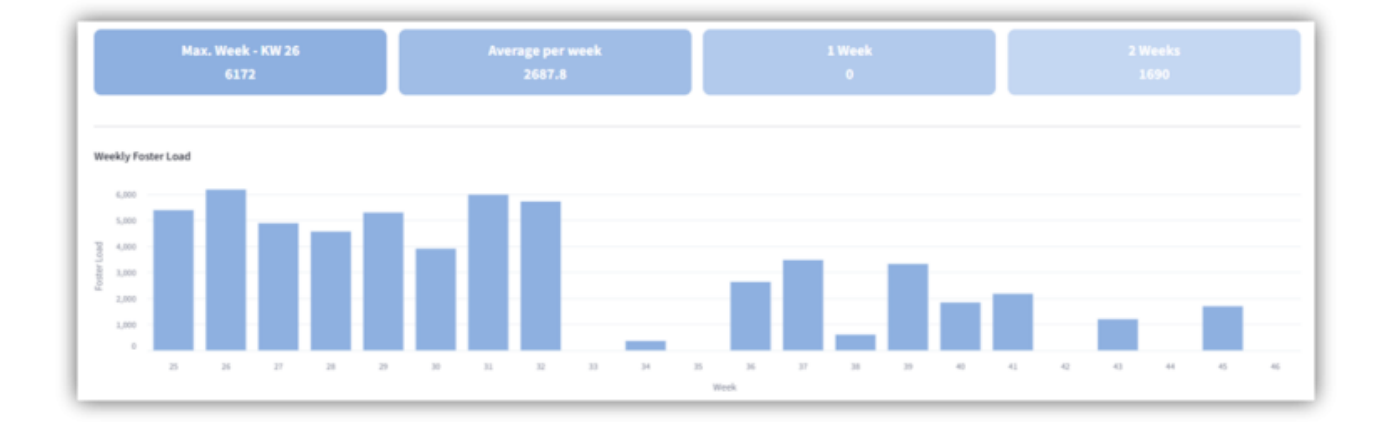

Plus bas, sous «**Health Metrics and Symptoms**», tu peux voir les valeurs quotidiennes de tes athlètes. Le graphique montre comment la motivation, l'humeur et la qualité du sommeil signalées ont évolué au cours de la semaine. Les blessures, douleurs et maladies signalées sont également visibles. Les totaux hebdomadaires de toutes les valeurs sont représentés.

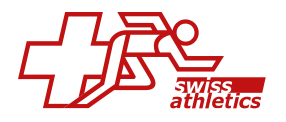

| Best Mood Week<br>46 (5.0)            | Best Sle<br>46 (    | ep Week<br>9.3) |               | Best Mo | tivation<br>46 (5.0) | Week |              | Worst Si | ckness W<br>31 (3.0 | Veek (max<br>) | 0    |      | Pi<br>no ei | ain<br>ntries |      |      |      |      |      |
|---------------------------------------|---------------------|-----------------|---------------|---------|----------------------|------|--------------|----------|---------------------|----------------|------|------|-------------|---------------|------|------|------|------|------|
| alth Metrics and Symptoms             |                     |                 |               |         |                      |      |              |          |                     |                |      |      |             |               |      |      |      |      |      |
|                                       |                     |                 | -             |         | -                    | -    |              | -        |                     |                |      | -    | -           | -             |      | -    | -    |      |      |
|                                       |                     |                 |               |         |                      |      |              |          |                     |                |      |      |             |               | _    | _    | _    |      |      |
| 2                                     |                     |                 |               |         |                      |      |              |          |                     |                |      |      |             |               |      |      |      |      |      |
| 24.0 25.0 26.0 27.0                   | 28.0 29.0           | 30.0 3          | 1.0 32.0      | 33.0    | 34.0                 | 35.0 | 35.0<br>Week | 37.0     | 38.0                | 35.0           | 40.0 | 41.0 | 42.0        | 43.0          | 44.0 | 45.0 | 45.0 | 47.0 | 46.0 |
| variable<br>injury - mood_value - mot | vation_value - pain | = sickness =    | sleep_quality |         |                      |      |              |          |                     |                |      |      |             |               |      |      |      |      |      |

Si tu déplaces le curseur de «**Over View**» sur le côté, tu ne verras que les chiffres clés individuels pour tous les athlètes sélectionnés.

#### Load Monitoring

Sous «**Foster Load**», tu peux voir chaque Foster Load rapporté par tes athlètes. En passant la souris sur une barre du graphique, tu peux voir le jour et le Foster Load exact.

Plus bas, les graphiques **«Mood, Motivation and Sleep Quality»** et **«Pain, Sickness and Injury»** montrent l'évolution de ces valeurs quotidiennes. Tu peux zoomer et dézoomer sur le graphique pour n'afficher que certains jours, par exemple.

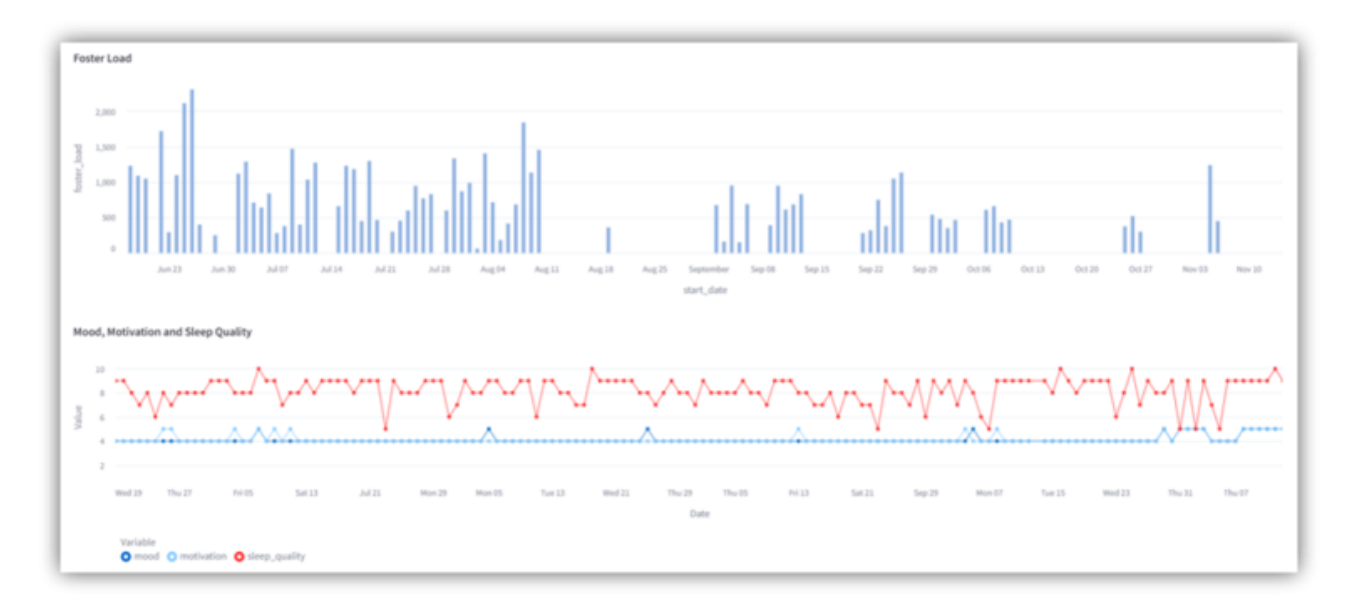

# ATL CTL

Ce graphique t'indique les trois paramètres ATL (Acute Training Load), CTL (Chronic Training Load) et TSB (Training Stress Balance). Ces paramètres permettent de surveiller et d'ajuster la charge d'entraînement, la récupération et l'état de forme. Tu

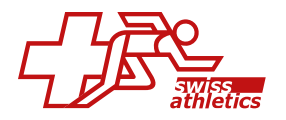

peux zoomer et dézoomer sur le graphique et afficher les valeurs exactes en passant la souris dessus.

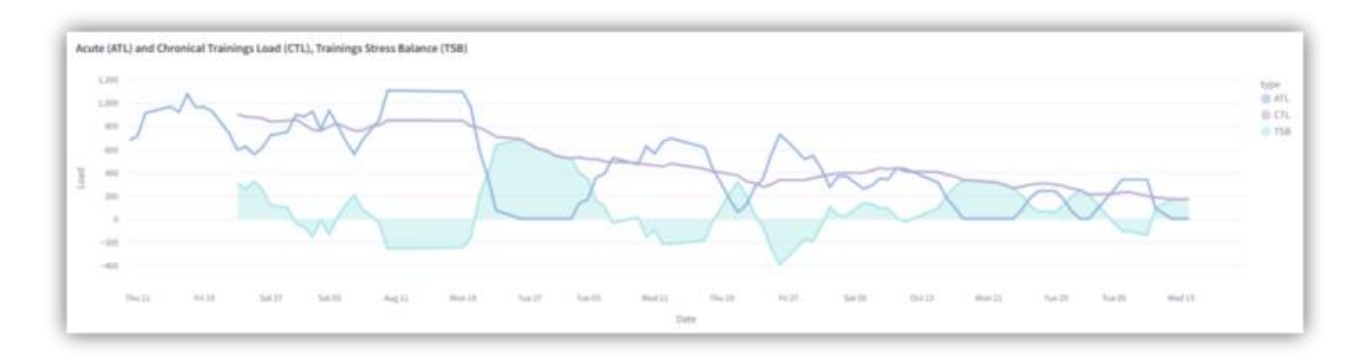

# 7. Saison

# 7.1. Aperçu de la saison

Sous SAISON – APERÇU, tu peux créer des calendriers individuels avec des événements et les attribuer à tes athlètes et coaches. Les calendriers attribués s'affichent directement dans le dashboard des athlètes et des coaches, ce qui leur permet d'avoir toujours un aperçu clair de tous les événements importants.

#### Créer des catégories

Tu dois d'abord créer une ou plusieurs catégories. Pour ce faire, clique sur «**Plans**» à droite, puis sur «**Catégories**». Dans la fenêtre qui apparaît, tu peux saisir un nom pour la catégorie (par ex. *phases de la saison*, *dates du club*, *vacances*, etc.) et choisir une couleur pour représenter la catégorie.

Toutes les catégories créées sont visibles pour tous les autres coaches de ton club. Tu as également la possibilité de modifier les catégories (clique sur le **«symbole du crayon**») ou de les supprimer (clique sur le **«symbole de la poubelle**»).

**Conseil:** Si tu veux que tes catégories soient claires, utilise une numérotation pour les présenter de manière ordonnée.

#### Créer des plans

Clique sur **«+ Nouveau**» à droite et saisis un nom pour le plan (par ex. *planification du club, planification U20*, etc.). Clique ensuite sur **«Enregistrer**». Tu te trouves maintenant dans le plan nouvellement créé.

**Uniquement pour les fédérations:** Les fédérations ont la possibilité d'utiliser l'option «**Plan de Fédération**». Si cette option est activée, le plan est mis à disposition de tous les clubs au sein de la fédération.

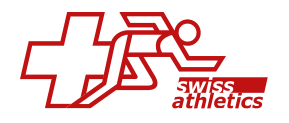

## Ajouter un événement

Clique à droite sur **«+ Événement**» pour créer une nouvelle entrée pour ce plan. Dans la fenêtre qui apparaît, tu peux saisir un nom, définir la période et choisir une catégorie.

Tu peux ajouter autant d'événements que tu le souhaites à un plan.

#### Importation .ics

Tu peux également ajouter des événements à un plan via une importation .ics. Pour cela, clique sur «**Importer .ics**». Dans la fenêtre qui apparaît, clique sur le champ pour sélectionner un fichier .ics ou fais glisser le fichier directement dans la fenêtre. Choisis ensuite une catégorie et clique sur «**Enregistrer**».

#### Attribuer des plans

Si tu retournes à la page d'accueil sous SAISON – APERÇU, tu peux attribuer tes plans créés à des athlètes individuels, des groupes, des équipes, des groupes d'âge ou des sports sous **«Attribuer des plans**». Pour cela, il te suffit de sélectionner l'onglet correspondant, de marquer dans la liste à gauche l'athlète, le groupe, etc. souhaité et de cliquer sur **«+ Assigner**». Sélectionne ensuite les plans qui doivent être attribués. Confirme en cliquant sur **«Enregistrer**».

Avec le bouton «– **Désassigner**», tu peux à tout moment supprimer une attribution existante.

Dans l'onglet «**Athlètes**», tu peux voir quels plans sont attribués à chacun de tes athlètes.

| ler ou modifier des antrées pour | ce plan |                                     |          |                                        |                         |                          |        |                               |     |                                   | •               | 0.0          |
|----------------------------------|---------|-------------------------------------|----------|----------------------------------------|-------------------------|--------------------------|--------|-------------------------------|-----|-----------------------------------|-----------------|--------------|
|                                  |         |                                     |          |                                        |                         |                          |        |                               |     | Calendrier +                      | Crêneau horaire | mporter IC:  |
| today >                          |         |                                     |          |                                        | January – D             | ecember 20               | 024    |                               |     |                                   |                 | month Ye     |
| Cotegories                       | Jan     | Feb                                 | Mor      | Apr                                    | Мау                     | Jun                      | Jul    | Aug                           | Sep | Oct                               | Nov             | Dec          |
| 1. Vacances                      |         | Winterfe<br>kun, 05/0               |          |                                        | frühling<br>kin. 20/0   |                          |        | Sectoriariar<br>Jms. 25/07/24 |     | ders 25/                          | 1               | week<br>tern |
| 2. Phases saisonnières 📋         |         | Veration<br>sen.23/0/34 - min. 36/0 | 5/54     | Hengebooliseen<br>Auro, 23/34/34 - Aur | 30/08/34                |                          |        |                               |     | finalisesde<br>des 35/10/34 - jas | 05/12/24        |              |
| 3. Pause nationale               |         | Automatical States                  | 0        |                                        |                         | Autoproce<br>users 16/12 |        | Date:                         | 124 |                                   |                 |              |
| 4. Comps de clubs 🖀              |         |                                     |          | max 25/                                |                         |                          |        | Serroreau<br>very 24/         |     |                                   | ert. 262        |              |
| 5. Tournois de clubs 👔           |         |                                     |          |                                        | Politiking<br>(mir 25/9 |                          | Summer |                               |     |                                   |                 |              |
| 6. Données sur les clubs 🗐       |         |                                     | Selv max |                                        |                         |                          |        |                               |     | Che                               | Page            |              |

Les plans attribués sont affichés dans le dashboard des athlètes. Un athlète peut se voir attribuer autant de plans qu'il le souhaite. L'athlète a la possibilité de décider luimême quels plans doivent être affichés ou non.

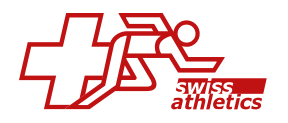

## Aperçu

Clique sur le «**bouton violet**» à gauche, sélectionne les plans qui doivent être affichés dans l'aperçu et clique ensuite sur «**Enregistrer**». Tu peux ensuite afficher ou masquer certains plans en cliquant sur le nom du plan.

| ir les plans sélectionnés pour c | ette solson |                                          |     |                                          |                    |                      |                    |                           |      |                                   |          |                    |
|----------------------------------|-------------|------------------------------------------|-----|------------------------------------------|--------------------|----------------------|--------------------|---------------------------|------|-----------------------------------|----------|--------------------|
| Planification du club :          | 024 U20     |                                          |     |                                          |                    |                      |                    |                           |      |                                   | (        | Calendr            |
| today >                          |             |                                          |     |                                          | January -          | December             | 2024               |                           |      |                                   |          | month ¥            |
| Categories                       | Jan         | Feb                                      | Mar | Apr                                      | May                | Jun                  | lut                | Aug                       | Sep  | Oct                               | Nov      | Dec                |
| 1. Vacances                      |             | Winterfe<br>kun. 05/0                    |     |                                          | Frühlin<br>kun. 20 | 8                    |                    | mmerferier<br>u. 25/07/24 |      | Herbatte<br>dim. 29/1             |          | Weiter<br>Jun, Hij |
| 2. Phases salsonnières           |             | Vorsalson<br>som, 27/01/24 - mar. 28/03, | /24 | Hauptsalson<br>kun. 01/04/24 - kun. 30/1 | 10/24              |                      |                    |                           |      | Finainunde<br>alm. 06/10/24 - jac | 08/12/24 |                    |
| 2.1 Données du jeu               |             |                                          |     |                                          | đin                | 40<br>800            | 58 68<br>8019 Mar  |                           | 22   | SR<br>vert                        |          |                    |
| 3. Pause nationale               |             | Dumarter<br>kan. 19/0                    |     |                                          |                    | Zusarni<br>van. 14/0 |                    | Date<br>BOT               | x 24 |                                   |          |                    |
| 4. Comps de clubs                |             |                                          |     | mining<br>mar. 24                        |                    |                      |                    | en. 26/                   |      |                                   | m. 26    |                    |
| 4.1 Camps                        |             |                                          |     |                                          |                    |                      | Con<br>jeu l       |                           |      |                                   |          |                    |
| 5. Tournois de clubs             |             |                                          |     | (rd)                                     | 25/0               |                      | Sommer<br>ven. 05/ |                           |      |                                   |          |                    |
| 5.1 Tournois                     |             | Verti<br>kun, 1                          |     |                                          |                    |                      |                    |                           |      |                                   |          |                    |
| 6. Données sur les clubs         |             |                                          | MV  |                                          |                    |                      |                    |                           |      | Dub                               | Papi     |                    |

En tant que coach, tous les plans attribués à tes athlètes s'affichent dans la vue d'ensemble.

# 7.2. Soll-Ist-Planung (n'éxiste pas encore en français)

Erstelle unter SAISON – SOLL-IST-PLANUNG eigene Soll-Planungen, in denen Du festlegst, wie viele Stunden Du in jedem Monat einem bestimmten Thema widmen möchtest. Weise anschliessend die Soll-Planungen Deinen Athlet/innen zu und vergleiche sie mit den effektiv absolvierten Trainingseinheiten.

#### Soll-Planung erstellen

Klicke oben rechts auf **«+ Neu**» und gib der Soll-Planung einen Namen. Optional kannst Du dieser Soll-Planung ein FTEM-Level, ein bestimmtes Geschlecht sowie eine Beschreibung zuweisen.

Setzt du das Häkchen bei «**Club Soll-Planung**», wird die Planung allen anderen Trainer/innen Deines Clubs zur Verfügung gestellt.

Wechsle anschliessend zum Reiter «**Monate**» und klicke auf «**+ Hinzufügen**». Es erscheint «**Monat 1**», den Du über den «**Bearbeitungs-Button**» rechts mit Inhalten füllen kannst. Wähle ein Thema aus und gib an, wie viele Stunden Du in diesem Monat für dieses Thema einplanst. Optional kannst Du auch die geplante Anzahl an Aktivitäten zum gewählten Thema erfassen. Klicke auf «**+ Hinzufügen**», um ein weiteres Thema für diesen Monat zu erfassen, oder auf «**Speichern**», wenn Du die Planung für diesen Monat abgeschlossen hast.

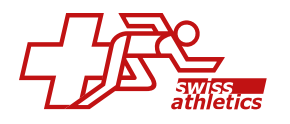

| Thema     | Stur  | Stunden |     | Anzahl der Aktivitäten |  |
|-----------|-------|---------|-----|------------------------|--|
|           | Sol   | Ver     | Sol | Ver                    |  |
| Athletics | 10:00 | -       | 5   | -                      |  |
| Endurance | 15:00 | -       | 14  | -                      |  |
| Speed     | 05:00 | -       | 5   | -                      |  |
| Theory    | 12:00 | -       | 6   | -                      |  |
| TOTAL     | 42:00 |         | 30  | -                      |  |
|           |       |         |     |                        |  |
|           | + Hin | zufügen |     |                        |  |

Wenn Deine Soll-Planung mehrere Monate umfasst, kannst Du über «+ Hinzufügen» weitere Monate erfassen und jeweils mit Inhalten füllen.

Im Reiter «**Übersicht**» hast Du die Möglichkeit, Deine erstellte Soll-Planung mit anderen Soll-Planungen zu vergleichen.

Klicke dazu auf **«Vergleichen»**, wähle den Startmonat für den Vergleich und anschliessend eine andere Soll-Planung aus. Bestätige mit **«Speichern**».

Unter «**Gesamtübersicht**» erhältst Du einen Überblick über sämtliche Monate der Soll-Planung.

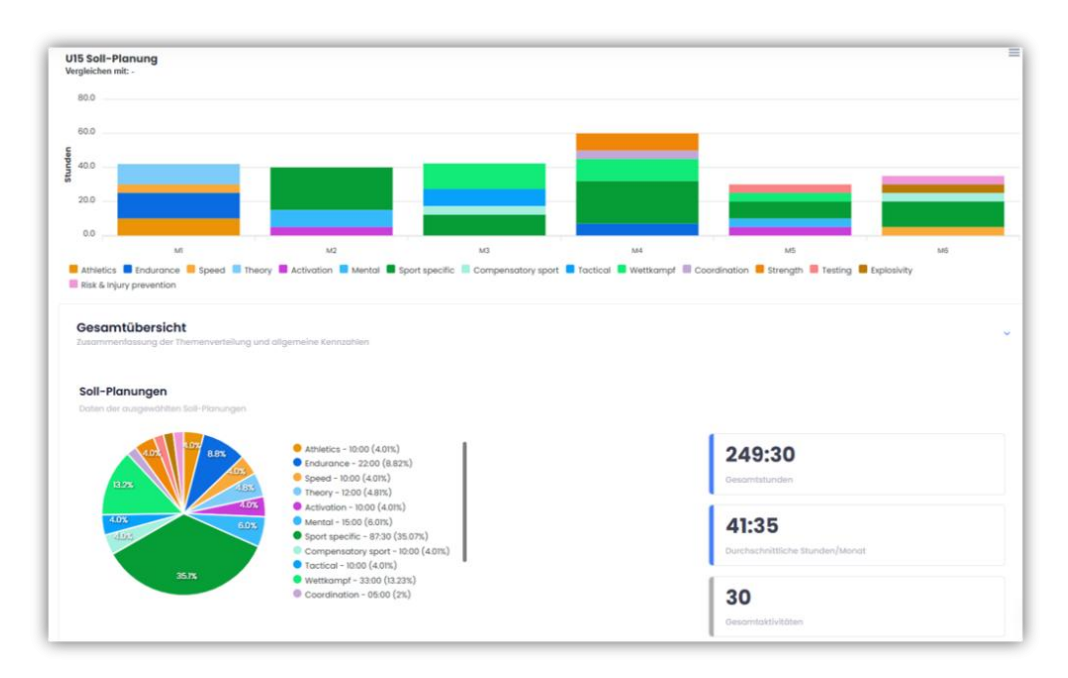

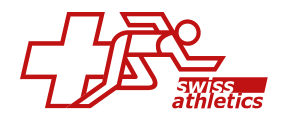

#### Club- und Verbands-Soll-Planungen

Wenn Du zur Startseite unter SAISON – SOLL-IST-PLANUNG zurückkehrst und oben rechts auf **«Soll-Planungen**» klickst, erhältst Du eine Übersicht über alle von Dir erstellten Soll-Planungen. Im Reiter **«Club**» siehst Du zusätzlich alle Soll-Planungen, die von anderen Trainer/innen Deines Clubs zur Verfügung gestellt wurden. Im Reiter **«Verband**» findest Du Soll-Planungen, die ggf. von Deinem Verband erstellt wurden.

Du kannst Club- oder Verbands-Soll-Planungen entweder direkt übernehmen oder in Deine eigenen Soll-Planungen kopieren, um sie bei Bedarf anzupassen.

#### Übersicht

Klicke links auf den «**violetten Button**» und wähle die Soll-Planungen aus, die in der Übersicht dargestellt werden sollen. Bestätige Deine Auswahl mit einem Klick auf «**Speichern**».

Anschliessend kannst Du einzelne Soll-Planungen ein- oder ausblenden, indem Du einfach auf den jeweiligen Namen klickst.

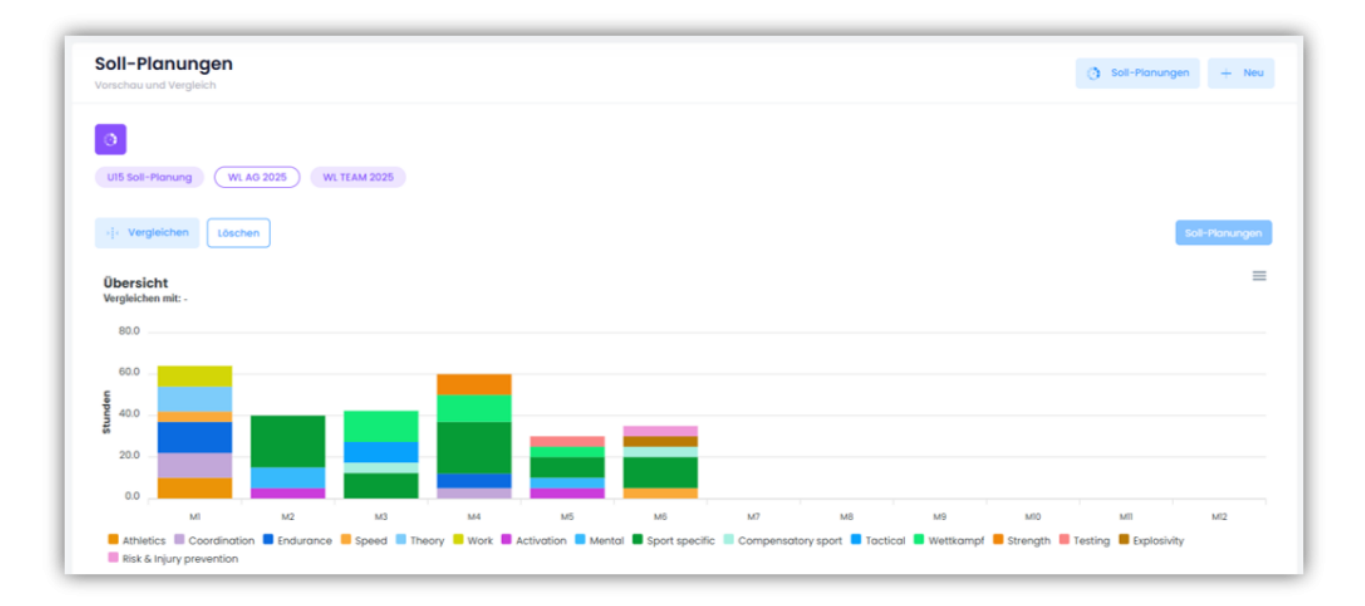

Klicke auf «**Vergleichen**», wenn Du Deine ausgewählten Soll-Planungen mit anderen Soll-Planungen vergleichen möchtest. Wähle den Startmonat für den Vergleich und anschliessend eine weitere Soll-Planung aus. Bestätige Deine Auswahl mit «**Speichern**».

Unter «**Gesamtübersicht**» erhältst Du einen Überblick über alle ausgewählten Soll-Planungen.

#### Soll-Planungen zuweisen

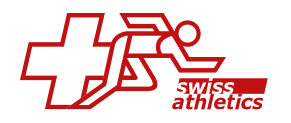

Unterhalb der Übersicht findest Du den Bereich «**Pläne zuweisen**». Hier kannst Du Deine erstellten Soll-Planungen sowie Club- und Verbands-Soll-Planungen gezielt einzelnen Athlet/innen, Trainingsgruppen oder Altersgruppen zuweisen. Wähle den entsprechenden Tab aus und markiere in der Liste die gewünschten Athlet/innen, die Gruppe usw. Klicke auf «**+ Zuweisen**» und wähle die Soll-Planung(en) aus, die zugewiesen werden sollen, und klicke auf «**Weiter**». Lege den Startmonat fest und bestätige mit «**Speichern**».

#### Soll-Ist-Auswertung

Klicke auf einen Namen eines Athleten/ einer Athletin, einer Gruppe usw., um die Soll-Planung mit der tatsächlichen Ist-Planung zu vergleichen.

In der Übersicht wird für jeden Monat ein Balkendiagramm angezeigt, welches die Soll- und Ist-Werte gegenüberstellt. Du kannst einzelne Soll-Planungen ein- oder ausblenden, indem du auf den jeweiligen Namen klickst.

Ausserdem wird die Zeitdifferenz zwischen der Soll- und Ist-Planung direkt grafisch dargestellt.

So erkennst Du auf einen Blick, bei welchen Themen der/die ausgewählte Athlet/in über dem Soll trainiert hat (positive Werte) und bei welchen er/sie hinter Deinem Trainingsplan zurückliegt (negative Werte).

Für die Ist-Planung werden alle Aktivitäten berücksichtigt, bei denen der Eventstatus des Athleten/ der Athletin auf **«Verfügbar**» gesetzt ist.

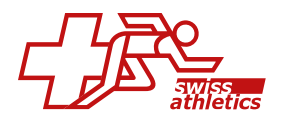

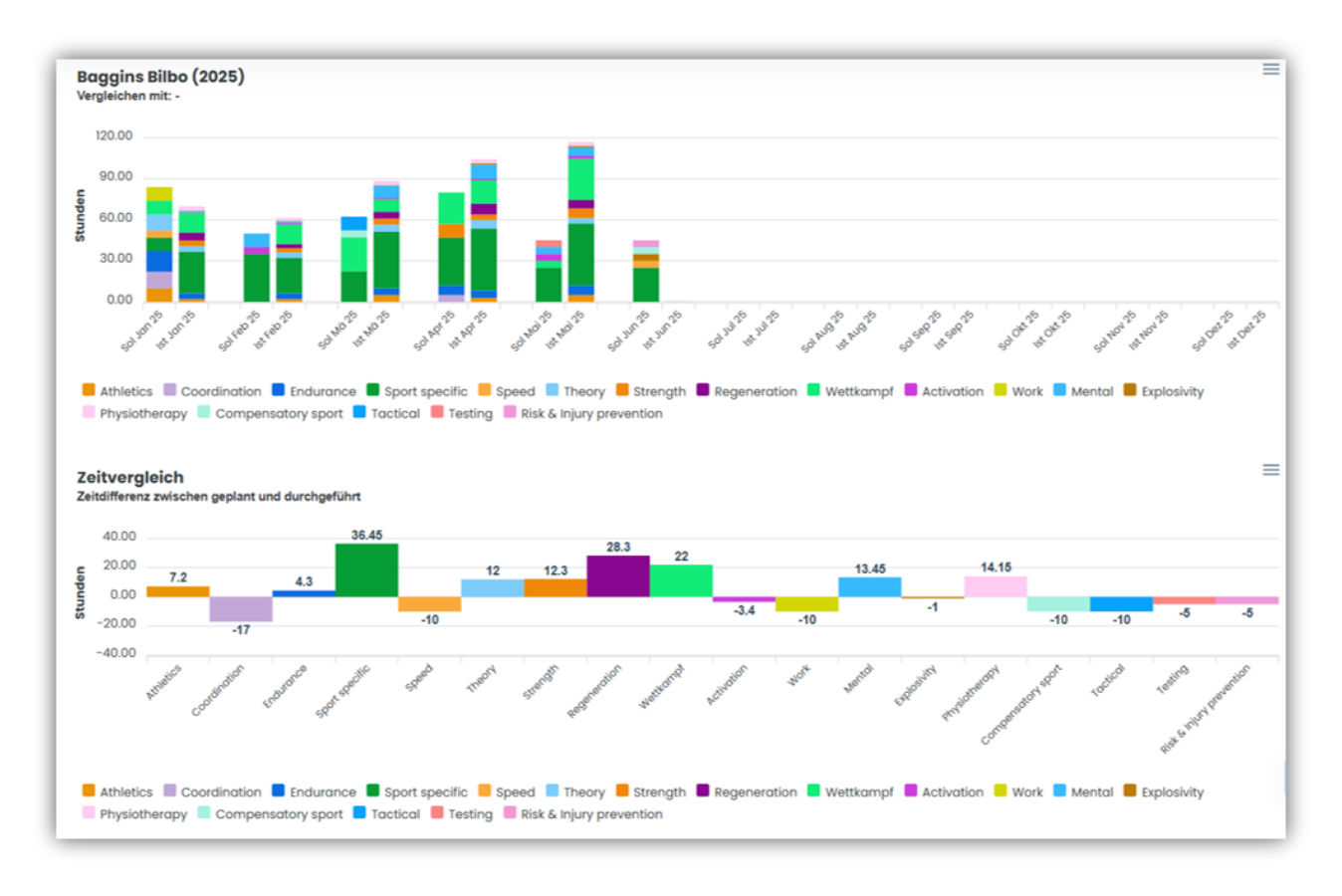

Wenn Du auf «**Vergleichen**» klickst, kannst Du Soll- und Ist-Planungen mit anderen Athlet/innen, Gruppen, Altersgruppen oder weiteren Soll-Planungen vergleichen.

Unter «**Gesamtübersicht**» erhältst Du eine Zusammenfassung aller ausgewählten Soll- und Ist-Planungen.

Im Reiter **«Soll-Ist-Planung»** siehst Du alle aktuell zugewiesenen Soll-Planungen für die jeweiligen Athlet/innen, die Gruppe usw. Dort kannst Du Zuweisungen auch wieder entfernen, klicke dazu einfach auf das **«Mülleimer-Symbol»**.

#### Soll-Ist-Planung in Trainingsplanung

Die Soll-Ist-Planung findest Du auch im Menü unter TRAINING – PLANUNG. Dort kannst Du oben eine/n Athlet/in oder eine Gruppe auswählen und über den **«Laden-Button**» die zugewiesene Soll-Planung anzeigen lassen. Gleichzeitig wird Dir die entsprechende Ist-Planung im direkten Vergleich dargestellt.

Passe die Trainingsplanung für den Athleten/ die Athletin oder die Gruppe unten im Kalender an. Durch anschliessendes Aktualisieren der Ansicht (erneuter Klick auf den «**Laden-Button**») werden die Änderungen übernommen und die neuen Werte angezeigt.

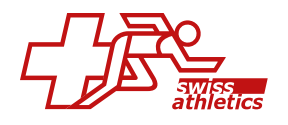

# 8. Nouvelle saison

Pour pouvoir poursuivre immédiatement ta planification, suis ces instructions étape par étape pour bien mettre en place une nouvelle saison.

## Étape 1: Changer la saison

Dès qu'une nouvelle saison a été mise en ligne pour ta sport, tu peux modifier la saison en haut à droite sur ta plate-forme.

| 🗸 Bonne Santé ~ | 🕑 Football ~ | 24-25 ~ | force® |
|-----------------|--------------|---------|--------|
|                 |              | 24-25   |        |
|                 |              | 23-24   |        |

# Étape 2: Enregistrer les athlètes pour la nouvelle saison

Clique sur ATHLÈTES pour voir la liste de tous les athlètes qui te sont attribués. Coche la case à côté du nom de l'athlète et clique sur **«Enregistrer saison/FTEM»** au-dessus de la liste des athlètes. Sélectionne dans le menu déroulant le niveau FTEM correspondant ou choisis **«Pas de FTEM»** si tu travailles sans niveau FTEM.

D'une part, le niveau FTEM sélectionné est attribué aux athlètes, d'autre part, ils sont maintenant activés pour la nouvelle saison. A partir de maintenant, les athlètes peuvent également choisir la nouvelle saison sur leur plateforme.

Si un athlète est attribué à plusieurs coaches, cette étape ne doit être effectuée que par un seul coach.

# Étape 3: Créer le(s) groupe(s) d'entraînement et l'(les) équipe(s)

Si tu as travaillé avec des groupes d'entraînement et des équipes, tu dois les saisir à nouveau pour la nouvelle saison.

Tu peux créer ton/tes groupe(s) d'entraînement sous ENTRAÎNEMENT – GROUPES et ton/tes équipe(s) sous COMPÉTITIONS – ÉQUIPES. Ajoute ensuite les athlètes et les coachEs au groupe ou à l'équipe.

Tu trouveras également plus d'informations dans les articles 5.5 créer des groupes.

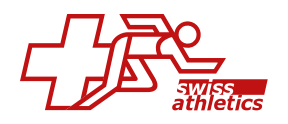

# 9. FAQ

## Planification

Warum werden meine erstellten Übungen nicht angezeigt, wenn ich diese einer Aktivität hinzufügen will?

Filter von "Bibliothek" zu "Meine Übungen" wechseln

## Wenn ich eine Gruppe erstellen will erscheinen meine Athlet/innen nicht

Wurden die Athlet/innen dem Coach zugeordnet?

# Warum sind einige Inhalte im Kalender grau, einige weiss und andere schraffiert?

Weiss: Aktivitäten (Gruppe)

Grau: Sessions (Gruppe)

Schraffiert: Wenn kein/e Athlet/in ausgewählt wurde aber Athlet/innen und nicht Gruppe gefiltert werden.

# Weitere Fragen